# Moniteur de Patient M8500 Manuel d'Utilisation

#### Préface

Merci d'utiliser le moniteur patient M8500.

Afin de vous permettre de mieux connaître ce moniteur, nous fournissons ce manuel à la livraison. Si c'est la première fois que vous installez et utilisez ce moniteur, il est impératif que vous lisiez attentivement toutes les informations dans ce manuel.

Basé sur la nécessité d'améliorer les performances et la fiabilité des pièces de l'ensemble du moniteur, nous apporterons quelques fois certaines modifications de l'instrument (y compris le matériel et logiciel). Par conséquence, il pourrait y avoir des divergences entre le manuel et la situation réelle du produit. Lorsque des tels écarts se produisent, nous ferrons de notre mieux pour modifier ou ajouter des matériaux. Vos commentaires et suggestions sont les bienvenus.

#### **Information Contact**

Addresse: No.2 Innovation First Road, Technical Innovation Coast, Hi-tech Zone, Zhuhai, P.R.China Code Postal: 519085 Fax: +86-756-3399919 Hotline de consultation : +86-400-8818-233

#### **Déclaration**

Le fabricant dispose du copyright de ce manuel et conserve le droit de le traiter comme document confidentiel. Le présent manuel est utilisé seulement pour l'opération, l'entretien et la maintenance du produit; Les autres personnes n'ont aucun droit à le publier.

Ce manuel contient une information exclusive protégée par des lois de copyright et tous droits réservés; aucune partie de ce manuel ne devra être photocopiée ou traduite en d'autres langues.

Le contenu de ce manuel pourra être amendé sans notification préalable.

- Numéro de document: J/M8500-I-012
- Numéro de révision: V1.0

# Responsabilités du fabricant

Le fabricant sera responsable pour la sûreté, fiabilité et la performance du produit seulement dans les conditions ci-dessous:

- L'installation, maintenance ou la mise à jour a été réalisée par le personnel autorisé ou agréé par le fabricant;
- Les conditions de stockage, de fonctionnement et électriques sont conformés aux specifications du produit;
- Le produit est utilisé selon le présent manuel d'utilisation

# Marquage CE

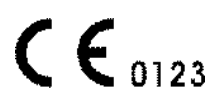

# Nom représentatif CE :

Shanghai International Holding Corp. GmbH (Europe)

## Adresse du représentant CE :

Eiffestrasse 80, 20537 Hamburg Germany

# Copyright reserved © 2016 Guangdong Biolight Meditech Co., Ltd.

# Sommaire

| Chapitre 1 Introduction générale                        | 1-1  |
|---------------------------------------------------------|------|
| 1.1 Utilisation prévue                                  | 1-1  |
| 1.2 A propos de ce manuel                               | 1-1  |
| 1.3 Introduction brève du Moniteur                      | 1-3  |
| 1.4 Aspect et structure du moniteur                     | 1-4  |
| Chapitre 2 Notes importantes de sécurité                | 2-1  |
| 2.1 Sécurité Générale                                   | 2-1  |
| 2.2 Des notes importantes sur la Sécurité               | 2-3  |
| 2.3 Classifications                                     | 2-6  |
| 2.4 Conditions de manipulations sûres                   | 2-6  |
| Chapitre 3 Preparations avant l'utilisation du Moniteur |      |
| 3.1 Déballage et vérification                           | 3-1  |
| 3.2 Connexion à l'Alimentation                          | 3-1  |
| 3.3 Connexion au Système Central de Monitorage          |      |
| 3.4 Démarrage                                           |      |
| 3.5 Connexion des Capteurs                              |      |
| 3.6 Préparation de l'impression                         |      |
| 3.7 Eteindre le moniteur                                |      |
| Chapitre 4 Instructions opératoires                     | 4-1  |
| 4.1 Mode d'écran                                        | 4-1  |
| 4.2 Menu principal                                      | 4-5  |
| 4.3 Affichage d'écran                                   |      |
| Chapitre 5 Mesure des paramètres                        | 5-1  |
| 5.1 Measurement ECG/FC                                  |      |
| 5.2 Mesure de RESP                                      | 5-13 |
| 5.3 Mesure de SpO2 et de Pouls                          | 5-15 |
| 5.4 Mesure de la Température                            |      |
| 5.5 Mesure PNI                                          |      |
| 5.6 Mesure de CO2 (Microstream, LoFlo)                  |      |
| 5.7 Mesure de CO2 (Mainstream, CAPNOSTAT5)              |      |
| 5.8 Mesure de GA                                        | 5-44 |
| Chapitre 6 Alarme                                       | 6-1  |

| 6.1 Alarm Category and level6-1            |
|--------------------------------------------|
| 6.2 Modes d'Alarme                         |
| 6.3 Réglage d'Alarme                       |
| 6.4 Cause d'Alarme                         |
| 6.5 Silence / Pause                        |
| 6.6 Alarme de paramètre                    |
| 6.7 Quand une alarme se déclenche          |
| 6.8 Description                            |
| Chapitre 7 Impression                      |
| Chapitre 8 D'autres Fonctions              |
| 8.1 Appel infirmier                        |
| Chapitre 9 Maintenance et Nettoyage        |
| 9.1 Vérification Système                   |
| 9.2 Maintenance de la Batterie9-2          |
| 9.3 Nettoyage général9-3                   |
| 9.4 Produits de Nettoyage9-4               |
| 9.5 Désinfection                           |
| Chapitre 10 Accessoires                    |
| Appendix A Spécifications produits1        |
| A.1 Spécifications Environnementales1      |
| A.2 Spécifications Hardware1               |
| A.3 Measurement Specifications             |
| Appendix B Réglage du système par défaut15 |
| B.1 Système                                |
| B.2 Limite Alarme                          |
| Appendix C EMC                             |

# **Chapitre 1 Introduction générale**

#### 1.1 Utilisation prévue

Le moniteur est utilisé pour surveiller en continu les paramètres physiologiques du patient, comme ECG, RESP, SpO2, PNI, TEMP, CO<sub>2</sub> et gaz anesthésique. Il peut être utilisé dans de différents service de l'hôpital, par exemple OR, ICU, ICU spécialisé pour le nouveau-né.

Il n'est pas conçu pour une utilisation de transport à l'extérieur.

#### 1.2 A propos de ce manuel

Ce manuel contient les instructions nécessaires pour faire fonctionner le produit dans la sécurité et en conformité avec sa fonction et l'utilisation prévue. L'observance de ce manuel est une condition préalable pour la performance convenable et le bon fonctionnement, il permet d'assurer la sécurité des patients et l'opérateur.

Ce manuel est basé sur la configuration maximale et donc certains contenus peuvent ne pas appliquer à votre produit. Si vous avez des questions, veuillez nous contacter.

Ce manuel fait partie intégrante du produit. Il doit toujours être déposé à proximité de l'équipement afin qu'il puisse être obtenu facilement en cas de besoin .

Le manuel est destiné aux professionnels cliniques qui sont susceptibles d'avoir une connaissance pratique des procédures médicales, pratique et terminologie nécessaire pour le suivi des patients .

Toutes les illustrations de ce manuel servent uniquement des exemples. Ils ne reflètent pas nécessairement la configuration ou les données affichées sur votre produit .

Signs dans le manuel:

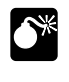

**Avertissement :** Signifie qu'il doit être strictement suivi pour éviter que l'opérateur ou le patient soient lésés.

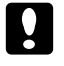

Attention : Signifie qu'il doit être suivi pour ne pas apporter des dommages au matériel.

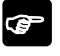

**Remarque:** Informations ou indications importante concernant l'opération ou l'utilisation.

#### Avertissement :

- Avant de mettre le système en service , vérifier que l'équipement , les câbles de raccordement et les accessoires sont en bon état de fonctionnement et dans la condition d' opération.
- Pour éviter tout risque d'explosion, ne pas utiliser l'appareil en présence d' anesthésiques inflammables, des vapeurs ou des liquides.
- Ne pas ouvrir les boîtiers d'équipement, le risque de choc électrique peut exister. Tout l'entretien et les mises à jour futures doivent être effectuées par le personnel formé et autorisé par le fabricant.
- Lors de l'utilisation de l'équipement avec des outils d'électrochirurgie (ESU), assurez-vous que le patient est en sécurité.
- Ne pas toucher le patient pendant la défibrillation. Sinon, des blessures graves ou la mort pourraient en résulter.
- Ne vous fiez pas exclusivement sur le système d'alarme sonore pour la surveillance des patients. Réglage du volume de l'alarme à un niveau bas ou le fermer peuvent entraîner un danger pour le patient. Rappelez-vous que les paramètres d'alarme doivent être personnalisés en fonction des différentes situations des patients et en gardant toujours le patient sous étroite surveillance est le moyen le plus fiable pour la surveillance en toute sécurité du patient.
- Les données physiologiques et les messages d'alarme affichés sur l'équipement sont fournies pour se référer et ne peuvent pas être utilisés directement pour l'interprétation diagnostique.
- Pour éviter une déconnexion accidentelle, ligoter tous les câbles ensemble pour éviter tout risque d'achoppement. Envelopper et sécuriser l'excès de câblage pour éviter les risques d'enchevêtrement ou d'étranglement par le patient ou le personnel.

#### Attention :

- Pour assurer la sécurité des patients, utilisez uniquement des pièces et accessoires spécifiés dans ce manuel.
- A la fin de sa durée de vie, l'équipement, ainsi que ses accessoires, doivent être éliminés en conformité avec le guide régissant l'élimination de ces produits. Si vous avez des questions concernant l'élimination de l'équipement, veuillez nous contacter.
- Les champs magnétiques et électriques sont capables d'interférer le bon

fonctionnement du matériel. Pour cette raison, assurez-vous que tous les autres équipements périphériques externes exploités dans le voisinage de l'équipement sont conformes aux exigences CEM pertinentes. Le téléphone portable, appareils à rayons X ou les appareils d'IRM sont une source possible d'interférence car ils peuvent émettre des niveaux plus élevés de rayonnement électromagnétique.

- Avant de connecter l'appareil à l'alimentation, vérifier que la tension et la fréquence de l'alimentation sont les mêmes que ceux indiqués sur l'étiquette de l'équipement ou dans ce manuel.
- Toujours installer ou transporter l'équipement correctement pour éviter les dommages causés par tomber, presser, de forte vibrations ou toute autre force mécanique.

#### 1.3 Introduction brève du Moniteur

Le moniteur possède les caractéristiques suivantes :

- Les fonctions de mesure multiple ECG de 3/7-dérivations, FC, RESP, 2-TEMP,
  SpO2/Pouls, PNI; Le CO2 et GA sont optionnels.
- La conception du module intégré complet assure une performance stable et fiable.
- La possibilité d'affichage de toutes les courbes ECG sur un même écran, ça vous permet de faciliter le diagnostic et l'analyse de maladie cardiaque.
- La revue de la courbe EGC d'une dérivation importance pour 10 min.
- Le stockage des données de 120 heures et l'affichage des données de tendance et des graphes de tendance.
- La revue d'événement d'alarme, le stockage d'événement d'alarme de 1000 pièces.
- La revue de PNI, le stockage des données de PNI de 750 pièces.
- L'imprimante intégrée est en option, permettant l'impression en temps réel.
- Affichage gros caractère
- **Fonction facultative de calculatrice de concentration en médicament**
- **■** Fonction facultative d'affichage d'oxyCRG
- **Fonction d'affichage de tendance courte**
- Ecran en couleur TFT LCD 8″
- Portable, pratique et convenable
- Batterie rechargeable sans entretien, peut continuer a fonctionner lorsqu'il n'y a pas d'alimentation générale

- La Garantie de l'alarme de la fonction appel infirmier attire très bien l'attention
- Peut être relie a l'unité central pour réaliser un contrôle centralisé.

Est résistant à l'electrotome haute fréquence et est protégé contre les effets de défibrillation.

#### **1.4 Aspect et structure du moniteur**

#### 1.4.1 Vue frontal

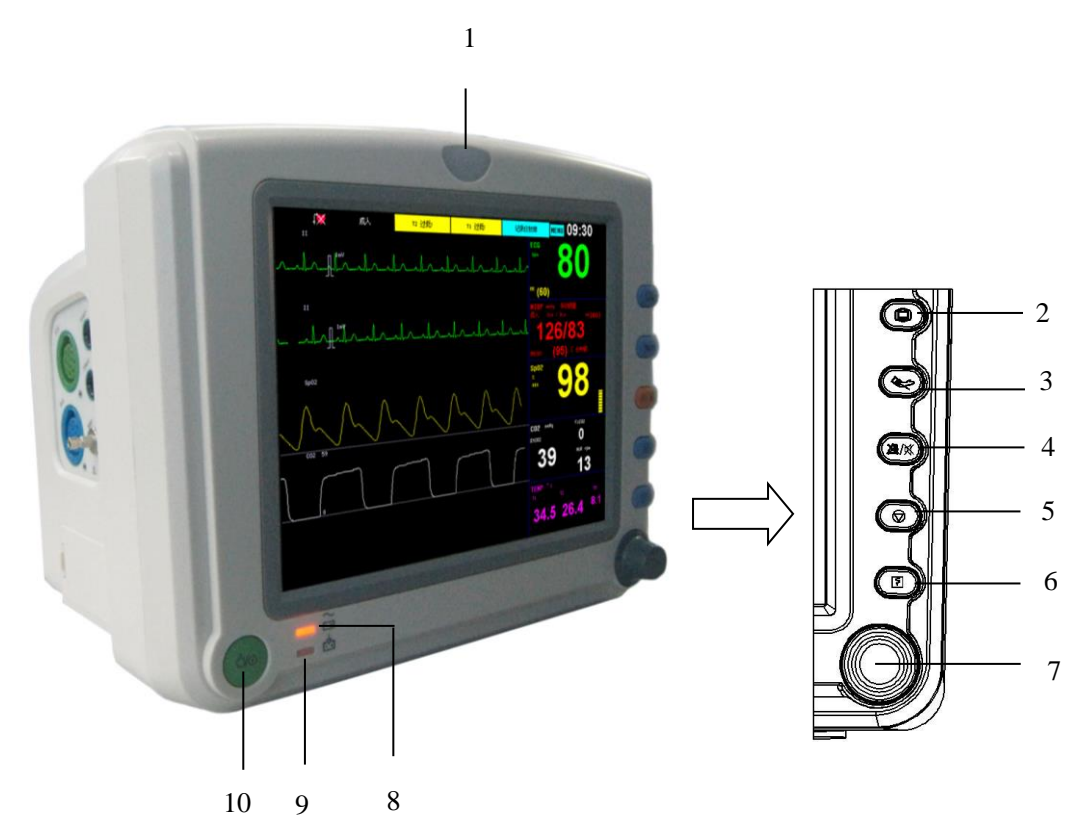

- 1. Lampe d'indication d'alarme.
- 2. D Appuyer ce bouton pour quitter le menu actuel et retourner à l'écran principal.
- 3. Appuyer ce bouton pour démarrer ou arrêter la mesure de PNI.
- 4. ☆/☆ Appuyer ce bouton pendant 2 secondes afin d'arrêter l'alarme du moniteur ou d'annuler la pause de l'alarme. Appuyez et maintenez enfoncé ce bouton pendant 2 secondes peut faire taire le système audio du moniteur ou annuler le silence. Lorsque la fonction d'appel infirmier est activé, ce bouton peut annuler l'alarme d'appel infirmière en cours.
- 5. 🚫 Appuyer ce bouton pour freezer ou dégeler la forme d'onde.

- 6. S Appuyer ce bouton pour démarrer ou arrêter l'impression en temps réel.
- 7. Bouton rotatif

Le bouton rotatif est utilisé pour :

- ◆ Tournez à gauche ou à droite pour déplacer le curseur.
- ◆ Appuyez pour effectuer une opération.
- 8. Lampe d'indication de puissance
  - Il est illuminé en vert lorsque l'alimentation AC est branché.
  - ◆ Il est illuminé en orange lorsque l'alimentation AC n'est pas connecté et le moniteur est alimenté par batterie.
  - ◆ Il est éteint lorsque l'alimentation AC n'est pas connecté.
- 9. Lampe d'indication de changement de la batterie
  - ◆ Il est allumé lorsque la batterie est en charge.
  - ◆ Il est éteint lorsque la batterie est complètement chargée ou pas de batterie dans le moniteur
- 10. O/O Boutton de puissance

#### 1.4.2 Vue gauche

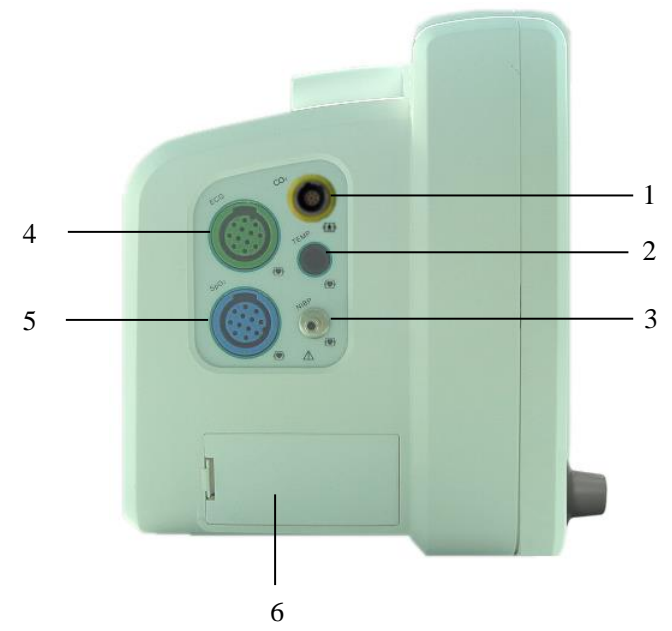

- 1. Interface CO<sub>2</sub>/GA
- 2. Interface TEMP
- 3. Connexion de brassard PNI
- 4. Interface ECG
- 5. Interface SpO<sub>2</sub>
- 6. Compartiment Batterie

Avertissement: Les interfaces des câbles de capteur sur le mointeur peuvent seulement être connectées aux câbles de capteur fournis avec cet instrument, les autres câbles ne peuvent pas être utilisés.

#### 1.4.3 Vue droite

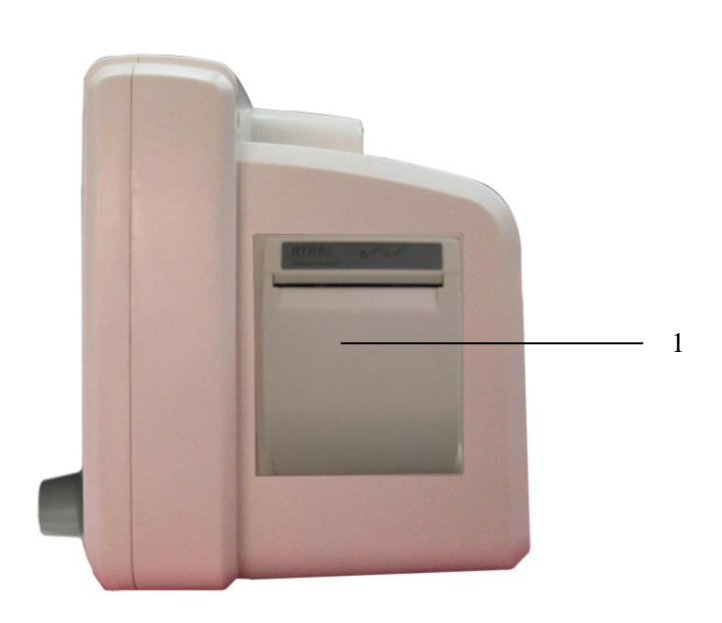

1. Imprimante

#### 1.4.4 Vue derrière

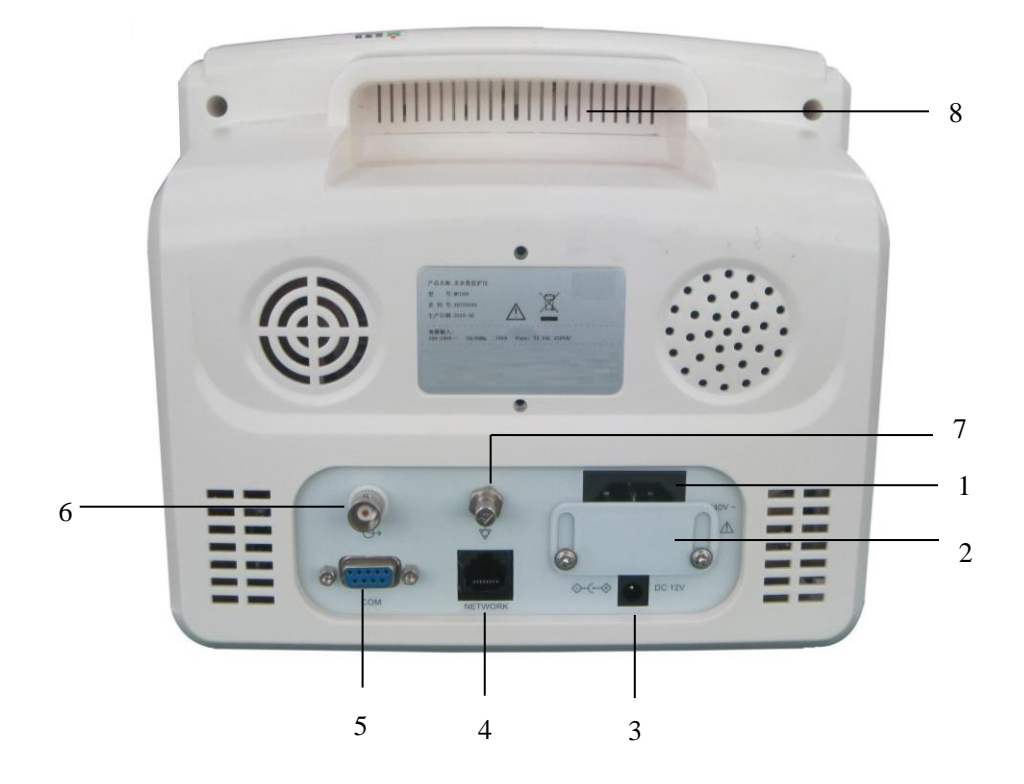

- 1. L'alimentation AC
- 2. Plaque glissée de prise d'entrée AC / DC
  - Glissez la plaque à l'endroit en bas si vous voulez utiliser l'alimentation AC;
  - Glissez la plaque à l'endroit en haut si vous voulez utiliser l'alimentation DC.
- 3. L'alimentation DC 12V
- 4. Connecteur réseau

Le connecteur réseau est une prise RJ45 standard et doit etre employé pour le raccordement avec le système de surveillance central fourni par le fabricant.

- 5. Connecteur RS 232 / Connecteur d'affichage VGA
  - Quand le connecteur est RS 232, il est utilisé pour l'entretien et la mise à jour du moniteur par le fabricant.
  - Quand le connecteur est VGA, il est utilisé pour connecter l'affichage standard VGA pour une seconde affichage.
- 6. Connecteur d'appel infirmier / connecteur de synchronisation du défibrillateur
  - Lorsque cette prise est connecteur d'appel d'infirmière, il peut être connecté au système d'appel infirmier à l'hôpital. Lorsqu'une alarme se produit, la sortie du signal d'appel infirmier rappelle l'infirmière.
  - Lorsque cette prise est prise de synchronisation du défibrillateur, il peut être relié à un défibrillateur pour sortir le signal de synchronisation du défibrillateur.
- 7. Terminal égalisation de conducteur potentiel

Base sur les exigences de sécurité et anti-interférences, le moniteur doit être connecté avec un potentiel système de péréquation individuelle. Connecter le potentiel d'égalisation conducteur terminal au système de compensation de potentiel avec le câble d'égalisation du potentiel vert et jaune. Si le système de protection de la terre est endommagée, le système de compensation de potentiel peut prendre la fonction de sécurité du conducteur de terre de protection.

8. Poignée cachée

Attention : La prise d'entrée AC au panneau arrière du moniteur peut être connecté avec la puissance 100-240V AC par des fils électriques fournis avec cet instrument.

# 1.4.5 Explications sur les signes du moniteur

| Signes                    | Explications                                                                                                    |  |
|---------------------------|----------------------------------------------------------------------------------------------------|--|
| 4                         | Partie appliqué de Type CF, protégée contre la défibrillation<br>L'unité affichant ce symbole contient une partie appliqué isolée de type<br>F, offrant un degré élevé de protection contre les chocs, et est un<br>défibrillateur à l'épreuve.                                                       |  |
| I T                       | Partie appliquée de Type BF, protégée contre la défibrillation<br>L'unité affichant ce symbole contient une partie appliqué isolée de type<br>F, offrant un degré élevé de protection contre les chocs, et un<br>défibrillateur a l'épreuve.                                                          |  |
| $\triangle$               | Attention ! Veuillez se référer au document fourni avec cet instrument (ce manuel) !                                                                                                    |  |
| (((•)))<br>▲              | Rayonnement non ionisant                                                                                                    |  |
| 4                         | Tension dangereuse                                                                                                    |  |
| $\checkmark$              | Borne potentielle de conducteur d'égalization                                                                                                    |  |
| $\sim$                    | Courant alternatif (AC)                                                                                                    |  |
|                           | Connecteur réseau                                                                                                    |  |
| $\ominus$                 | Connecteur d'appel infirmier                                                                                                    |  |
| ℲΩĿ                       | Connecteur de synchronization du défibrillateur                                                                                                    |  |
|                           | Connecteur d'affichage VGA                                                                                                    |  |
| <b>CE</b> <sub>0123</sub> | CE markage                                                                                                    |  |
|                           | Symbole pour le marquage des appareils électriques et électroniques<br>conformément à la directive 2002/96 / CE.<br>Le dispositif, les accessoires et l'emballage doivent être éliminés<br>correctement à la fin de l'utilisation. Veuillez suivre les réglementations<br>locales pour l'élimination. |  |

| Signes           | Explications                           |
|------------------|----------------------------------------|
| ECG              | Abréviation de "Electrocardiogramme"   |
| RESP             | Abréviation de "Respiration"           |
| SpO <sub>2</sub> | Abréviation de "Saturation d'oxygène"  |
| ТЕМР             | Abréviation de "Température"           |
| PNI              | Abréviation de "Préssion Non-invasive" |
| CO2              | Abréviation de "Dioxyde"               |
| AG               | Abréviation de "Gaz d'Anesthesie"      |

# Chapitre 2 Notes importantes de sécurité

Avertissement : Pour les patients avec pacemaker, le compteur de fréquence cardiaque pourrait continuer à compter au cours des événements d'arrêt cardiaque ou des arythmies. Ne vous fiez pas entièrement sur les alarmes de ce compteur. Gardez les patients avec stimulateur cardiaque sous une surveillance étroite. Voir ce manuel pour la divulgation de la capacité de rejet d'impulsions de stimulateur de cet instrument.

Avertissement : Seulement les médecins et les infirmières qualifiés peuvent utiliser le dispositif.

Avertissement : Le moniteur n'est pas un instrument thérapeutique ni un dispositif qui peut être utilisé à la maison.

## 2.1 Sécurité Générale

1. Conseils de sécurité pour une installation sure

La prise d'entrée du moniteur peut être connectée aux fils électriques et des fils électriques communs peuvent être utilisés.

Branchez le fil électrique à une prise correctement mise en terre. Evitez de mettre la prise utilisée pour cette machine dans la même boucle de dispositifs tells que les climatiseurs, qui sont régulièrement bascules entre ON et OFF.

Evitez de mettre le moniteur dans des endroits ou il secoue ou vacille facilement.

□ Un espace suffisant doit être laisse autour de l'écran afin de garantir une ventilation normale.

➡ Assurez-vous que la température ambiante et l'humidité sont stables, et évitez l'apparition de la condensation dans le processus de travail du moniteur.

# Avertissement : Ne jamais installer le moniteur dans un environnement ou sont présents des gaz d'anesthésie inflammables.

2. Le moniteur est conforme aux exigences de sécurité IEC 60601-1. Ce moniteur est

protégé contre les effets de défibrillation.

3.Notes sur les signes liés à la sécurité

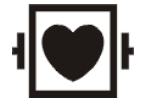

Partie appliquée de Type CF, protégée contre la défibrillation

L'unité affichant ce symbole contient une partie appliqué isolée de type F, offrant un degré élevé de protection contre les chocs, et est un défibrillateur à l'épreuve.

Les parties appliquées de type CF fournissent un plus haut degré de protection contre les chocs électriques que celui fourni par les parties appliquées de type BF.

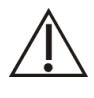

Attention: Consultez les documents d'accompagnement (ce manuel)!

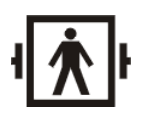

Partie appliqué de Type BF, protégée contre la défibrillation L'unité affichant ce symbole contient une partie appliqué isolée de type F, offrant un degré élevé de protection contre les chocs, et est un défibrillateur à l'épreuve.

4. Quand un défibrillateur est appliqué sur un patient, le moniteur peut avoir des troubles transitoires de l'affichage des formes d'ondes. Si les électrodes sont utilisées et mises correctement, l'affichage de l'écran sera rétabli dans les 10 secondes. Au cours de la défibrillation, s'il vous plait notez de retirer l'électrode de plomb poitrine et déplacez l'électrode de plomb membres sur le cote du membre. L'électrode du défibrillateur ne doit pas entrer en contact direct avec les électrodes de surveillance. S'il vous plait, assurez-vous que le moniteur est fiable à la terre et les électrodes utilisées de façon répétée doivent être maintenues propres.

# Avertissement: Lors de la défibrillation, ne pas avoir de contact avec le patient, le lit et le moniteur. Danger de mort.

5. Pour garantir l'utilisation sure du moniteur, le moniteur est fourni avec des diverses pièces de rechange, accessoires et matériaux de consumation (tels que les capteurs et leurs câbles, électrodes de tampons). S'il vous plait, utilisez des produits fournis ou désignés par le fabricant.

6. La sécurité et la précision du moniteur ne sont garanties à condition qu'il soit relié à des dispositifs prévus ou désignés par le fabricant. Si le moniteur est relié à d'autres dispositifs ou équipements électriques non désignés, les dangers peuvent survenir pour des causes telles que le cumul de fuite de courant.

7. Pour garantir le fonctionnement normal et sécuritaire du moniteur, test de prévention et d'entretien doit être réalisé pour le moniteur et de ses parties tous les 6-12 mois (incluant la vérification de la performance et contrôle de sécurité) afin de vérifier que l'instrument peut fonctionner dans un état sûr et convenable et qu'il est sûr pour le personnel médical et le patient et a rencontré la précision requise par l'utilisation clinique.

Attention: Le moniteur ne contient aucune pièce pour art de l'auto-portrait-repair par des utilisateurs. La réparation de l'instrument doit être conduite par le personnel technique autorisé par le fabricant.

#### 2.2 Des notes importantes sur la Sécurité

#### NOMBRE DE PATIENT

Le moniteur ne peut qu'être appliqué qu'à un seul patient à un moment donné

#### INTERFERENCE

N'utilisez pas votre téléphone cellulaire a proximité de cet équipement. Le haut niveau de rayonnement électromagnétique émis par ces appareils peut entrainer des fortes interférences avec les performances du moniteur.

#### **DEVERSEMENTS ACCIDENTELS**

Pour éviter un choc électrique ou un dysfonctionnement du dispositif, les liquides ne doivent pas être autorises à entrer dans le dispositif. Si des liquides ont pénétré dans l'appareil, retirer du service et le faire vérifier par un technicien avant qu'il soit utilise à nouveau.

#### EXACTITUDE

Si l'exactitude de toute valeur affichée sur l'écran ou imprimée sur un papier est discutable, déterminez les signes vitaux du patient par des moyens alternatifs. Vérifiez que tous les équipements fonctionnent correctement.

#### ALARMES

Ne comptez pas exclusivement sur le système d'alarme sonore pour le suivi des patients. Le réglage du volume de l'alarme à un niveau faible ou non pendant la surveillance des patients peut entrainer un danger pour les patients. Rappelez-vous que la méthode la plus fiable du suivi des patients associe une surveillance étroite personnelle et le bon fonctionnement des appareils de surveillance.

Les fonctions du système d'alarme pour la surveillance du patient doivent être vérifiées à intervalles réguliers.

#### AVANT L'EMPLOI

Avant de mettre le système en fonction, une inspection visuelle de tous les câbles de connexion pour des signes de dommages est recommandée. Les câbles et les connecteurs endommagés doivent être immédiatement remplacés.

Avant d'utiliser le système, l'exploitant doit vérifier qu'il est en ordre et en bon état de fonctionnement.

Périodiquement, et chaque fois que l'intégrité du produit est mis en doute, tester toutes les fonctions.

#### CABLES

Acheminer tous les câbles loin de la gorge du patient afin d'éviter l'étranglement possible.

#### POUR EFFACER LES DONNEES PATIENTS

Lors de la surveillance d'un nouveau patient, vous devez effacer toutes les données précédents des patients a partir du système. Pour ce fait, éteindre l'appareil puis l'allumer de nouveau. Sélection 〈Nouveau patient〉 dans 〈menu principal〉 vous pouvez également effacer les données du patient précédent.

#### **ELIMINATION DE L'EMBALLAGE**

Eliminer le matériau d'emballage, s'il vous plait respecter les réglementations relatives au contrôle des déchets et le garder hors de la portée des enfants.

#### **EXPLOSION**

Ne pas utiliser cet équipement en présence d'anesthésiques inflammables, vapeurs ou liquides.

#### **ESSAI DE FUITE DE COURANT**

Lorsqu'il y'a interfaçage avec d'autres équipements, un test de fuite de courant doit être effectué par du personnel qualifié en génie biomédical avant d'utiliser avec les patients.

#### **PUISSANCE DE BATTERIE**

L'appareil est équipé d'une batterie. La batterie se décharge même si l'appareil n'est pas utilise. Stocker l'appareil avec une batterie complètement charge et retirée la pile, de sorte que la durée de vie de la batterie ne serra pas écourtée.

#### **DESTRUCTION DES ACCESSOIRES ET DE L'APPAREIL**

Des appareils jetables sont destines a un usage unique. Ils ne doivent pas être réutilisés comme performance susceptibles de dégrader ou de produire une contamination.

La durée de vie de ce moniteur est de cinq (5) ans. A la fin de sa durée de vie, le produit décrit dans ce manuel ainsi que ses accessoires, doivent être détruits en conformité avec les lignes directrices régissant l'élimination de ces produits. Si vous avez des questions concernant la destruction des produits, veillez contacter le fabricant ou ses représentants. **EMC** 

Les champs magnétiques et électriques sont capables d'interférer avec le bon fonctionnement de l'appareil. Pour cette raison, assurez-vous que tous les périphériques externes utilisés à proximité du moniteur se conforment aux exigences pertinentes EMC. Des appareils a rayon X ou appareils d'IRM son tune source d'interférences comme ils peuvent émettre des niveaux élevées de rayonnement magnétiques. En outre, éloignez les téléphones cellulaires ou autre appareils de télécommunication à cote du moniteur.

#### **MODE D'EMPLOI**

Pour une utilisation sûre et continue de cet appareil, il est important que les instructions citées aient été suivies. Toutefois, les instructions figurant dans ce manuel ne peuvent en aucun cas remplacer les pratiques médicales établies concernant le soin des patients.

#### PERTE DES DONNEES

Si le moniteur a tout moment perdre temporairement les données du patient, étroite observation du patient ou d'autre appareil de surveillance devrait être utilisé jusque quand la fonction de surveillance soit rétablie.

Si le moniteur ne reprend pas automatiquement le fonctionnement pendant les 60 secondes, redémarrez le moniteur en utilisant la puissance interrupteur marche/arrêt. Une

fois que la surveillance est rétablie, vous devez vérifier l'état de suivi correct et la fonction d'alarme.

# **2.3 Classifications**

Le moniteur est classifi selon IEC 60601-1 comme :

| Type de protection contre le choc<br>électrique :                                                                                                  | Ι                                                                                     |
|----------------------------------------------------------------------------------------------------|---------------------------------------------------------------------------------------|
| Degré de protection contre le choc<br>électrique :                                                                                                 | BF: CO <sub>2</sub> , GA<br>CF: ECG, RESP, TEMP, PNI, SpO <sub>2</sub>                |
| Degré de protection contre la pénétration nuisible de l'eau :                                                                                      | Equipment ordinaire (équipement fermé sans protection contre la pénétration de l'eau) |
| Degré de sécurité d'application en présence<br>d'un anesthésique-mélange inflammable<br>avec l'air ou avec de l'oxygène ou de l'oxyde<br>nitreux : | Pas convenable                                                                        |
| Mode d'opération :                                                                                                    | Opération continue                                                                    |

I: Classe I équipment

**BF** : Partie applicable pour Type BF

**CF :** Partie applicable pour Type CF

**Pas convenable :** L'équipement ne convient pas pour une utilisation en présence d'un mélange anesthésique inflammable avec de l'air ou avec de l'oxygène ou de l'oxyde nitreux.

# 2.4 Conditions de manipulations sûres

| Méthode(s) de la stérilisation ou de la désinfection recommandée par le fabricant : | Stérilisation: désinfection non applicable :<br>Voyez "l'entretien et le nettoyage du nettoyage<br>général de système" |
|-------------------------------------------------------------------------------------|----------------------------------------------------------------------------------------------------|
| Interférence électromagnétique                                                      | Aucun téléphone cellulaire à proximité                                                                                 |
| Dommages chirurgicaux d'interférence<br>d'électro                                   | Aucun dommage                                                                                                    |
| Influence d'instruments de diathermie                                               | Les valeurs montrées et les copies peuvent être incorrectes pendant la diathermie.                                     |

| Chocs de defibrillation | Les caractéristiques de moniteur remplissent les conditions du CEI 60601-1, le CEI 60601-2-27, le CEI 60601-2-49. |
|-------------------------|----------------------------------------------------------------------------------------------------|
| Sorties auxiliaires     | Le système doit remplir les conditions du CEI standard 60601-1.                                                   |

Avertissement : Veuillez vous assurer que le moniteur est en bon fonctionnement sous la condition spécifiée ; Sinon, les spécifications techniques mentionné dans ce manuel ne seront pas conformes, cela peut conduire à des dommages de l'équipement et d'autres résultats inattendus.

# **Chapitre 3 Preparations avant l'utilisation du Moniteur**

# 3.1 Déballage et vérification

#### Ouverture

Il y a deux niveaux à l'intérieur de la boîte ; la partie supérieure contient des documents tels que le manuel d'utilisateur, la carte de garantie, le certificat, ainsi que l'alimentation électrique et les diverses sondes. La partie inférieure contient le moniteur.

Déballez le moniteur et ses accessoires

# Attention: Placez le moniteur sur un support stable. Laissez assez d'espace pour que la ventilation soit suffisante.

- Vérifier le moniteur et les accessoires

Vérifier un par un le moniteur et les accessoires selon la liste de packaging pour les éventuels dommages mécaniques. En cas de problème, contacter Medical Technologies.

# 3.2 Connexion à l'Alimentation

#### 3.2.1 Alimentation AC

■ Vérifier le courant électrique: AC 100V~240V 50/60Hz

Utiliser les fils électriques fournis avec l'appareil, mettre ses embouts de sortie (a tête ronde) dans la prise du courant alternatif a l'arrière du moniteur, et mettre la fiche d'extrémité d'entrée dans une prise de terre de l'alimentation (il faut une prise spéciale de l'hôpital), connecter le moniteur a travers l'un des fils électriques.

□ Lorsque le voyant au dessus de l'interrupteur d'alimentation sur le panneau d'écran est vert, cela signifie que l'alimentation AC est connectée. Et quand le moniteur n'est pas connecte a la source électrique et la batterie DC est utilisée comme source d'énergie, le voyant indique une lumière orange.

●\*\*

Avertissement : Le moniteur doit uniquement être connecté à une prise de courant avec terre. Si l'installation ne prévoit pas une prise de terre, débranchez le moniteur et utilisez-le avec la batterie.

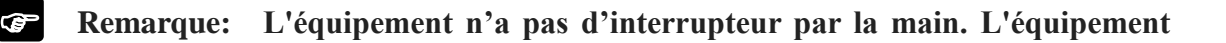

est mis hors tension complètement en se déconnectant l'alimentation de la prise murale. La prise murale doit être facilement accessible.

Remarque: Pour les mesures proche du coeur, nous recommandons de relier le moniteur au système potentiel d'égalisation. Utilisez le câble vert et jaune égalisation et reliez-le à la goupille avec le 🗸 symbole

#### 3.2.2 Alimentation Batterie

Le moniteur possède une batterie intégrée pour fournir la puissance au moniteur quand le courant AC est interrompu.

Vous devez charger la batterie avant de l'employer. Il n'y a aucun chargeur externe. La batterie est chargée quand le moniteur est connecté au courant AC. Une batterie entièrement épuisée prendra environ 15 heures pour recharger. Pour assurer une pleine charge de la batterie, nous recommandons que le moniteur soit branché au courant alternatif lorsqu'il n'est pas en service.

L'autonomie de la batterie varie selon l'utilisation et la configuration du moniteur. Le monitorage de la PNI et de SpO2 et l'utilisation de l'imprimante consomment plus d'énergie que les autres paramètres.

Remarque: Quand le moniteur est relié au courant AC, la batterie se recharge. Quand il ne peut pas être relié au courant à AC, la batterie peut être utilisée pour assurer l'alimentation, et il est inutile d'utiliser les câbles électriques, et l'équipement peut être démarré directement.

Remarque: Le message « Cell battery too low » sur l'écran et une alarme sonore indiquent 5 minutes de batterie restant. Vous devez alors relier le moniteur à une prise quand ce message est affiché.

Remarque: Ce moniteur contient une batterie rechargeable. La durée moyenne de ce type de batterie est approximativement trois ans. Quand le remplacement devient nécessaire, entrez en contact avec un technicien qualifié pour procéder à son remplacement. Remarque: Si ce produit est endommagé au-delà de la réparation, ou pour quelque raison que sa durée de vie est considérée comme terminée, veuillez observer tous, état, et les règlements fédéraux locaux qui ont trait à l'élimination des produits qui contiennent du plomb, batteries, plastiques, etc.

#### ■ Installer la batterie

Le compartiment de batterie est situé sur le côté gauche du moniteur, en suivant les étapes pour installer une batterie.

- 1. Ouvrez la porte de la batterie selon la direction indiquée sur le moniteur.
- 2. Tourner le déflecteur en place dans le sens horaire.
- 3. Poussez la batterie dans la porte avec le point bas de l'écran de l'électrode.
- 4. Après avoir poussé la batterie dans le compartiment retirer, le déflecteur se tournent vers la position médiane.
- 5. Fermez la porte de la batterie.

#### **Désinstaller la batterie**

- 1. Ouvrez la porte de la batterie selon la direction indiquée sur le moniteur.
- 2. Tourner le déflecteur en place dans le sens horaire.
- 3. Retirez la batterie. Ensuite, fermez la porte de la batterie.

#### 3.3 Connexion au Système Central de Monitorage

Avertissement : Les accessoires connectés à l'analogique et interface numérique doit être certifié selon les normes CEI respectives (par exemple IEC 60950 pour les équipements de traitement de données et IEC 60601-1 pour l'équipement médical). En outre, toutes les configurations doivent être conformes à la version valide du système standard IEC 60601-1. Tout le monde qui relie l'équipement supplémentaire à la partie de sortie de signal partie d'entrée du signal ou configure un système médical, et est donc responsable que le système est conforme aux exigences de la version valide du système standard IEC 60601-1. En cas de doute, consulter le service technique ou votre représentant local.

Si l'utilisateur a l'intention de connecter le moniteur au système central de monitorage, branchez son câble réseau au réseau local.

Remarque: Ce moniteur n'est compatible qu'avec le système central de monitorage fourni par la société Medical Technologies. Ne pas connecter ce moniteur aux autres systèmes centraux de monitorage.

#### 3.4 Démarrage

- ⊫ Le moniteur procède à un auto-test.

Avertissement : En cas d'anomalie de fonctionnement ou d'erreur d'indication du moniteur, contactez le service après vente immédiatement.

#### **3.5 Connexion des Capteurs**

Connectez les capteurs avec les interfaces du moniteur et les placez sur le corps du patient. Pour les détails, se référer **Chapitre 5**.

Avertissement : Pour des raisons de sécurité, tous les connecteurs de câbles patients et les capteurs (à l'exception de la température) sont conçus pour éviter toute déconnexion accidentelle. Ne pas acheminer les câbles d'une manière qu'ils peuvent présenter un risque d'achoppement. Ne pas installer le moniteur dans un endroit où il peut tomber sur le patient. Toutes les consoles et les supports utilisés doivent avoir un rebord à l'avant.

#### 3.6 Préparation de l'impression

Si le moniteur est équipé d'une imprimante, vérifiez s'il y a du papier thermique là-dedans ou non avant de commencer le monitorage. La face thermique doit être à l'extérieur et une partie du papier doit être tirée vers l'extérieur de l'imprimante.

Si le papier d'enregistrement a été épuisé, voici les étapes pour installer le papier d'enregistrement.

1. Abaissez le commutateur pour ouvrir l'enregistreur.

2. Installez le papier avec le côté thermique vers le haut.

3. Fermez l'enregistreur avec une section de l'extérieur de papier du stockage.

Voir fig. 3-6-1

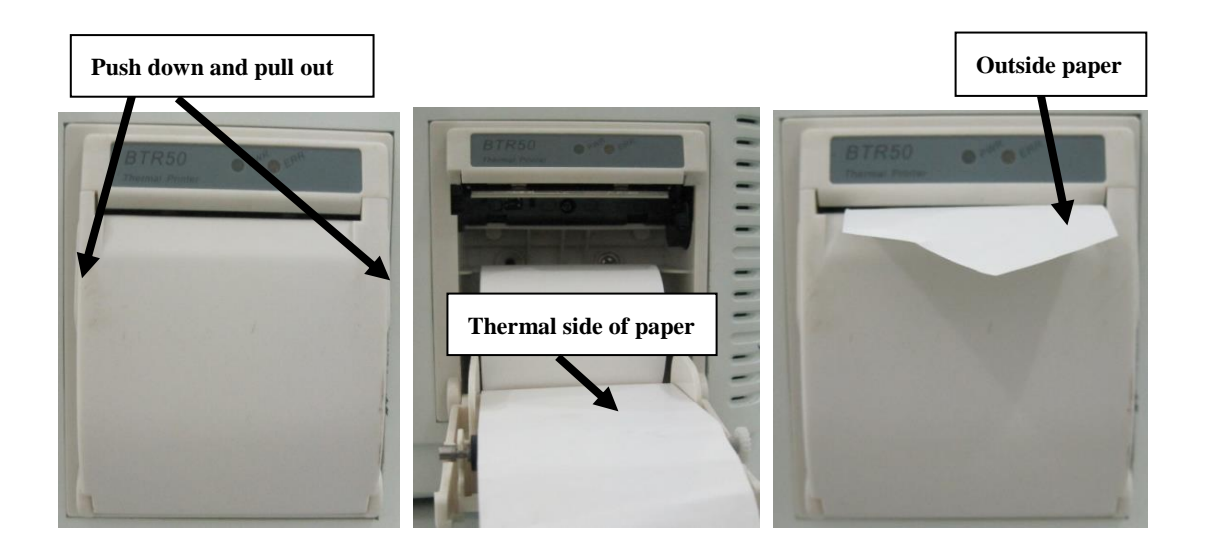

Fig. 3-6-1 Installation du papier d'impression

## **3.7 Eteindre le moniteur**

Veuillez suivre les étapes afin d'éteindre le moniteur:

- Confirmer que le monitorage patient est fini.
- Déconnecter les câbles et les capteurs depuis le patient.
- Confirmer que les données de monitorage sont stockées ou supprimées.
- Appuyer le bouton d'alimentation, un dialogue apparaît sur l'écran pour demander la confirmation de cette opération. Choisir "OK" pour éteindre le moniteur. Si le moniteur ne peut pas éteindre, appuyer le bouton d'alimentation pour plus de 5 secondes. Cela pourrait causer des dommage à l'équipement.

# **Chapitre 4 Instructions opératoires**

- Remarque: Dans chaque menu, appuyer sur "précédent" pour retourner au menu précédent et appuyer sur le bouton "principal" pour retourner à l'écran principal. Dans toutes les fenêtres de dialogue, il y a une fonction « aide ».
- Remarque: La configuration du moniteur est constitué de celle de standard et celle de non-standard, leurs méthodes d'opération sont fondamentalement les mêmes. La configuration standard comprend 5-dérivations ECG, RESP, SpO2, TEMP et PNI, et la configuration non-standard comprend double TEMP, CO2 et modules AG.

## 4.1 Mode d'écran

Il y a 7 modes d'affichage d'écran, à savoir : Standard, Revue PNI, grands caractères, tendance courte, 7-dérivations, oxyCRG, autre lits.

#### 1) Standard

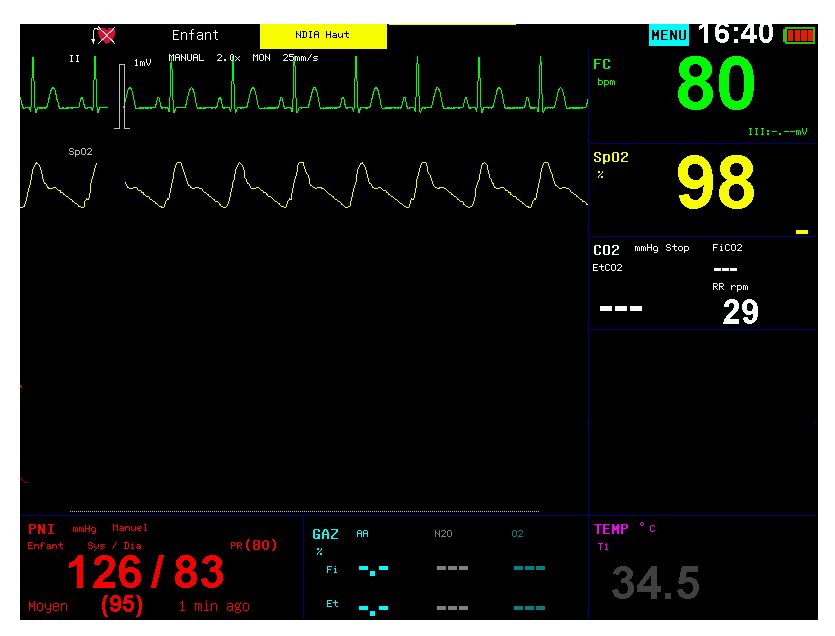

Une seule piste de l'ECG est affichée sur la partie supérieure de l'écran, et les courbes en dessous sont affichées selon la configuration différente.

#### 2) Revue PNI

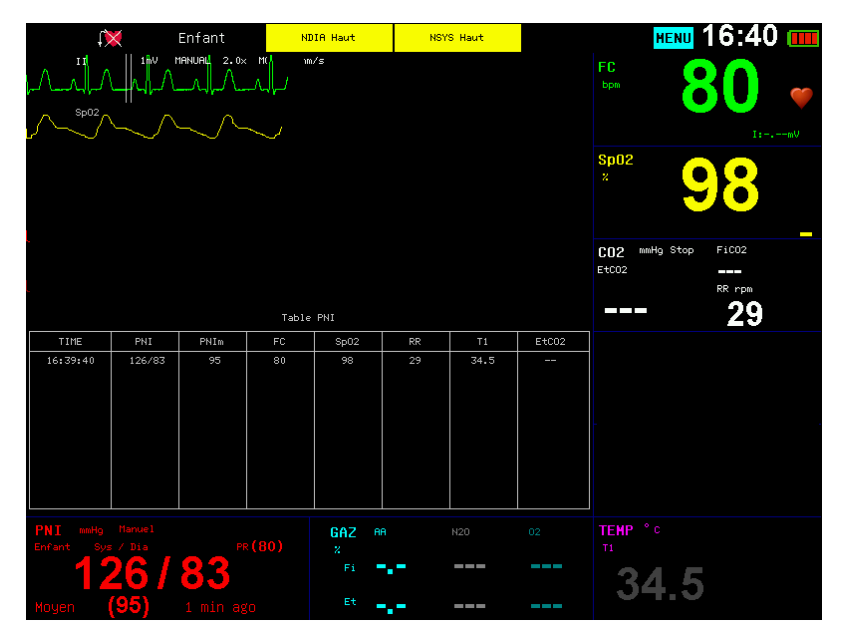

Les resultants récents de mesure PNI sont affichés dessous les courbes, et l'enregistrement de mesure peut être parcouru en tournant le bouton rotatif.

# Enfant NDIA Haut FERRU 16:40 1 1 1 1 1 1 1 1 1 1 1 1 1 1 1 1 1 1 1 1 1 1 1 1 1 1 1 1 1 1 1 1 1 1 1 1 1 1 1 1 1 1 1 1 1 1 1 1 1 1 1 1 1 1 1 1 1 1 1 1 1 1 1 1 1 1 1 1 1 1 1 1 1 1 1 1 1 1 1 1 1 1 1 1 1 1 1 1 1 1 1 1 1 1 1 1 1 1 1 1 1

#### 3) Grands caractères

Les paramètre s principaux sont affichés en grand caractère, comme FC, SpO<sub>2</sub>, PNI, RESP et CO<sub>2</sub>.

## 4) Tendance courte

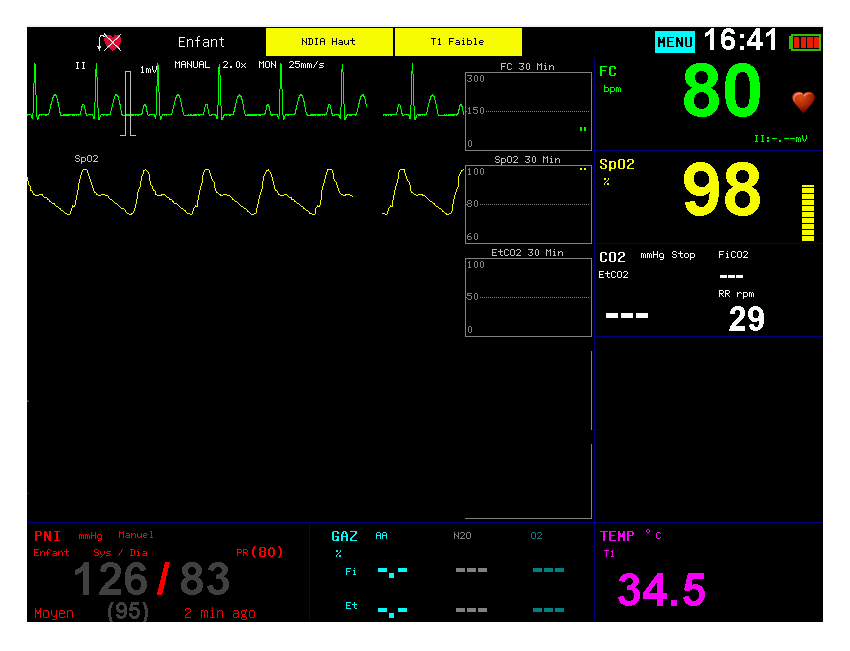

Le diagramme court de tendance concernant les paramètres est montré sur le coin supérieur gauche.

#### 5) 7-dérivations

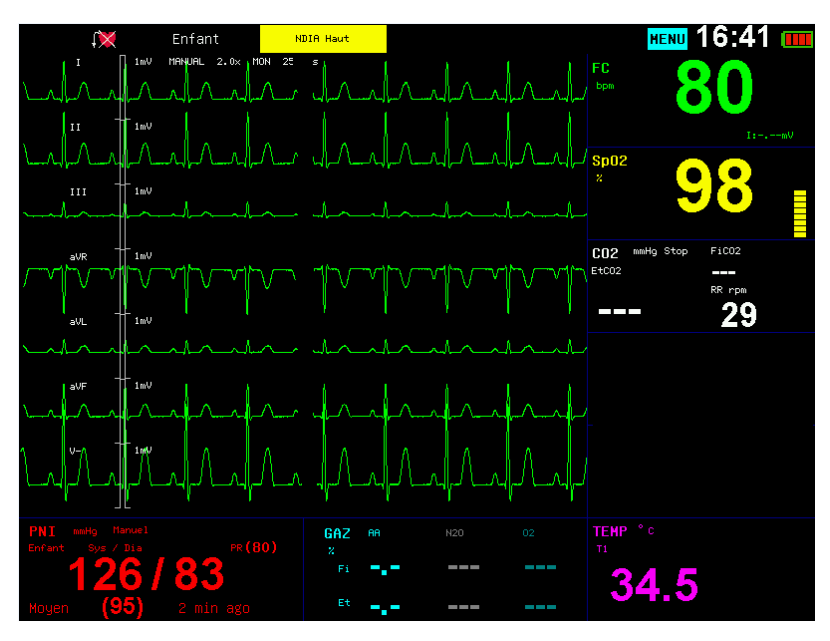

Les formes d'onde d'ECG de 7 pistes sont montrées dans la zone d'affichage de forme d'onde, Piste I, piste II, Piste III, aVR, aVL, aVF, et V.

#### 6) OxyCRG

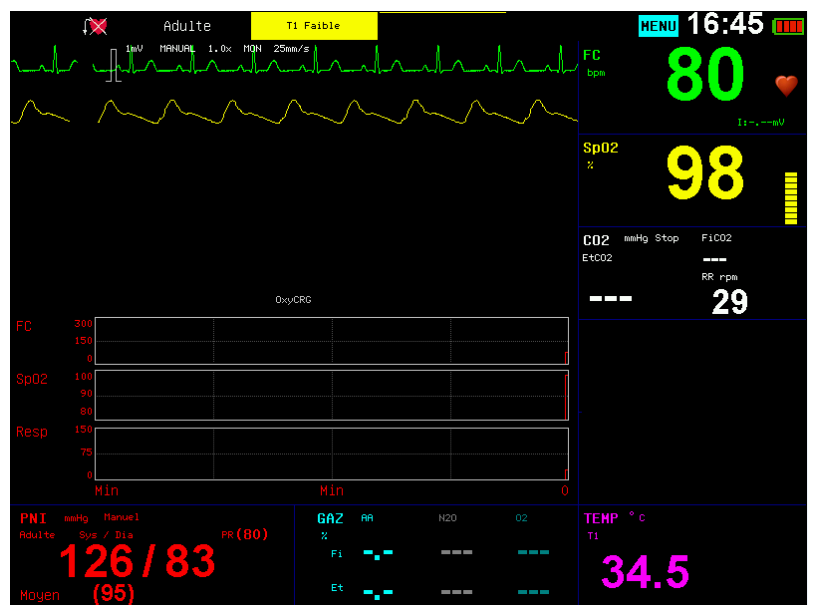

Les diagrammes de tendance de FC, SpO<sub>2</sub> et RESP de 16 minutes sont montrés sous la forme d'onde.

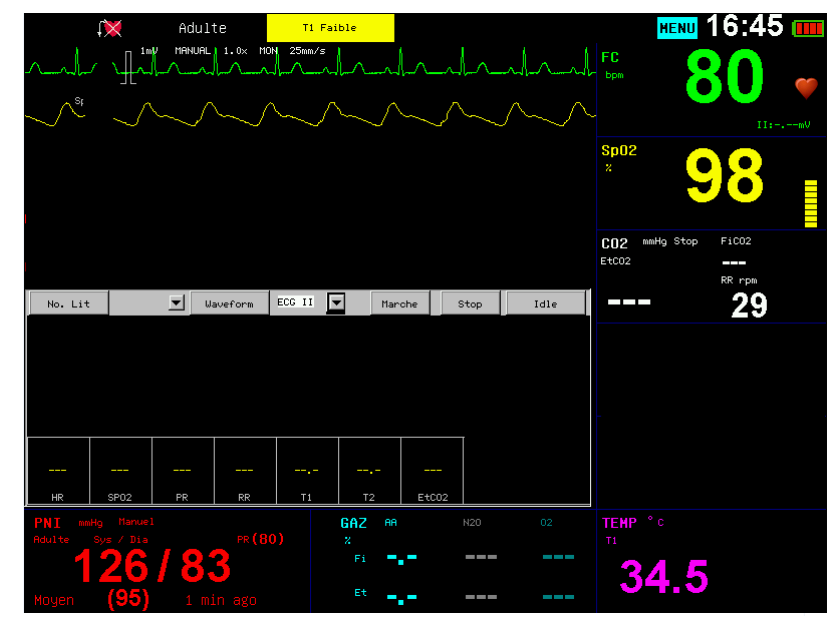

#### 7) D'autres lits

L'information pour d'autres lits est montrée au-dessous des formes d'onde, y compris une forme d'onde et les parties de paramètres. Parmi eux, à travers **<Bed No**.>, le numéro de la machine en ligne peut être sélectionnée, et par **<ondes Lit**>, l'affichage de forme d'onde d'autres lits peuvent être sélectionnés. Appuyez sur **<**Exécuter> pour lancer la surveillance d'autres lits, et appuyez sur **<Arrêter**> pour mettre fin à la surveillance actuelle des autres lits. Le passage de la surveillance des autres lits écran à d'autres écrans automatiquement fin à la surveillance actuelle des autres lits.

#### 4.2 Menu principal

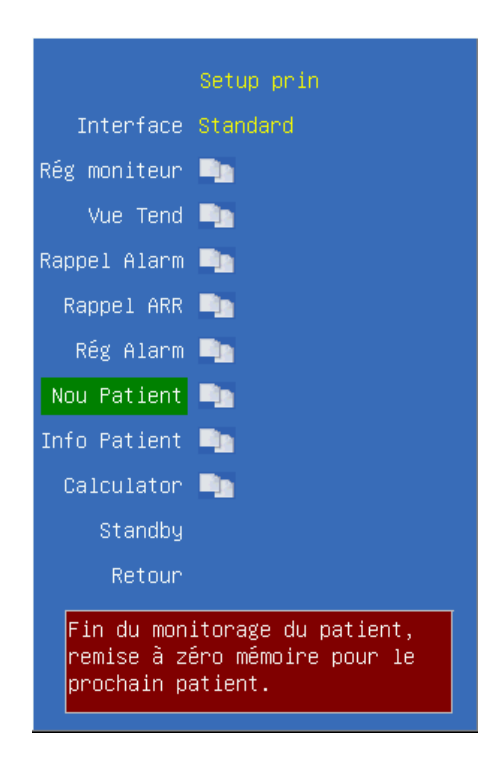

Interface Sept modes d'affichage, comme Standard, Revue PNI, Grands caractères, Tendance courte, 7-dérivations, oxyCRG et d'autres lits, peuvent être choisies. La mode d'affichage varie selon la configuration de fabricants différents.

**Rég Moniteur** Cliquer et ouvrir le dialogue de la configuration du moniteur. Effectuer certains configurations du moniteur.

**Vue Tend** Cliquer et ouvrir le dialogue de la navigation tendance.

Rappel alarm Cliquer et ouvrir le dialogue de l'événement d'alarme.

**Rappel ARR** Cliquer et ouvrir le dialogue de la revue arythmie.

**Rég alarm** Cliquer et ouvrir le dialogue de la configuration d'alarme. Effectuer une configuration des paramètres d'alarme.

**Nou patient** Terminer la surveillance du patient en cours et admettre un nouveau patient. En appuyant sur l'option supprimera les données du patient actuel et l'Info patient, et initiera la surveillance d'un nouveau patient.

**Info Patient** Cliquer et ouvrir le dialogue de l'info patient. Ca vous permet de faire entrer l'info patient.

Calculator Cliquer et ouvrir le dialogue du calculateur.

Standby Cliquer et entrer l'état de veille.

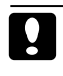

Attention: Après le lancement de la surveillance d'un nouveau patient, on élimine complètement les données des patients précedents.

#### 4.2.1 Réglage moniteur

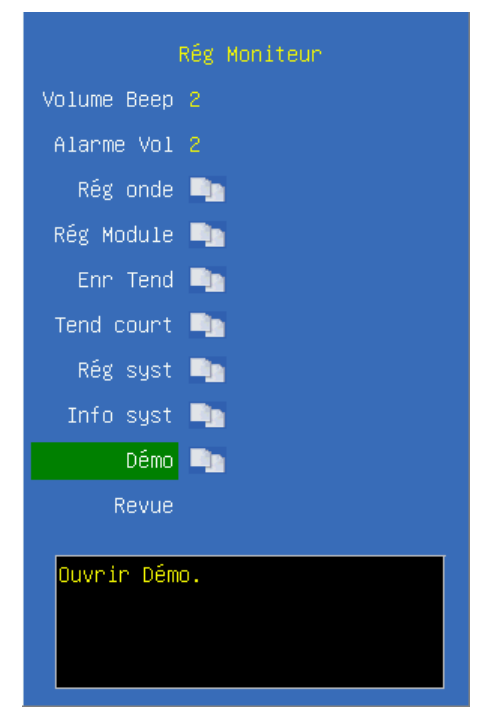

| Volume Beep | Volume du beep FC 1.2.3 niveaux peuvent être choisis  |  |
|-------------|-------------------------------------------------------|--|
| Alarme Vol  | Volume de l'alarme 1.2.3 niveaux peuvent être choisis |  |
| Rég onde    | Configuration des formes d'onde.                      |  |
| Rég Module  | Sélection du module.                                  |  |
| Enr Tend    | Stockage de tendance                                  |  |
| Tend court  | Tendances coutes.                                     |  |
| Rég Syst    | Configuration du système.                             |  |
| Info Syst   | Système information.                                  |  |
| Démo        | Démarrer ou éteindre la démonstration                 |  |

#### Rég onde

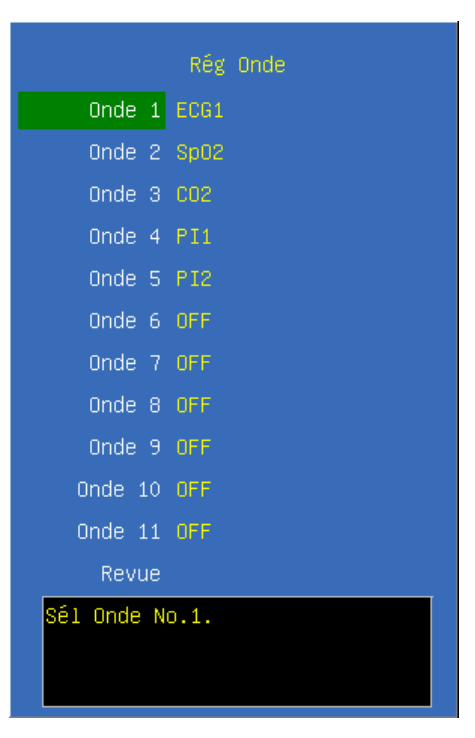

**Onde 1** Sélectionnez la forme d'onde affichée dans la première ligne, et selon les types de piste, de différentes formes d'onde d'ECG peuvent être choisies.

**Onde 2** Sélectionnez la forme d'onde affichée dans la deuxième ligne, et les options sont fermées, Cascade et forme d'onde aléatoire. Lors de la sélection <Cascade>, forme d'onde 2 est la cascade de forme d'onde 1.

Onde 3 Sélectionnez la forme d'onde affichée dans la troisième ligne. Sélectionnez Off pour fermer la forme d'onde affichée ou sélectionnez certains formes d'onde à afficher. **Onde 4** Sélectionnez la forme d'onde affichée dans la quatrième ligne. Sélectionnez **Off** pour fermer la forme d'onde affichée ou sélectionnez certains formes d'onde à afficher. Onde 5 Sélectionnez la forme d'onde affichée dans la cinquième ligne. Sélectionnez Off pour fermer la forme d'onde affichée ou sélectionnez certains formes d'onde à afficher. **Onde 6** Sélectionnez la forme d'onde affichée dans la sixième ligne. Sélectionnez **Off** pour fermer la forme d'onde affichée ou sélectionnez certains formes d'onde à afficher. Onde 7 Sélectionnez la forme d'onde affichée dans la septième ligne. Sélectionnez Off pour fermer la forme d'onde affichée ou sélectionnez certains formes d'onde à afficher. **Onde 8** Sélectionnez la forme d'onde affichée dans la huitième ligne. Sélectionnez **Off** pour fermer la forme d'onde affichée ou sélectionnez certains formes d'onde à afficher. Onde 9 Sélectionnez la forme d'onde affichée dans la neuvième ligne. Sélectionnez Off pour fermer la forme d'onde affichée ou sélectionnez certains formes d'onde à afficher. Sélectionnez la forme d'onde affichée dans la dixième ligne. Sélectionnez Off Onde 10 pour fermer la forme d'onde affichée ou sélectionnez certains formes d'onde à afficher.

#### Rég Module

|             | Rég module       |
|-------------|------------------|
| Module SpO2 | ON               |
| Module PNI  | ON               |
| Module Resp | ON               |
| Module CO2  | ON               |
|             | OFF              |
| Module Temp | D 📭              |
| Revue       |                  |
|             |                  |
|             |                  |
|             |                  |
|             |                  |
| Sól offich  | ada cwitch Sp02  |
|             | age switch spuz. |

**Module SpO2** Activer / désactiver l'affichage du module SpO2. Après la désactivation, les paramètres de SpO2 et l'alarme pertinente ne seront pas affichés et la forme d'onde de SpO2 actuelle sera automatiquement éteintes. Une fois qu'il est ouvert, la forme d'onde de SpO2 sera également ouverte.

Module PNI Veuillez se référer à l'introduction du Module SPO2.

**Module Resp** Activer / désactiver l'affichage du module RESP. Après la désactivation, les paramètres RESP et l'alarme pertinente ne seront pas affichés et la forme d'onde de RESP actuelle sera automatiquement éteintes. Une fois qu'il est ouvert, la forme d'onde de RESP sera également ouverte.

**Module CO2** Activer / désactiver l'affichage du module CO2. Après la désactivation, les paramètres CO2 et l'alarme pertinente ne seront pas affichés et la forme d'onde de CO2 actuelle sera automatiquement éteintes. Une fois qu'il est ouvert, la forme d'onde de CO2 sera également ouverte.

Module Gaz Veuillez se référer à l'introduction du Module SPO2.

Module Temp Cliquer et ouvrir le dialogue de la réglage du module TEMP.

|        |        | Rég    | Temp  |        |  |
|--------|--------|--------|-------|--------|--|
| Module | Temp1  | ON     |       |        |  |
|        |        | OFF    |       |        |  |
|        | Revue  |        |       |        |  |
|        |        |        |       |        |  |
|        |        |        |       |        |  |
|        |        |        |       |        |  |
|        |        |        |       |        |  |
|        |        |        |       |        |  |
|        |        |        |       |        |  |
|        |        |        |       |        |  |
| Sé1    | affich | age si | witch | TEMP1. |  |
|        |        |        |       |        |  |

Module Temp 1 Activer/désactiver le module Temp1

Module Temp 2 Activer/désactiver le module Temp 2

Rég stockage de tendance

| Rég Enr Tend                   |
|--------------------------------|
| Intervalle 1 min               |
| Enr PNI <mark>ON</mark>        |
| Enr Alarme <mark>OFF</mark>    |
| Enr Aver. OFF                  |
| Revue                          |
|                                |
|                                |
|                                |
|                                |
|                                |
| Sél sauv auto intervalle tend. |

**Intervalle** Configuration des intervalles de temps"Off, 1min, 2min, 3min, 4min, 5min, 10min, 15min, 20min, 25min, 30min" pour le stockage des données.

Enr PNI Activer/désactiver le stockage PNI. Lorsqu'il est activé, il indique si des

mesures PNI ont été enregistrées et stockées.

**Enr Alarme** Activer/désactiver stockage des alarmes. Lorsqu'il est activé, il indique si des mesures des alarmes ont été enregistrées et stockées.

Enr Aver. Activer/désactiver stockage avertissements.

■ Rég Tendance Courte

| R          | ég Tend Court |
|------------|---------------|
| Ech Temps  | 30 min        |
| Ech FC     | 0~300/min     |
| Ech SpO2   | 60~100%       |
| Ech Resp   | 0~50/min      |
| Ech ST     | -9~+9mm       |
| Ech EtCO2  | 0~100mmHg     |
| C.I.Scale  | 2~6L/min/m2   |
| Revue      |               |
|            |               |
| Retour Vue |               |

**Ech Temps** Sélection de l'intervalle de temps"5min, 10min, 15min, 20min, 30min, 1h, 2h"

- **Ech FC** Sélection plage de FC "0~160/min, 0~300/min".
- Ech SpO<sub>2</sub> Sélection plage SpO<sub>2</sub> "40~100%, 60~100%, 80~100%
- Ech Resp Sélection plage RESP 0~8/min, 0~24/min, 0~50/min, 0~100/min"
- **Ech ST** Sélection plage ST "-2~+2mm, -5~+5mm, -9~+9mm"
- Ech EtCO<sub>2</sub> Sélection plage EtCO<sub>2</sub> "0~30mmHg, 0~60mmHg, 0~100mmHg"
### Rég Système

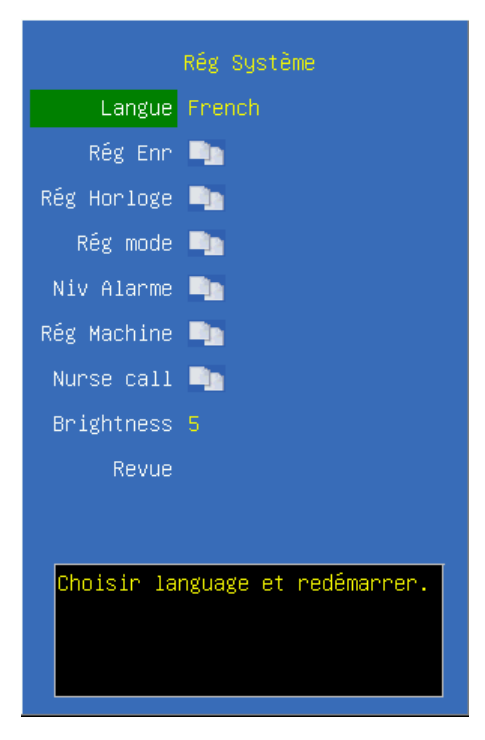

Langue La langue peut être changée selon votre préférence. Pour changer de language, il faut redémarrer le système.

**Rég Enr** Cliquer et ouvrir le dialogue de la réglage d'imprimante.

**Rég Horloge** Cliquer et ouvrir le dialogue de la réglage du temps. Après la configuration du temps, veuillez redémarrer le moniteur.

**Rég mode** Cliquer et ouvrir le dialogue de la réglage de même.

Niv Alarme Cliquer et ouvrir le dialogue de la réglage du niveau d'alarme.

**Rég Machine** Cliquer et ouvrir le dialogue de la réglage de la maintenance de machine, il est nécessaire de faire entrer le mot de passe : **125689.** 

**Nurse call** Cliquer et ouvrir le dialogue de la réglage de l'appel infirmier. Veuillez se référer au *Chapitre 8.1* pour les détails.

Brightness Régler la luminosité d'écran du moniteur, les options sont 1, 2, 3, 4 et 5.

## Réglage Imprimante

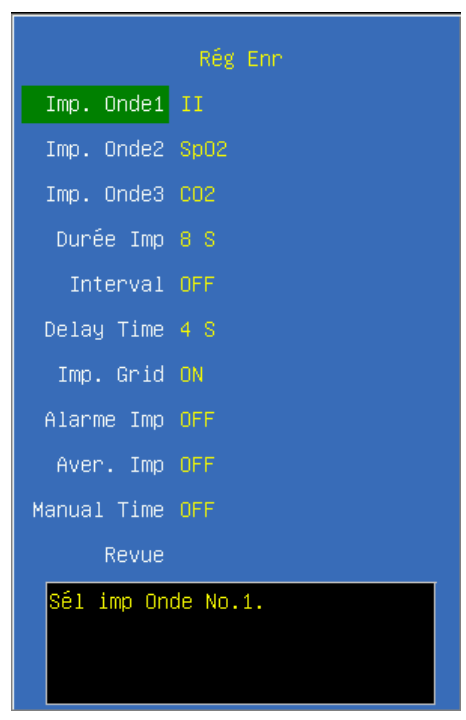

**Imp. Onde 1** Sélectionnez l'enregistrement de forme d'onde dans la première ligne. Sélectionnez d'autres formes d'onde à imprime. Il ne peut pas être fermé.

**Imp. Onde 2** Sélectionnez l'enregistrement de forme d'onde dans la deuxième ligne. Sélectionnez Off pour fermer la forme d'onde affichée ou sélectionnez certaines formes d'onde à imprimer.

**Imp. Onde 3** Sélectionnez l'enregistrement de forme d'onde dans la troisième ligne. Sélectionnez Off pour fermer la forme d'onde affichée ou sélectionnez certaines formes d'onde à imprimer.

**Durée Imp** Sélectionnez la durée d'impression de la forme d'onde pour chaque impression. Les options sont 8s, 12s et 16s.

**Interval** Sélectionnez l'intervalle d'impression, les options sont Off, 1min, 2min, 3min, 4min, 5min, 10min, 15min, 20min, 25min, 30min".

**Delay Time** L'enregistrements départ différé documentation sur la bande de l'enregistreur à partir d'un temps prédéfini avant l'enregistrement est lancé. Cet intervalle est appelé le "Temporisation" et peut être réglé à temps réel, 4s ou 8s.

**Imp.** Grid Sélectionner "Off" ou "On" pour l'enregistrement des grilles.

Alarme Imp Sélectionner "Off" ou "On" pour l'enregistrement des alarmes.

Aver. Imp Sélectionner "Off" ou "On" pour l'enregistrements des avertissements.

Manuel Time Régler le temps d'impression manuellement, les options sont off, 10s, 20s et 30s.

### Réglage du temps

|            | Rég Horloge |
|------------|-------------|
| Année      | 2016        |
| Mois       |             |
| Date       | 24          |
| Heure      | 16          |
| Minute     | 49          |
| Seconde    | 25          |
| Revue      |             |
|            |             |
|            |             |
|            |             |
| Rég Horlog | e.          |

L'utilisateur peut régler l'heure du système. L'utilisateur est conseillé de régler l'heure du système avant de mettre en œuvre le suivi. Si la réglage est effectuée au cours de la surveillance, l'utilisateur est conseillé d'éteindre le moniteur après avoir quitté la fenêtre actuelle, et puis redémarrez-le. Le temps pour la révision prend effet après la fenêtre actuelle est fermée.

|             | Rég Mode     |
|-------------|--------------|
| Mode Défaut |              |
| Mode Spéc   |              |
| Enr Mode    | UserName     |
| Suppr Mode  |              |
| Retour      |              |
|             |              |
|             |              |
|             |              |
|             |              |
|             |              |
| Charger Co  | nfig défaut. |
|             |              |

Mode Défaut Sélectionnez la configuration par défaut définie par le fabricant et les

options sont **Annuler**, **Adulte**, **Enfants** et **néonatale**, sélectionnez <**Annuler**> pour annuler.

**Mode spéc** Sélectionnez le mode de réglage d'utilisateur. Sélectionnez la configuration personnalisée précédente, sélectionnez <Annuler> pour annuler.

**Enr mode** Sauvegarder les informations de la configuration actuelle comme configuration personnalisée, faire entrer le nom de la configuration d'utilisateur personnalisée, sélectionnez **<OK>** pour enregistrer le mode actuel et sélectionnez **<Annuler>** pour annuler la sauvegarde.

**Suppr Mode** Supprimer les données précédentes de configuration personnalisée, sélectionnez la configuration personnalisée qui doit être supprimée; appuyez sur le mode sélectionné pour supprimer le mode, puis appuyez sur *<***Annuler***>* pour annuler la suppression.

Remarque: Le nom du mode ne peut pas être vide lors de la sauvegarde de configuration actuelle. Sinon, la configuration personnalisée ne sera pas sauvegardée.

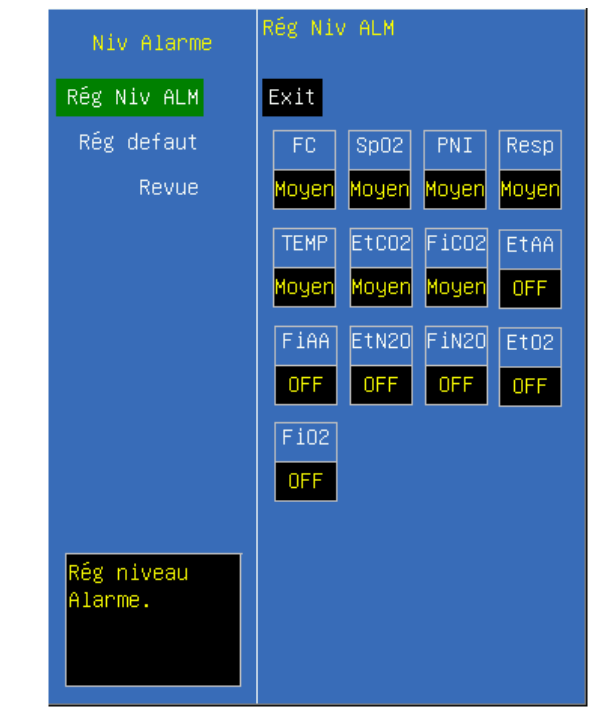

### ■ Réglage niveau alarme

Le niveau d'alarme de tous les paramètres peut être configuré. Appuyez **Réglage niveau alarme** >, le curseur se déplacera au Région de configuration niveau alarme. Si le niveau d'alarme d'un certain paramètre est à configurer, déplacez d'abord le curseur au niveau d'alarme de ce paramètre, appuyer cette option et puis choisissez le niveau d'alarme. Les options sont **Haut**, **Moyen**, **Bas**.

## Réglage Machine

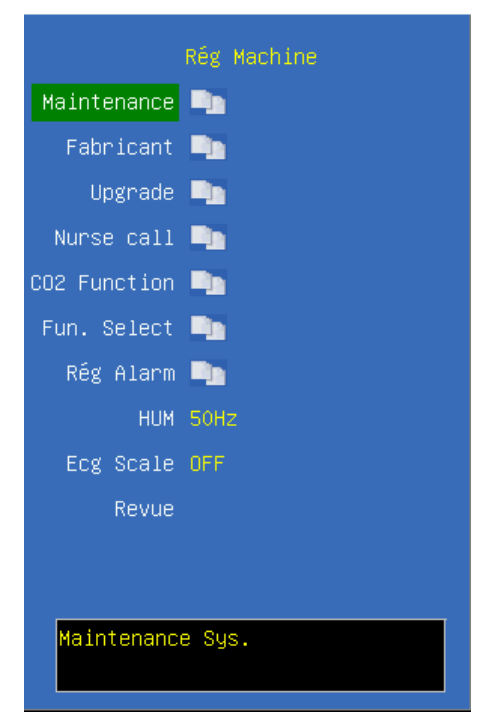

Maintenance Cliquer et ouvrir le dialogue du système maintenance.

**Fabricant** La maintenance de manufacture n'est pas une opération pour utilisateur, elle doit être opéré par le technicien et le personne de maintenance qualifié par le manufacture.

**Upgrade** Cliquer et ouvrir le dialogue de mise à jour du logiciel de moniteur.

Nurse call Cliquer et ouvrir le dialogue de l'appel infirmier.

**CO2 Function** Cliquer et ouvrir le dialogue de la fonction CO2, les options sont **CO2 Cal Mode, CO2 Gain Cal, CO2 Flow.** 

**Fun. Sélect** Cliquer et ouvrir le dialogue de la function sélect, les options sont **Limite** d'alarme, **Touche de raccourci, niveau ARR, ECG ligne de base, ECG Auto** et son d'alarme.

**Rég alarme** Cliquer et ouvroir le dialogue de la réglage d'alarme. La limite et l'état d'alarme peuvent être modifiés.

**HUM** Sélectionnez la fréquence **50Hz** et **60Hz**. Il est principalement configuré selon la fréquence du puissance local.

ECG Scale Sélectionnez  $\langle On \rangle$  ou  $\langle Off \rangle$  pour activer ou désactiver l'échelle de l'ECG.

Maintenance du système

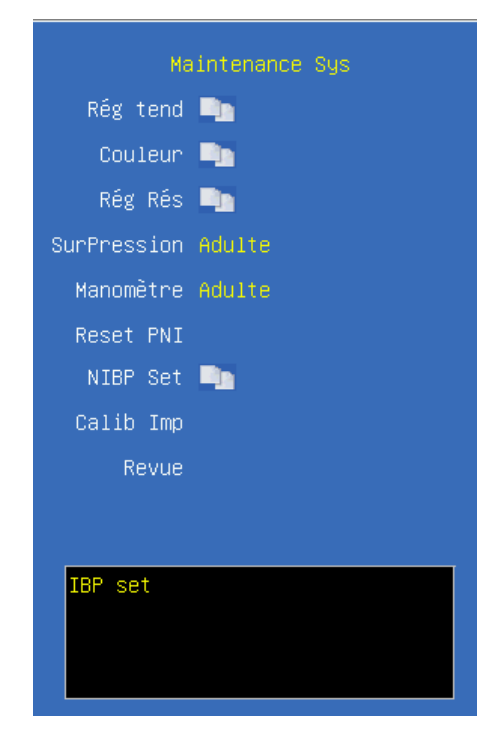

**Rég Tend** Cliquer et ouvrir le dialogue de la configuration d'affichage de tendance, Conduisez les configurations des diagrammes et des tableaux de tendance.

**Couleur** Cliquer et ouvrir le dialogue de la configuration de couleur, et configurez les couleurs des paramètres et des formes d'onde.

**Rég Rés** Cliquer et ouvrir le dialogue de la configuration de réseau. Conduisez les configurations de réseau,

SurPression Essai initié de surpression (essai de surpression de PNI)

Manomètre Essai isostatique initié. (essai isostatique de PNI)

**Reset PNI** Restauration initiée de PNI. (PNI reconstituant le module)

**Calib Imp** Calibrez l'enregistreur. Conduisez le calibration de vitesse de l'enregistreur. Cette opération doit être conduite quand l'enregistreur est changé.

### Réglage Tendance

L'utilisateur peut définir l'affichage de tendance selon sa préférence.

| Rég Aff Tend                    |
|---------------------------------|
| Tend Graph1 📑                   |
| Tend Graph2 🛼                   |
| Tend Graph3 🛼                   |
| Table Tend1 🛅                   |
| Table Tend2 🛅                   |
| Table Tend3 🛅                   |
| Revue                           |
|                                 |
|                                 |
|                                 |
|                                 |
| keg No.1 tend graph parametres. |
|                                 |
|                                 |

Tend Graph1 Configuration de graphe tendance

Il y a un total de trois pages des diagrammes de tendance et sur chaque page, le diagramme de tendance peut être configuré dans six régions, et les options sont **Eteint**, **FC**, **SpO2**, **PNI**, **P.R.**, **Resp**, **CO2**, **T1**, **T2**, **AA**, **N2O**, **O2**, **ST**, **FC**+**SpO2**, **SpO2**+**FC**, **Resp**+**CO2**, **FC**+**CO2**, **T1**+**T2**, **P1**+**P2**, **AA**+**CO2**, **N2O**+**O2**. Il est possible d'avoir les auto-configurations sur les teneurs des diagrammes de tendance et au moins une page des diagrammes de tendance pourrait être configurée.

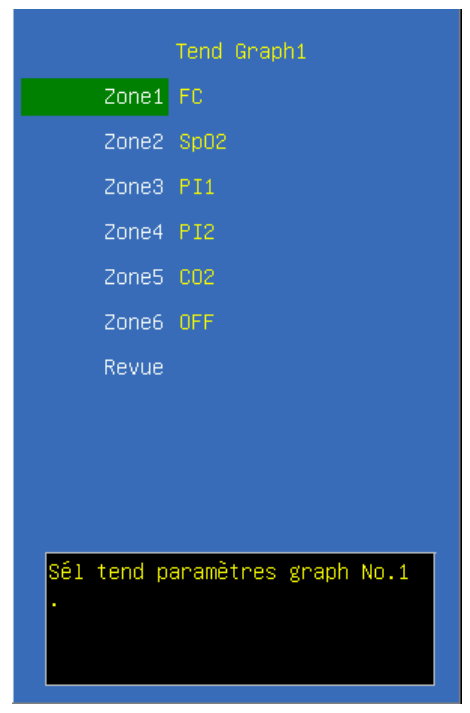

## Table Tend1 Configuration du tableau de tendance

Il y a un total de trois pages des diagrammes de tendance et sur chaque page, le diagramme de tendance peut être configuré dans six régions, et les options sont FC, SpO2, PNI(S/D), PNI(M), Resp, FC, CO2, T1, T2, AA, N2O, O2, ST. Il est possible d'avoir les auto-configurations sur les teneurs des diagrammes de tendance et au moins une page des diagrammes de tendance pourrait être configurée.

|            | Table Tend1       |
|------------|-------------------|
| Zone1      | FC                |
| Zone2      | Sp02              |
| Zone3      | PI1(S/D)          |
| Zone4      | P12(M)            |
| Zone5      | C02               |
| Zone6      | ST II             |
| Revue      |                   |
|            |                   |
|            |                   |
|            |                   |
| oát tend a |                   |
| No.1.      | arametres tableau |
|            |                   |
|            |                   |

Réglage Couleur

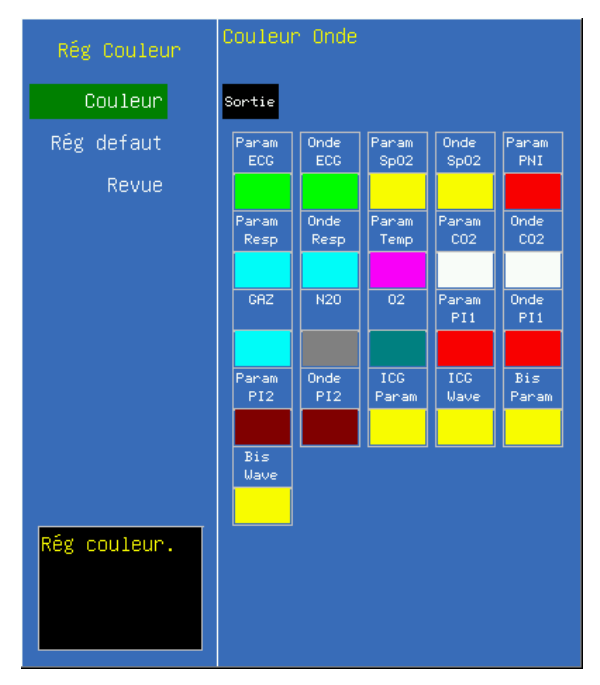

Sur l'interface de la configuration de couleur, les couleurs de divers paramètres et des formes d'onde peuvent être configurées.

### Réglage réseau

|           |         | Rég Rés | :   |     |
|-----------|---------|---------|-----|-----|
| IP        | 192     | . 168   | 0   | 241 |
| Mask IP   | 255     | . 255   | 255 | 0   |
| Gateway   | 192     | . 168   | . 0 | 1   |
| No. Mac   | 49      |         |     |     |
| RcvAlmLmt | OFF     |         |     |     |
| Revue     |         |         |     |     |
|           |         |         |     |     |
|           |         |         |     |     |
|           |         |         |     |     |
|           |         |         |     |     |
| Rég adre  | esse IF | •       |     |     |
|           |         |         |     |     |

Sur l'interface de la configuration de réseau, des articles tels que **IP**, **Mask IP**, **Gateway**, **numéro de Mac**. La configuration est principalement nécessaire en reliant l'unitéé centrale.

**RcvAlmLmt** Sélectionner si ça permet à l'unité voisine de recevoir la limite d'alarme depuis l'unité centrale. Il peut régler vers ON ou OFF.

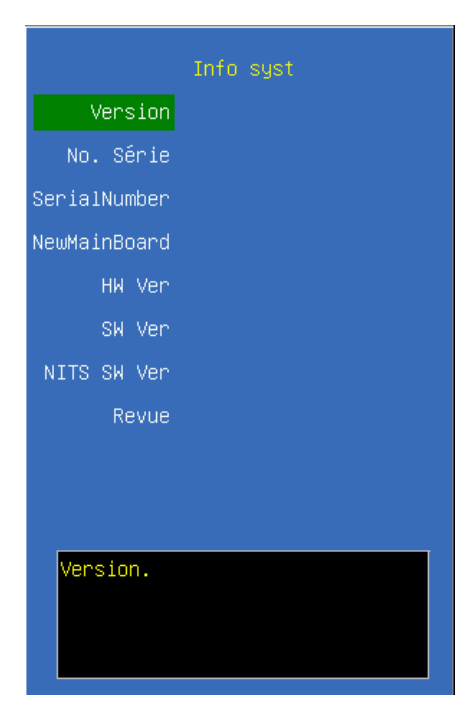

### Information du système

VersionIl affiche le numéro de la version du logiciel.No. SérieIl affiche le numéro de série du produit du module.SerialNumberIl affiche le numéro de série de le machine.NewMainBoardIl affiche le type de le nouvelle plaque.

## 4.2.2 Revue Tendance

## **Graphe tendance**

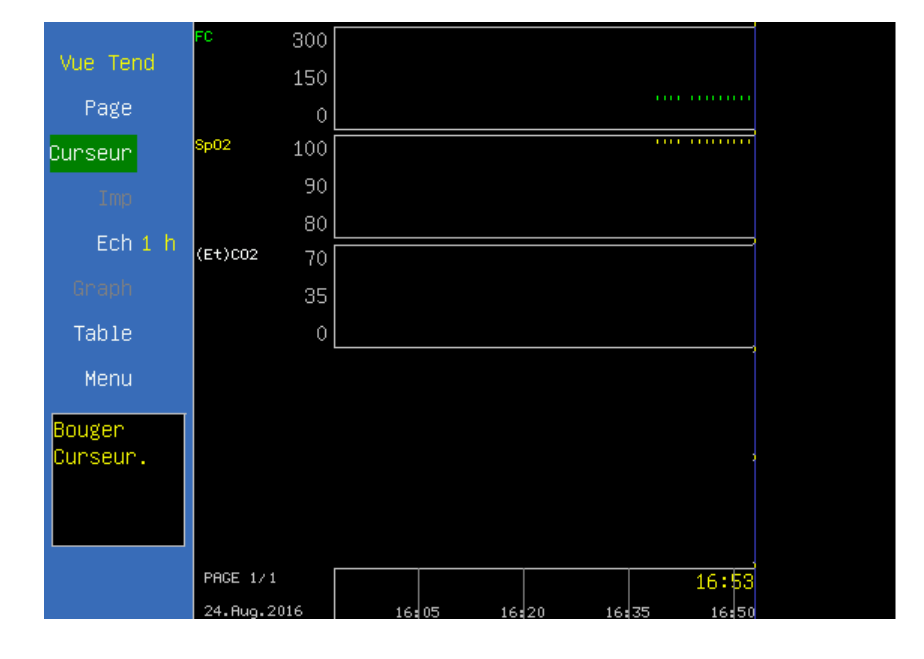

## **Tableau Tendance**

|          |       |    |      |       |       | PAGE 1/1 |
|----------|-------|----|------|-------|-------|----------|
| Vue Tend | TIME  | FC | Sp02 | EtC02 | ST II |          |
| Page     | 16:53 | 80 | 98   |       |       |          |
| Curseur  | 16:52 | 80 | 98   |       |       |          |
| Tmn      | 16:51 | 80 | 98   |       |       |          |
|          | 16:50 | 80 | 98   |       |       |          |
| Ech 1 h  | 16:49 | 80 | 98   |       |       |          |
| Graph    | 16:48 | 80 | 98   |       |       |          |
|          | 16:47 | 80 | 98   |       |       |          |
| Menu     | 16:46 | 80 | 98   |       |       |          |
|          | 16:45 | 80 | 98   |       |       |          |
| Bouger   | 16:44 | 80 | 98   |       |       |          |
| curseur. | 16:42 | 80 | 98   |       |       |          |
|          | 16:41 | 80 | 98   |       |       |          |
|          | 16:40 | 80 | 98   |       |       |          |
|          | 16:39 | 80 | 98   |       |       |          |
|          |       |    |      |       |       |          |

**Page** Appuyer cette option et tournez le bouton rotatif pour opérer. Appuyer encore une fois pour la reconstituer au statut initial. Si plus d'une page des diagrammes de tendance ou tables de tendance sont configurées, alors la pagination est commutée entre les diagrammes de tendance ou les listes de tendance entre différentes pages.

**Curseur** Appuyer cette option, tournez le bouton rotatif et déplacer le curseur dans les diagrammes de tendance ou les tableaux de tendancce. Appuyer encore une fois pour la

reconstituer au statut initial. Il est possible de déplacer le curseur dans les diagrammes de tendance et les tableaux de tendance. Dans les tableaux de tendance, il est possible de passer en revue les disques de tendance en roulant le curseur, et s'il se déplace au côté gauche ou au côté droite, en continuant son mouvement peut rouler le diagramme de tendance par 1/4 écran vers le gauche ou droit.

**Imp** Appuyer cette option pour imprimer les tableaux de tendance dans la page actuelle. le diagramme de tendance ne peut pas être imprimé.

Ech Appuyer cette option et les intervalles de temps pour une page des diagrammes de tendance peuvent être choisis. Les options sont 1h, 2h, 4h, 6h, 8h, 10h, 12h, 24h, 48h, 72h et 168h.

**Graph** Appuyer cette option pour commuter à l'affichage du diagramme de tendance.

 Table
 Appuyer cette option pour commuter à l'affichage des listes de tendance

### 4.2.3 Revue d'alarme

| Rappel Alarm |          |           |   |         |        |
|--------------|----------|-----------|---|---------|--------|
| 24.Aug.2016  | 16:39:40 | T1 Faible |   |         |        |
| 24.Aug.2016  |          |           |   |         |        |
| 24.Aug.2016  |          |           |   |         |        |
| 24.Aug.2016  |          |           |   |         |        |
|              |          |           |   |         |        |
|              |          |           |   |         |        |
|              |          |           |   |         |        |
|              |          |           |   |         |        |
|              |          |           |   |         |        |
|              |          |           |   |         |        |
| Time 24.Aug  |          |           |   |         |        |
| **T1'C:34.5  |          |           |   |         |        |
|              |          |           |   |         |        |
|              |          |           |   |         |        |
|              |          |           |   |         |        |
| Défiler      | Enr.     |           | / | 1 Ennég | Sortie |
|              |          |           |   |         |        |

<</>
</>
Sélectionner ce bouton, tourner le bouton rotatif pour rouler les dossiers en avant et en arrière.

1/1 Sélectionner ce bouton, tourner le bouton rotatif pour rouler les pages en avant et en arrière.

**Enrég** Imprimer les événements d'alarme sélectionné actuel, s'il n'y a pas d'imprimante intégrée, cette option est invivable.

**Sortie** Quitter le dialogue de la revue d'alarme.

## 4.2.4 Revue ARR

| Enr  | ARR                |
|------|--------------------|
|      |                    |
|      |                    |
| 000. | /000               |
| Pre  | mier Enr arythmie. |

Cliquez et ouvrez le boeuf de dialogue de la revue d'arythmie et les données d'arythmie pour 8s sont affichées sur chaque écran, c.-à-d. les formes d'onde d'ECG 4 minutes avant et après l'occurrence de l'événement, et un maximum de 128 groupes de données anormales peuvent être stockés pour la recherche.

I<< Tournez-vous vers le premier disque anormal de forme d'onde.</pre>

>>| Tournez-vous vers le dernier disque anormal de forme d'onde.

**Enrég** Ayez la forme d'onde d'ECG de l'écran courant imprimé par l'enregistreur. Si aucun enregistreur n'est configuré, cet article est inadmissible.

Sortie Sortez la zone de dialogue de l'arythmie.

# 4.2.5 Réglage Alarme

|            | Rég Alarme        |
|------------|-------------------|
| Alarme Usu | <b>-</b>          |
| Alarme GAZ | <b>-</b>          |
| Alarme ST  | <b>1</b>          |
| Alarme ARR | <b>.</b>          |
| Alarme Imp | <b>•</b> •        |
| Alarme Vol |                   |
| Revue      |                   |
|            |                   |
|            |                   |
|            |                   |
|            |                   |
| Reg Alarme | Parametre commun. |
|            |                   |
|            |                   |

Alarme Usu Cliquez et ouvrez la zone de dialogue des paramètres communs. L'installation des limites communes d'alarme de surveiller des paramètres.

| Alarme std  | Ajust Alarm |      |      |     |     |
|-------------|-------------|------|------|-----|-----|
| Ajust Alarm | Exit        |      |      |     |     |
| Rég defaut  | FC          | Sp02 | PNI  | PNI | PNI |
| Tous ALM ON | ON          | ON   | ON   | ON  | ON  |
| Auto Limit  | 120         | 100  | 160  | 90  | 110 |
| Revue       |             |      |      |     |     |
|             | 50          | 90   | 90   | 50  | 60  |
|             |             |      |      |     |     |
|             | PULSE       | Resp | T1   | T2  |     |
|             | ON          | ON   | ON   | ON  |     |
|             | 120         | 30   | 39.0 |     |     |
|             |             |      |      |     |     |
| Rég Limite  | 50          | 8    | 36.0 |     |     |
| Alarme.     |             |      |      |     |     |

**Alarme GAZ** Cliquez et ouvrez la zone de dialogue de l'alarme de GAZ. Écrivez la configuration des limites d'alarme du module de GAZ.

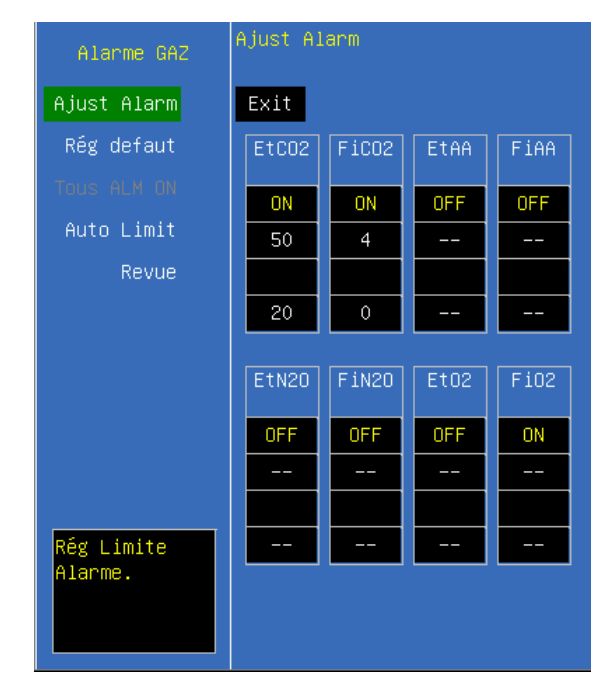

Alarme ST Cliquez et ouvrez la zone de dialogue de l'alarme de rue. Si l'analyse de rue n'est pas configurée, cet article est inadmissible.

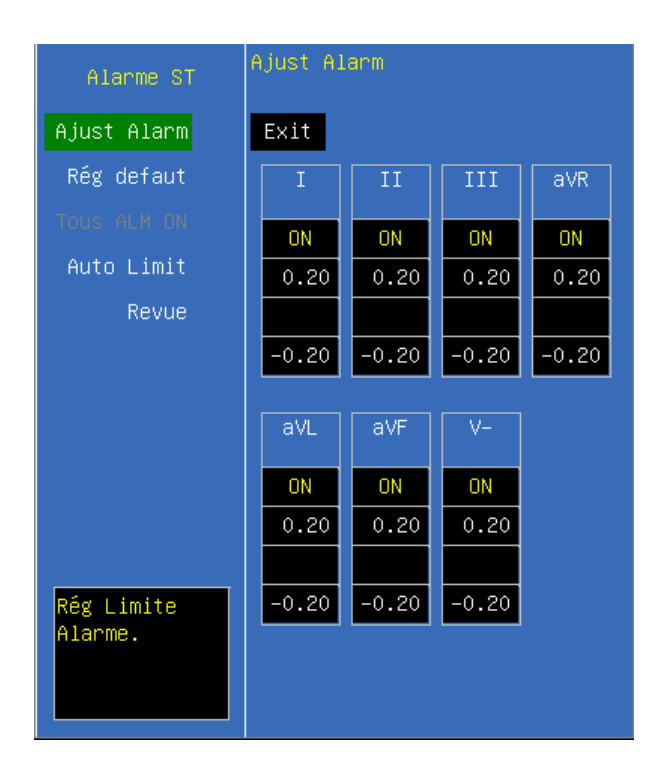

**Alarme ARR** Cliquez et ouvrez la zone de dialogue de l'alarme d'analyse d'ECG. Écrivez la configuration des limites d'alarme de divers ECG anormal.

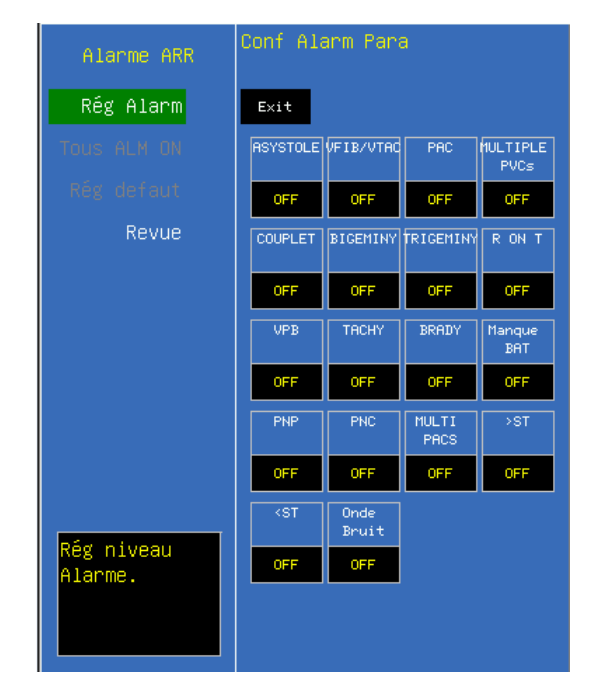

Alarme Imp Cliquez et ouvrez la zone de dialogue de l'enregistrement d'alarme. Configurez si l'alarme de divers modules sont enregistrées. Seulement quand le commutateur pour l'enregistrement d'alarme du module et le commutateur pour le disque d'alarme dans le disque d'alarme ont été alimentés voulez l'alarme physiologique dans les modules appropriés déclenchent l'enregistrement d'alarme.

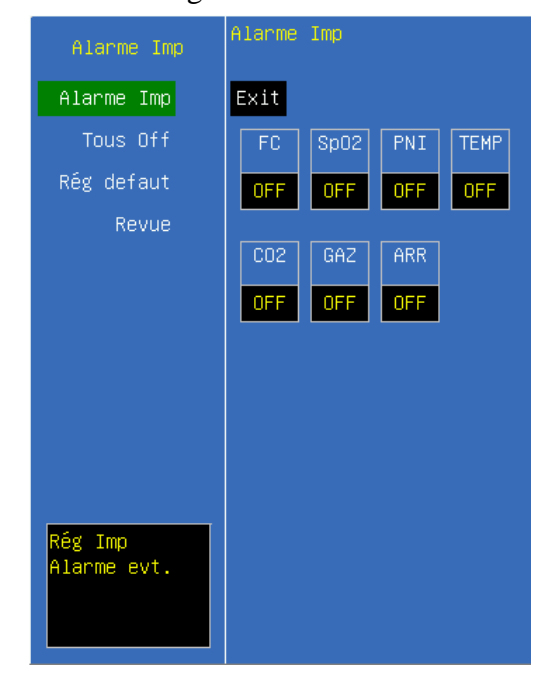

**Volume Alarme** Configurez le volume de l'alarme et les options sont **off, 1, 2, 3**. Une fois qu'un niveau est choisi, un signal sonore d'essai sera produit.

Remarque: Dans chaque zone de dialogue de configuration d'alarme, appuyez sur le bouton ''ajustement de limite d'alarme'' et le foyer se déplace à la région d'ajustement des limites d'alarme. Appuyez sur le bouton ''alarme toute sur'' et toutes les alarmes seront ouvertes. Si l'utilisateur désire ajuster le paramètre d'alarme d'un certain paramètre, déplacez d'abord le foyer sur l'étiquette de ce paramètre, et serrez ensuite le bouton d'équilibre pour déplacer le foyer en haut et en bas pour choisir le paramètre pour être ajusté à la révision.

### **4.2.6 Information Patient**

|             | Rég Patient |
|-------------|-------------|
| No. Cas     |             |
| Nom         |             |
| Taille      | 165         |
| Poids       | 50          |
| Sexe        | Fém         |
| Age         | 55          |
| No. Chambre |             |
| No. Lit     |             |
| Pace        | No          |
| Revue       |             |
| Rég No. Pa  | tient.      |

**No. Cas** Le numéro de cas du patient (Il peut être configuré en fonction de l'état réel de l'hôpital et un maximum de 10 lettres peuvent être saisies), appuyez sur <Del> pour supprimer et <Effacer> pour effacer; entrez <OK> pour confirmer.

**Nom** Nom du patient (Sélectionner parmi A-Z et 0-9 et un maximum de 10 lettres peuvent être saisies) entrez <OK> pour confirmer.

**Taille** Hauteur du corps d'un patient (Tournez le bouton rotatif pour augmenter ou diminuer 1 cm)

**Poids** Poids du patient (Tournez le bouton rotatif pour augmenter ou diminuer 1 kg)

Sexe Sexe des patients (mâle ou femelle)

Âge Âge des patients

**No. Chambre** Numéro de la chambre, ce numéro peut être affiché dans le monitorage central

No. Lit Numéro du lit, ce numéro peut être affiché dans le monitorage central

Pace Choisir<Yes> ou <No>.Vous devez choisir <Yes> si votre patient porte un pacemaker.

### 4.2.7 Calcul de dopage des médicaments

Sélectionner  $\langle MENU \rangle \rightarrow \langle Calculation \rangle \rightarrow \langle Drug Calc \rangle$ , entrer dans la fenêtre comme suit :

| Calcul Dose   |        |          |             | ×           |
|---------------|--------|----------|-------------|-------------|
| Medi          | DRUG_A | <b>•</b> | Dose/kg/min | <br>mog     |
| Poids         | 70.0   | kg       | Dose/kg/hr  | <br>mog     |
| Qté med       |        | mog      | Ni∪ inf     | <br>mL/hr   |
| Vol lig       |        | mL       | DRIP RATE   | <br>GTT/min |
| CONCENTRATION |        | mog/mL   | taille gout | <br>GTT/mL  |
| Dose/min      |        | mog      | durée       | <br>hr      |
| Dose/hr       |        | mog      | Dosage      |             |
| Rég Méd.      |        |          |             |             |
|               |        | Sorti    | e           |             |

Ce calcul de concentration de médicament est principalement utiliser pour faciliter le travail des médecins. Il réalise le calcul du dosage de la concentration des médicaments les plus comunément utilisés. Le contenu du tableau de nitration peut etre enregistré.

Dans le système, les catégories suivantes des médecines sont soient calculées : AMINOPHYLLINE, DOBUTAMINE, DOPAMINE, EPINEPHRINE, HÉPARINE, ISUPREL, LIDOCAÏNE, NIPRIDE, NITROGLYCÉRINE, et PITOCIN. En outre, il fournit la médicament A, la médicament B, la médicament C, la médicament D et la médicament E pour déplacer n'importe quelle autre médicament avec souplesse.

La formule suivante est employée pour le calcul du dosage de médicament:

Quantité concentration=total de médicament de volume de médicament/liquid

Concentration liquide du velocity= dosage de médicament /médicament

Quantité time=total de durée de dosage de médicament / médicament

Dosage=velocity de médicament de concentration de médicament de l'égouttement X d'IV Dans la fenêtre du calcul de médicament, l'opérateur devrait d'abord choisir le nom de la médicament pour être calculé, confirme le poids du corps du patient et puis écrit d'autres valeurs connues.

### Nom de médicament:

Déplacer le curseur au  $\langle Medi \rangle$ , appuyer le bouton rotatif, puis tournez le bouton rotatif à la médicament choisie ; et seulement un genre de médicament peut être choisi pour le calcul en même temps. La médicament A, la médicament B, la médicament C, la médicament D et la médicament E sont seulement des codes pour des médicament plutôt que leurs vrais noms. Les unités pour ces cinq genres de médicament sont fixés et l'opérateur peut choisir les unités appropriées selon les habitudes d'utilisation des médicament. Les règles pour représenter les unités sont en tant que ci-dessous:

Drug A, drug B, drug C sont figées sur une série d'unité "g": g, mg etmeg.

Drug D est figée sur une série d'unités "unit" : k unit et m unit.

Drug E est figée sur l'unité "mEq".

Lorsque vous définissez un type de médicament par vous-même, sélectionnez drug A, drug B, drug C, drug D, drug E selon les séries d'unités.

### Poids

L'opérateur devrait écrire le poids du corps patient dans le premier ou deuxième article, et pendant qu'indépendant l'information que le poids du corps est seulement employé dans la fonction du calcul de la concentration de médicament.

Tourner le bouton rotatif pour déplacer le curseur aux positions des divers articles de calcul dans la formule de calcul respectivement, pour tourner le bouton rotatif, et la valeur choisie de calcul, pour serrer alors le bouton rotatif et pour confirmer la valeur choisie de calcul. Quand la valeur de calcul est choisie, la valeur de l'article calculé sera montrée aux endroits appropriés. Il y a des limites de gamme pour l'adoption de valeur de chaque article de calcul, et les résultats de calcul excèdent la gamme, `---'will soient montrés.

Concernant cette fonction de calcul de médicament, les valeurs pour d'autres différents articles peuvent seulement être écrites après le poids du corps du patient et le nom de médicament ont été écrits. Dans le système, les valeurs qui sont indiquées au commencement sont seulement un groupe de valeurs initiales aléatoires et l'opérateur ne prendront pas cette valeur car le calcul standard et un groupe de valeurs appropriées au patient doivent être réintroduits selon les commentaires des médicament.

Chaque genre de médicament est unitéé fixe ou la série d'unitéé et l'opérateur doivent choisir les unitéés appropriées selon les commentaires des médecins. De la série d'unitéé de la même unitéé, l'addition des unitéés sera automatiquement ajustée selon la valeur courante d'entrée. Quand la gamme exprimée qui peut être exprimée par cette unitéé est excédée, le système montrera le "---".

Quand l'opérateur a écrit la valeur d'un certain article, le système donnera un message de sollicitation dans le menu afin de rappeler l'opérateur de vérifier l'exactitude de la valeur écrite. Seulement en assurant l'exactitude des valeurs écrites mettez en boîte les valeurs calculées sont fiables et sûrs.

En cas de nouveaux-nés, la vitesse et le volume d'égouttement par égouttement sont inadmissibles.

Les valeurs dans la table ne peuvent être liées au patient surveillé sur ce lit. Par conséquent le poids du corps patient de ce menu et le poids du corps patient sont deux valeurs différentes. Les valeurs dans cet article de menu ne sont pas affectées par les valeurs dans l'information de patient.

### Titration Table

Après avoir terminé le calcul de la dose de médicament, sélectionner "Titration" dans l'interface du calcul de la dose de médicament pour entrer dans l'interface du tableau de giration.

| Dosage                                               |                                  |        |                            |                    | ×                         |
|------------------------------------------------------|----------------------------------|--------|----------------------------|--------------------|---------------------------|
| Qté Med<br>Dose/hr<br>Poids                          | 0.10 mcg<br>150.00 mg<br>70.0 kg |        | Vol li<br>Niv In<br>DRIP R | q 250.<br>f<br>ATE | 00 mL<br>mL/hr<br>GTT/min |
| Dose                                                 | Ni∨ Inf                          | Dose   | Ni∨ Inf                    | Dose               | Niv Inf                   |
| 0.00                                                 | 0.00                             | 10.00  |                            | 20.00              |                           |
| 1.00                                                 |                                  | 11.00  |                            | 21.00              |                           |
| 2.00                                                 |                                  | 12.00  |                            | 22.00              |                           |
| 3.00                                                 |                                  | 13.00  |                            | 23.00              |                           |
| 4.00                                                 |                                  | 14.00  |                            | 24.00              |                           |
| 5.00                                                 |                                  | 15.00  |                            | 25.00              |                           |
| 6.00                                                 |                                  | 16.00  |                            | 26.00              |                           |
| 7.00                                                 |                                  | 17.00  |                            | 27.00              |                           |
| 8.00                                                 |                                  | 18.00  |                            | 28.00              |                           |
| 9.00                                                 |                                  | 19.00  |                            | 29.00              |                           |
| Base DOSE                                            | - <b>-</b>                       | STEP 1 | Type (                     | dose Dose/         | 'hr 🔽                     |
|                                                      | Page +/- Enn                     |        |                            |                    |                           |
| Entrez l'article choisi, pour trouver un autre item. |                                  |        |                            |                    |                           |
| Sortie                                               |                                  |        |                            |                    |                           |

Dans la table de titration, tournez le bouton rotatif jusqu'à **Base**>", puis appuyer le bouton rotatif pour choisir l'article désiré. Les options sont **Dose, Trans speed** et **Drop speed.** Après la sélection, appuyer le bouton rotatif pour confirmer le choix.

Déplacer le curseur à  $\langle STEP \rangle$  et appuyer le bouton rotatif pour choisir la taille d'étape, la gamme sélectionnable est 1-10.

Déplacer le curseur à  $\langle$ **Type dose** $\rangle$  et appuyer le bouton rotatif pour choisir l'unité de dosag.

Déplacer le curseur à  $\langle \mathbf{Page} + / \cdot \rangle$ , appuyer le bouton rotatif, et puis tournez le bouton rotatif pour naviguer en revue la page précédente et la prochaine page.

Déplacer le curseur à  $\langle Enr \rangle$ , appuyer le bouton rotatif pour donner le rendement des données du conte de titration sur l'interface actuellement montrée.

Déplacer le curseur à  $\langle$ **Sortie** $\rangle$ , appuyer le bouton rotatif pour retourner à la fenêtre du "calcul de médecine".

## 4.2.8 Calcul hémodynamique

## Procédure calcul

1. Sélectionner  $\langle MENU \rangle \rightarrow \langle Calculation \rangle \rightarrow \langle Hemodynamic \rangle$ , enter dans l'interface du calcul hémodynamique. Comme ci-après :

| Hemodynamic Calculation |       |            | ×      |
|-------------------------|-------|------------|--------|
| Input:                  |       |            |        |
| C.O. 0.24               | L/min | CVP        | mmHg   |
| HR 75                   | bpm   | EDV        | ml     |
| PAWP                    | mmHg  | Height 165 | cm     |
| Art Mean                | mmHg  | Weight 50  | kg     |
| PA Mean                 | mmHg  |            |        |
|                         |       | Calc       | Sortie |
| Cardiac Output          |       |            |        |

Veuillez faire entrer les paramètres correctement.

**a.** Si vous effectuez des calculs sur le patient actuel, le moniteur peut obtenir C.O., FC, poids et taille automatiquement. Il vous faut faire entrer les autres paramètres vous-même. Le méthode pour faire entrer les paramètres est tout d'abord de déplacer le curseur jusqu'à ce paramètre, puis tourner le bouton rotatif pour faire entrer la valeur, ensuite appuyer le bouton rotatif pour terminer. Vous pouvez tourner le bouton rotatif pour déplacer le cutanée vers un autre paramètre.

**b**. Si vous ne calculez pas pour le patient actuel, aucune valeur de paramètre ne fournira par le moniteur, il vous faut les faire entrer vous-même.

(**Calc**) Appuyer ce bouton, vous allez obtenir une fenêtre de résultat.

**(Sortie)** Appuyer ce bouton, vous allez fermer la fenêtre actuelle.

2. Après la saisi de toutes les données, veuillez confirmer qu'elles sont correctes. Puis vous pouvez appuyer le bouton  $\langle Calc \rangle$  pour obtenir la fenêtre suivante :

| emodynamic<br>Output:                  | Calculati | on                    |       |       |                          |
|----------------------------------------|-----------|-----------------------|-------|-------|--------------------------|
| CI                                     | 0.4       | L/min/m <sup>2</sup>  | BSA   | 1.535 | m <sup>2</sup>           |
| SV                                     | 7.5       | mL                    | SI    | 4.9   | mL/m <sup>2</sup>        |
| SVR                                    |           | dyn•s/cm <sup>5</sup> | SVRI  |       | dyn•s•m²/cm <sup>5</sup> |
| PVR                                    |           | dyn•s/cm <sup>5</sup> | PVRI  |       | dyn•s•m²/cm <sup>5</sup> |
| LCW                                    |           | kg•m                  | LCWI  |       | kg•m/m <sup>2</sup>      |
| RCW                                    |           | kg•m                  | RCWI  |       | kg•m/m <sup>2</sup>      |
| LVSW                                   |           | g•m                   | LVSWI |       | g•m/m <sup>2</sup>       |
| RVSW                                   |           | g•m                   | RVSWI |       | g•m/m <sup>2</sup>       |
| EF                                     |           | %                     |       |       |                          |
| 1/1 Range/Unit Enrég Show Input Sortie |           |                       |       |       |                          |
| Switch                                 | to inpu   | t or result f         | orm.  |       |                          |

 $\langle 1/1 \rangle$  Appuyer le bouton, puis tourner le bouton rotatif pour tourner la page. Le premier 1 signifie la page actuelle, le deuxième 4 signifie la tonalité des pages.

**(Range/Unit)** Appuyez le bouton, l'unité de paramètre va disparaître, et l'unité de paramètre en rouge seront changés dans la gamme logique d'entre eux. Appuyez de nouveau sur le bouton, l'unité d'entre eux sera affiché.

**Enrég** Appuyer le bouton, la page actuelle sera imprimée.

(Show Input) Appuyer le bouton, la saisie correspondante du résultat actuel sera présent.

**Sortie** Appuyer le bouton pour quitter la fenêtre actuellement de résultat.

Remarque: Les mots rouges signifient que les valeurs des paramètres sont au-delà de la gamme logique. Le signe "---" apparaît quelques fois lors de la sortie des paramètres, cela signifie que les paramètre s sont invalide.

| Paramètre d' | entrée |                                       |
|--------------|--------|---------------------------------------|
| Abréviation  | Unité  | Nom complet                           |
| C.O.         | L/min  | Débit cardiaque                       |
| FC           | bpm    | Fréquence cardiaque                   |
| PAWP         | mmHg   | Tension de piquet d'artère pulmonaire |
| Art Mean     | mmHg   | Tension d'artère moyenne              |
| PA Mean      | mmHg   | Tension d'artère pulmonaire moyenne   |
| CVP          | mmHg   | Tension veineuse de cœur              |
| EDV          | ml     | Volume diastolique terminale          |
| Taille       | cm     | Taille                                |
| Poids        | kg     | Poids                                 |

Paramètre de sortie

| Abréviation | Unité                | Nom complet                                |  |
|-------------|----------------------|--------------------------------------------|--|
| C.I.        | L/min/m <sup>2</sup> | Index cardiaque                            |  |
| BSA         | m <sup>2</sup>       | Zone de la surface du corps                |  |
| SV          | ml                   | Volume systolique                          |  |
| SI          | ml/m <sup>2</sup>    | Indice de l'AVC                            |  |
| SVR         | DS/cm <sup>5</sup>   | Résistance vasculaire systémique           |  |
| SVRI        | $DS \cdot m^2/cm^5$  | Indice de Résistance vasculaire systémique |  |
| PVR         | DS/cm <sup>5</sup>   | Résistance vasculaire pulmonaire           |  |
| PVRI        | $DS \cdot m^2/cm^5$  | Indice de Résistance vasculaire pulmonaire |  |

| Abréviation | Unité               | Nom complet                                |  |
|-------------|---------------------|--------------------------------------------|--|
| LCW         | kg∙m                | Travail cardiaque gauche                   |  |
| LCWI        | kg·m/m <sup>2</sup> | Indice de Travail cardiaque gauche         |  |
| LVSW        | g∙m                 | Travail systolique de ventriculaire gauche |  |
| SWI         | $g \cdot m/m^2$     | Indice de Travail ventriculaire gauche     |  |
| RCW         | kg∙m                | Travail cardiaque droite                   |  |
| RCWI        | kg·m/m <sup>2</sup> | Indice de travail cardiaque droite         |  |
| RVSW        | g∙m                 | Travail ventriculaire droite               |  |
| RVSWI       | $g \cdot m/m^2$     | Indice de Travail ventriculaire droite     |  |
| EF          | %                   | Fraction d'éjection                        |  |

# 4.3 Affichage d'écran

Ce moniteur adopte l'écran LCD en couleur avec une luminosité élevée, qui permet d'afficher les paramètres, les formes d'onde, l'état du système et d'autres informations rapide. L'écran principal est divisé principalement en trois régions, ils sont respectivement :

- zone d'affichage des informations système et des informations d'alarme rapide (la partie supérieure)
- zone d'affichage de forme d'onde (à gauche, et il varie en fonction de types d'écran différentes)
- zone d'affichage des paramètres (partie droite et plus bas)

## 4.3.1 Etat du système

En haut à droite de l'écran :

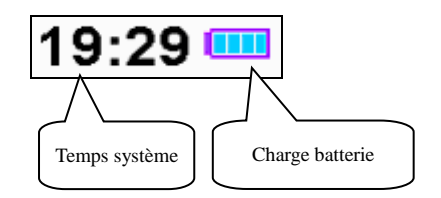

Notes sur la charge de batterie :

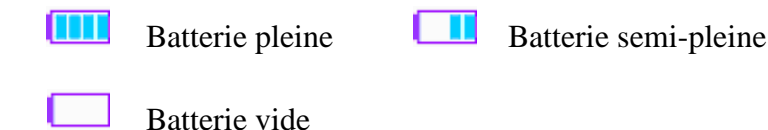

Seulement lorsque le moniteur est alimenté par batterie et se recharge de la batterie, l'icône de la capacité de la batterie est affiché. Si l'alimentation secteur en cours d'utilisation et la capacité de la batterie est pleine, l'icône ne sera pas affichée.

- **Remarque:** Lorsque la batterie est épuisée, le système produit une alarme auditif pour rappeler l'utilisateur à brancher l'alimentation secteur pour la recharge; si elle ne se recharge dans le temps, le moniteur sera automatiquement désactivé en raison d'une capacité insuffisante de plus de 5 minutes.
  - Attention : Lorsque le niveau de la batterie de l'énergie est épuisée, branchez l'alimentation secteur pour recharger, puis l'indication de la batterie peut revenir rapidement à «niveau complet de la batterie''; la fiche secteur doit être branché de manière à assurer la pleine capacité de la batterie.

## 4.3.2 Région d'affichage d'information

La région supérieure de l'écran est la zone d'affichage d'information, qui est utilisé pour afficher l'état d'alarme sonore, suspension d'alarme compte à rebours et informations d'alarme.

### 😑 Etat d'alarme sonore

Le son de l'alarme est en état "Off", et si une nouvelle alarme est générée, l'état "Off" du son de l'alarme sera automatiquement annulée.

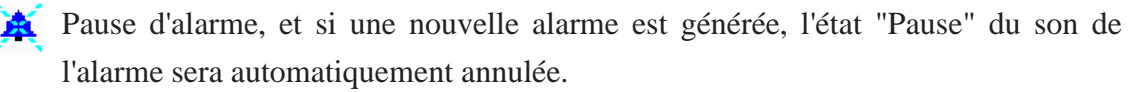

### Zone d'indication d'alarme

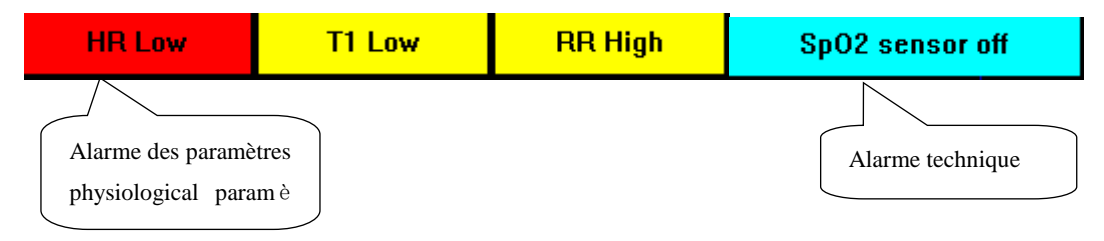

### Niveau d'alarme

La base rouge est l'alarme haute.

La base jaune est l'alarme moyenne et basse.

L'ordre affiché par l'alarme de paramètre physiologique est affiché à gauche de droite à son tour en fonction des niveaux d'alarme.

### 📼 Alarme de paramètre

La valeur de ce paramètre affiché sur la partie supérieure de l'écran clignote pour indiquer l'alarme de ce paramètre.

# Chapitre 5 Mesure des paramètres

# 5.1 Measurement ECG/FC

## 5.1.1 Principles of Measuring

Avant la systole mécanique, le cœur produit tout d'abord une excitation électrique, qui créés un courant biologique et conduit le courant à la surface du corps à travers les tissus. Différents changements de potentiel s'opèrent à différents endroits du corps, à ce moment-là, les differences de potentiel à la surface du corps sont constituées. L'enregistrement des changements de différences de potentiel pour former une courbe dynamique est appelé ECG à la surface du corps ou ECG standard.

A travers plusieurs électrodes connectées à des câbles ECG, le moniteur examine les changements de potentiel à la surface du corps causés par le cœur du patient, observe les activités ECG, enregistre la courbe ECG, et calcule la fréquence cardiaque.

## 5.1.2 Précautions pendant le monitorage de l'ECG

Avertissement : Avant de connecter les câbles ECG au moniteur, vérifiez le bon état des électrodes et des câbles. Remplacer les si besion.

Avertissement : Il est impératif d'utiliser les cables ECG fournis par Biolight.

Avertissement : L'équipement est capable d'affichager le signal ECG en présence d'impulsion de stimulateur cardiaque sans rejeter des impulsions de stimulateur cardiaque.

Avertissement : Pour éviter de brûler, lors de l'utilisation d'un bistouri électrique, les électrodes devraient être placées près du milieu entre la prise Terre ESU et le bistouri ; celui-ci devra être éloigné le plus possible de toutes autres électrodes, une distance d'au moins 15cm est recommandée.

6\*

Avertissement : Lors de l'opération avec bistouri électrique, les câbles ECG

devront être entrelacés autant que possible. L'unité principale de l'appareil devra être placée à distance de la table d'opération. Les câbles électriques et les câbles ECG devront être divisés et ne devront pas être en parallèle.

Avertissement : Le moniteur du Multi Paramètre est protégé contre l'effet de défibrillation. Quand appliquant le défibrillateur au patient, le moniteur éprouvera des formes d'onde désordonnées passagères. Si les électrodes sont utilisées et placées correctement, l'affichage du moniteur sera reconstitué dans 10 secondes. Pendant le défibrillation, les pistes de coffre tels que V1~V6 devraient être enlevés et des électrodes de membre telles que le RA, la LA, RL, LL devrait être déplacé au côté des membres.

Avertissement : Toutes les électrodes et les parties de conductrices ne devront pas en contact avec un autre conducteur relié à la terre. Pour la sécurité du patient, tous les câbles ECG doivent être attachés au patient.

Avertissement : Lors de la défibrillation, il est impératif d'utiliser les electrodes du fabricant.

Avertissement : Ne pas avoir de contact avec le patient, le lit et le moniteur durant la défibrillation.

Avertissement : Le moniteur du multi-Paramètre ne peut pas être appliqué directement au cœur et ne peut pas être employé pour la mesure de l'endocardio ECG.

Remarque: Quand plusieurs pieces d'équipement sont interconnectées, la somme du courant de fuite est limitée à la plage de sûreté selon la norme ICE 60601-2-27.

#### 5.1.3 Etapes préparatoires avant la mesure d'ECG/FC

1) Branchez le câble d'ECG au connecteur ECG sûr le panneau latéral du moniteur.

- Placez les electrodes sur le corps du patient et reliez-les aux cables appropriés d'ECG, les tracés d'ECG s'affichent sur l'écran.
- 3) Réglez les paramètre s concernant le monitorage d'ECG.

## 5.1.4 Connexion des câbles ECG au moniteur

Le moniteur est équipé de 2 câbles différents pour le module de 3 pistes ou 5 pistes :

- 1) Câble ECG de 3-dérivations
  - 3 électrodes de members : RA, LL, and LA.
  - Connexion à la prise ECG.
  - Effectuer le monitorage d'ECG à 3 pistes
- 2) Câble ECG de 5-dérivations
  - $\blacksquare$  4 électrodes de membres : RA, RL, LL, LA et une électrode de poitrine V (V<sub>4</sub>).
  - Connexion à la prise ECG
  - Effectuer le monitorage d'ECG à 7 pistes.

## 5.1.5 Connexion des Electrodes au Patient

### 1) Etapes de connexion

Nettoyez la peau du patient, enlevez les tâches d'huile et les tâches de sueur avec de l'alcool. Si nécessaire, rasez les poils aux endroits où les électrodes doivent être placées.

- Vérifiez que les électrodes soient propres et en bon état.
- Placez les électrodes sur le corps du patient. Mettez un peu de gel sur le corps du patient, si les électrodes ne sont pas auto-lubrifiées.
- Connectez les câbles aux électrodes.

## **Remarque:**

- Il sera difficile d'obtenir les signaux exacts d'ECG et de calculer la FC pour des patients qui tremblent beaucoup. Il est impossible d'attacher les électrodes sur la peau de personne grièvement brûlée et il est nécessaire d'utiliser des électrodes spéciales en forme de broche. En cas de signaux incorrects, les électrodes doivent être placées sur la partie molle du muscle.
- Vérifiez l'irritation causée par chaque électrode sur la peau, en cas d'inflammation ou d'allergie, les électrodes doivent être enlevées et l'utilisateur doit les changer toutes les 24 heures au minimum.
- Lorsque l'amplificateur est saturé ou de surcharge, le signal d'entrée n'a pas de sens médical, alors l'équipement donne une indication sur l'écran.

## 2) Placement des Electrodes

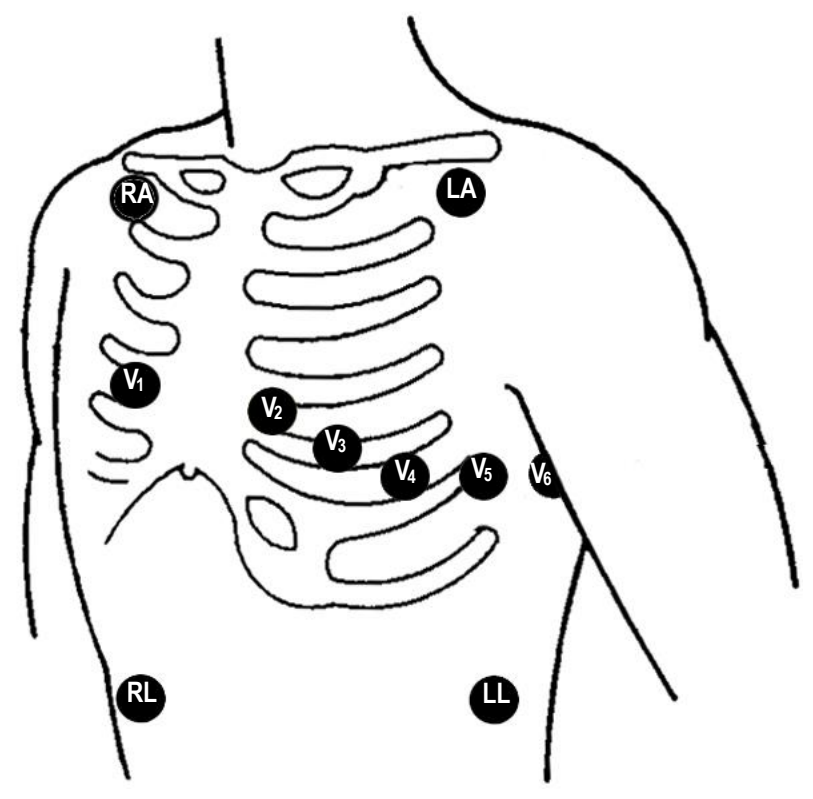

Fig. 5-1-5 Plan indicatif de placement des électrodes ECG

Le tableau suivant identifie chaque câble. Les couleurs sont conformes à la norme IEC (Européenne) ou AHA (Américaine).

| AHA<br>Etiquette | AHA<br>Couleur | IEC<br>Etiquette | IEC<br>Couleur | Localisation                                                                                      |  |
|------------------|----------------|------------------|----------------|---------------------------------------------------------------------------------------------------|--|
| RA               | Blanc          | R                | Rouge          | Juste en dessous de la clavicule et près de l'épaule droite                                       |  |
| LA               | Noir           | L                | Jaune          | Juste en dessous de la clavicule et près de l'épaule gauche                                       |  |
| RL               | Vert           | Ν                | Noir           | A droite du bas de l'abdomen                                                                      |  |
| LL               | Rouge          | F                | Vert           | A gauche du bas de l'abdomen                                                                      |  |
| V1               | Rouge          | C1               | Rouge          | Sur le 4ème espace intercostal à droite de la ligne sternale                                      |  |
| V2               | Jaune          | C2               | Jaune          | 4th intercostal space on the left sternum side.                                                   |  |
| V3               | Vert           | C3               | Vert           | Au milieu de la position des électrodes V2<br>et V4                                               |  |
| V4               | Bleu           | C4               | Marron         | Sur le 1 <sup>er</sup> espace intercostal à gauche de la ligne médio claviculaire                 |  |
| V5               | Orange         | C5               | Noir           | NoirA gauche de la ligne axillaire antérieure, à<br>l'horizontal de la position de l'électrode V4 |  |
| V6               | Violet         | C6               | Violet         | A gauche de la ligne médio axillaire, à<br>l'horizontal de la position de l'électrode V4          |  |

Lors de monitorage ECG à 3 pistes, utilisez le câble 3 électrodes. Les placements des 3 électrodes de membre RA, LA et LL sont indiqués dans la Fig 5-1-5. Ceci permet d'obtenir les pistes I, II et III.

Lors du monitorage ECG à 7 pistes, utilisez le câble 5 électrodes. Les placements des 4 électrodes de membre RA, LA, RL et LL sont indiqués dans la Fig. 5-1-5. Ceci permet d'obtenir les pistes I, II, III, aVR, aVL, et aVF. Selon les besoins, l'électrode de poitrine V peut être placée dans l'une des localisations de V1 à V6, et l'une des pistes de V1 à V6 s'affichera.

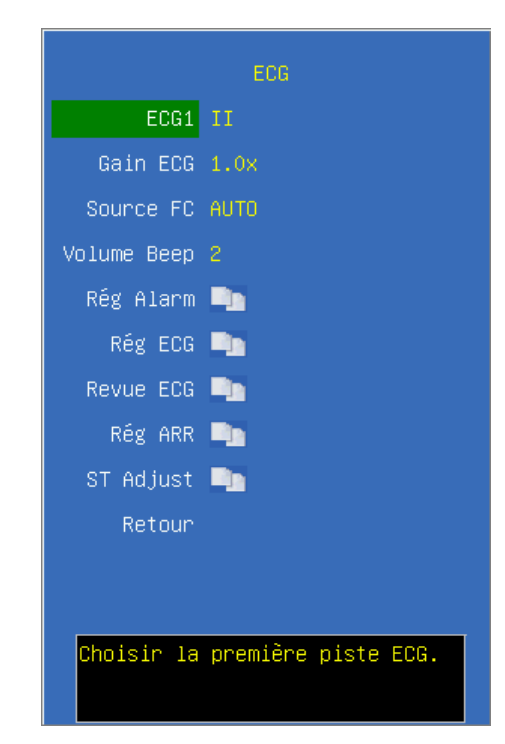

## 5.1.6 Réglage ECG/FC

ECG1 Sélectionner la forme d'onde ECG, et cette piste est la piste la plus importante.

Gain ECG Sélectionner l'amplification de forme d'onde ECG, les options sont AUTO,

0.25x, 0.5x, 1.0x, 2.0x et 4.0x.

Source FC Sélectionner FC, les options sont AUTO, ECG, PLETH.

Lors de la sélection ART pour la mesure PNI, l'option **ART** affiche dans la région d'affichage de FC.

**Volume Beep** Une fois que l'option est sélectionnée, un bip d'essai sera produit.

**Rég Alarm** Cliquer et ouvrir le dialogue du réglage d'alarme.

**Rég ECG** Cliquer et ouvrir le dialogue d'ECG.

**Revue ECG** Cliquer et ouvrir le dialogue de la revue d'ECG.

**Rég ARR** Cliquer et ouvrir le dialogue du réglage d'analyse d'ARR.

• Réglage d'Alarme

|            | Rég Alarm |
|------------|-----------|
| Alarme ECG | <b>-</b>  |
| Alarme ST  | <b>-</b>  |
| Alarme ARR | <b>-</b>  |
| Lead Level | faible    |
| Revue      |           |
|            |           |
|            |           |
|            |           |
|            |           |
|            |           |
| Rég Alarme | FC.       |

Alarm ECG Cliquer et ouvrir le dialogue de l'alarme FC

| Alore 500             | Ajust Alarm |
|-----------------------|-------------|
|                       |             |
| Ajust Alarm           | Exit        |
| Alarme FC <b>ON</b>   | FC          |
| Revue                 | 120         |
|                       | 50          |
|                       |             |
|                       |             |
|                       |             |
|                       |             |
| Rég Limite<br>Alarme. |             |
|                       |             |

**Ajust Alarme** Sélectionner cette option pour entrer dans la configuration des limites d'alarme et configurer les limites en tournant le bouton rotatif pour sélectionner les limites hautes et basses, et quitter le dialogue en sélectionnant **<EXIT>**. La partie supérieure est la limite supérieure et la partie inférieure est la limite basse.

**Alarme FC** Sélectionner **<ON>** pour activer la limite d'alarme FC; sélectionner **<OFF>** pour désactiver la limite d'alarme FC.

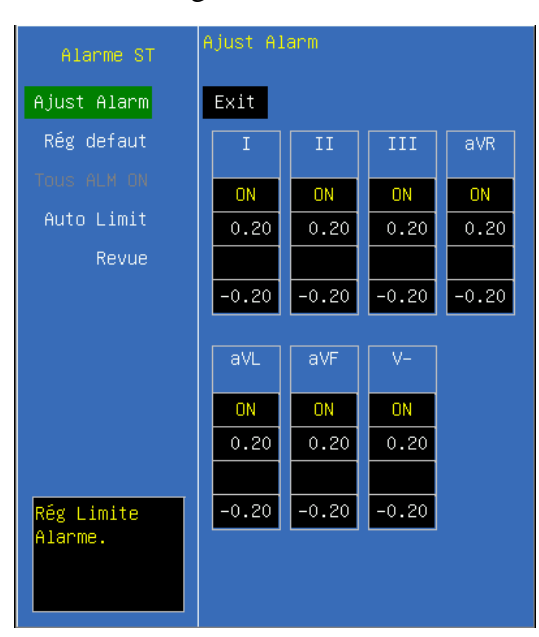

## Alarme ST Cliquer et ouvrir le dialogue de l'alarme ST

Alarme ST Sélectionner <ON> pour activer la limite d'alarme ST; sélectionner <OFF> pour désactiver la limite d'alarme ST.

**Ajust Alarme** Sélectionner cette option pour entrer dans la configuration des limites d'alarme et configurer les limites en tournant le bouton rotatif pour sélectionner les limites hautes et basses, et quitter le dialogue en sélectionnant **<EXIT>**. La partie supérieure est la limite supérieure et la partie inférieure est la limite basse.

**Rég default** Sélectionner cette option et rajuster l'alarme ST comme la configuration par défaut du fabricant.

**Tous ALM ON** Sélectionnez cette option et configurer toutes les alarmes ST alarmes de niveau bas.

Alarme ARR Cliquer et ouvrir le dialogue de l'analyse d'alarme d'ARR.

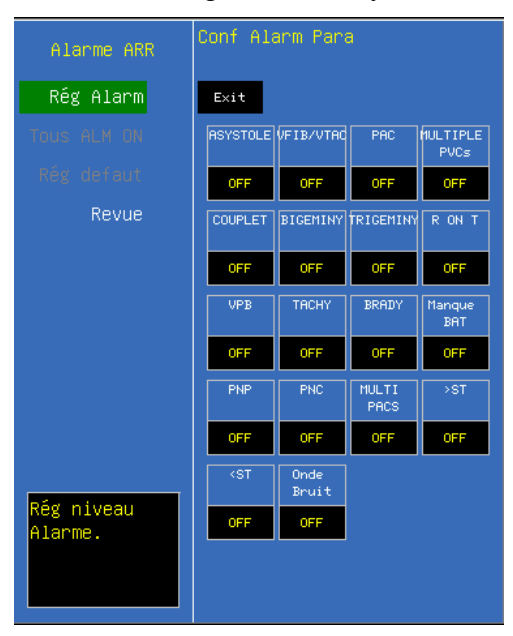

Dans l'interface, il est possible de configurer les niveaux de diverses arythmies d'alarme ou de désactiver l'alarme d'arythmie.

**Rég Alarme** Sélectionner cette option pour entrer la configuration du niveau d'alarme ECG; sélectionner le niveau d'alarme de l'arythmie différent en tournant le bouton rotatif et quitter en choississant *<***EXIT***>*.

**Rég default** Sélectionner cette option et configurer l'alarme d'arythmie comme la configuration par défaut du fabricant.

**Tous ALM ON** Sélectionnez cette option et configurer toutes les alarmes ST alarmes de niveau bas.

• Réglage ECG

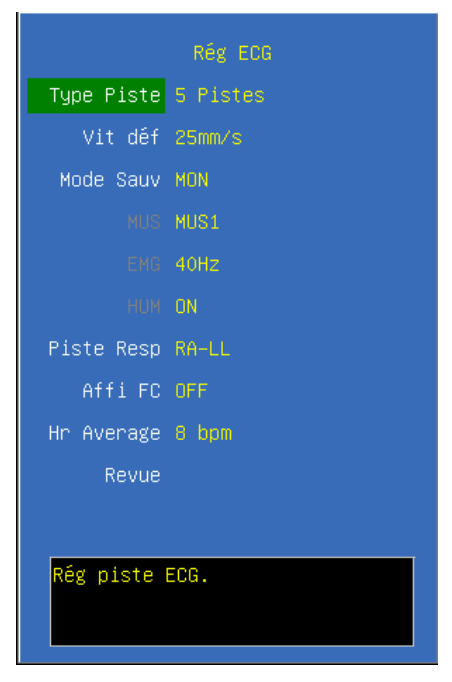

**Type Piste** Sélectionner le type piste types d'ECG, faire entrer : "**5-pistes**, **3-pistes**, **auto**".

Vit déf Sélectionner la vitesse scannage de forme d'onde d'ECG, les options sont "12.5mm/s, 25mm/s, 50mm/s". La vitesse impression d'imprimante est la même comme la vitesse scannage.

**Mode Sauv** Sélectionner le mode de monitorage, les options sont "**USER, DIAG, MON** et **OPS**".

**Piste Resp** Sélectionner la méthodes de calculation de la piste RESP, les options sont : "**RA-LL, RA-LA, RL-LA, RL-LL**".

MUS Sélectionner le mode de la filtration MUS, les options sont "Off, MUS 1, MUS 2".

EMG Sélectionner la filtration myoélectrique, les options sont "Off, 25Hz, 40Hz"

HUM Sélectionner la fréquence filtration HUM, les options sont "Off, On". La

fréquence spécifique (50Hz, 60Hz) sont configurée dans <Machine> et ils doivent être configurés en fonction de la fréquence de l'alimentation locale.

Affi FC Sélectionner l'affichage simultanément la fréquence cardiaque.

**Hr Average** Sélectionner to simultaneity display pulse rate. Si l'affichage de la simultanéité de la FC est sélectionnée, FC sera affiché en simultanéité dans le coin inférieur gauche de la zone d'affichage des paramètres de l'ECG.

| Filtre<br>Mode ECG | Fitre MUS | Filtre HUM | Fitre EMG |
|--------------------|-----------|------------|-----------|
| DIAG               | OFF       | OFF        | OFF       |
| OPS                | Drift 2   | 50Hz/60Hz  | 25Hz      |
| MON                | Drift 1   | 50Hz/60Hz  | 40Hz      |
| USER               | Optionnel | Optionnel  | Optionnel |

Les états du filtre sous différents modes de ECG

Remarque:: Dans le mode de DIAG, OPS et MON, l'état du filtre ne peut pas être réglée. Seulement sous l'état d'UTILISATEUR, l'état peut être régulée.

# Attention:

- Quand "3 dérivations" est sélectionné comme <Type Lead>, ECG est en mode d'entrée 3-dérivations, et seulement piste I, II ou III peut être mesurée.
- Quand "5 dérivations" est sélectionné comme <Type Lead>, ECG est en mode d'entrée 3-dérivations, et seulement la piste I, II, III, aVR, aVL et aVF et une dérivation poitrine peuvent être mesurées en même temps; Si la piste poitrine est connecté, V1-V6 peut être mesuré en même temps.

## • Revue ECG

| Revue ECG            |
|----------------------|
| )émarrer Sauv        |
| µe Historique 📭      |
| Revue Actuel. 📑      |
| Revue                |
|                      |
|                      |
|                      |
|                      |
|                      |
|                      |
| Commencer Sauv onde. |
|                      |
|                      |
|                      |

**Démarrer Sauv** Cliquer pour sauvegarder la forme d'onde, cliquer encore une fois pour arrêter le sauvegarde.

**Revue Historique** Entrer la fenêtre de la revue historique.

Revue Actuel. Entrer la fenêtre de la revue curr. affiché comme ci-après :

| evue Actuel.                                       | X  |
|----------------------------------------------------|----|
|                                                    |    |
|                                                    |    |
|                                                    |    |
|                                                    |    |
|                                                    |    |
|                                                    |    |
| II Time: 24.Rug.2016 17:05:21 24.Rug.2016 17:05:25 |    |
|                                                    |    |
|                                                    |    |
|                                                    |    |
| Avancer/ reculer forme onde .                      | ie |

<</></>> Choisissez ce bouton et il est possible de rouler le bloc de forme d'onde en tournant le bouton rotatif de va-et-vient, avec 5 secondes chaque bloc.

2/2 Choisissez ce bouton, et il est possible de tourner les pages de va-et-vient, et le nombre avant que "/" indique la page actuelle et le nombre suivant " /" indique des numéros de page totaux.

**Enrég** Imprimer la forme d'onde d'agrandissement dans la sélection en cours à travers l'imprimante.

Sortie Quitter le dialogue de la revue ECG.

## • Réglage ARR

| ARR analysis       |          |  |
|--------------------|----------|--|
| ARR                | ON       |  |
| ST                 | ON       |  |
| PACEMAKER          | OFF      |  |
| PVCs               |          |  |
|                    |          |  |
| ST Haut            |          |  |
| ST Faible          |          |  |
| Enr ARR            | <b>-</b> |  |
| Arr Learn          |          |  |
| Revue              |          |  |
| analyse arythmie . |          |  |

ARR Seulement quand "on" est choisi, le moniteur effectuera l'analyse d'arythmie.ST Seulement quand "on" est choisi, le moniteur effectuera l'analyse de ST-segment.Pacemaker Seulement quand "on" est choisi, le moniteur effectuera l'analyse de

pace-making sur le patient avec le pacemaker.

**PVCs** Seulement quand les temps des occurrences continues est choisis entre 1 et 10, le moniteur réglera l'alarme pour les occurrences fréquentes du contractionsmaker prématuré ventriculaire.

**PACs** Seulement quand les temps des occurrences continues est choisis entre 1 et 10, le moniteur réglera l'alarme pendant les temps du battement prématuré.

**ST Haut** Limite d'alarme haute de ST, l'unité est **mV.** 

**ST Faible** Limite d'alarme haute de ST, l'unité is **mV**. Dans l'analyse d'irrégularités, seulement quand la ST-section excède les limites élevées et basses configurées seront considérées comme l'altitude ou la dépression de la ST-section. Elles sont différentes de la limite élevée et basse dans la configuration des limites d'alarme de ST.

**Enr ARR** Cliquer et ouvrir le dialogue de la revue d'arythmie. L'utilisateur peut passer en revue l'arythmie qui se sont produite et peuvent passer en revue les formes d'onde du précédent et plus tard 4 secondes au ont placé-au loin de l'alarme d'arythmie.

## 5.1.7 Fonction de l'analyse d'arythmie

Remarque: Le module d'analyse d'arythmie pourrait être une option dans votre moniteur.

La fonction est composée de l'analyse du segment ST et de l'analyse d'arythmie. L'analyse des arythmies peut identifier plus de 18 sortes d'ECG anormal, comme indiqué dans le tableau suivant :

| Type Arythmie | Type applicable patient | Niveau d'alarme                             |
|---------------|-------------------------|---------------------------------------------|
| ASYSTOLE      | Tout                    | Haut par défaut                             |
| VENT FIB/TACH | Non-paced               | Haut par défaut                             |
| PAC           | Non-paced               | Moyen par défaut, optionnel par utilisateur |
| RUN PVCS      | Non-paced               | Moyen par défaut, optionnel par utilisateur |
| COUPLET       | Non-paced               | Bas par défaut, optionnel par utilisateur   |
| BIGEMINY      | Non-paced               | Bas par défaut, optionnel par utilisateur   |
| TRIGEMINY     | Non-paced               | Bas par défaut, optionnel par utilisateur   |
| R ON T        | Non-paced               | Bas par défaut, optionnel par utilisateur   |
| ТАСНҮ         | Tout                    | Moyen par défaut, optionnel par utilisateur |
| BRADY         | Tout                    | Moyen par défaut, optionnel par utilisateur |
| MISSED BEATS  | Non-paced               | Bas par défaut, optionnel par utilisateur   |
| PNP           | Paced                   | Moyen par défaut, optionnel par utilisateur |
| PNC           | Paced                   | Moyen par défaut, optionnel par utilisateur |
| NOISE         | Tout                    | Bas par défaut, optionnel par utilisateur   |
| VPB           | Non-paced               | Bas par défaut, optionnel par utilisateur   |
| ST HIGH       | Tout                    | Bas par défaut, optionnel par utilisateur   |
| ST LOW        | Tout                    | Bas par défaut, optionnel par utilisateur   |
| VTACH         | Non-paced               | Haut par défaut                             |
| PVCS HIGH     | Non-paced               | Bas par défaut, optionnel par utilisateur   |

### **5.1.8** Maintenance et nettoyage

Si les câbles ECG sont endommagés ou détériorés, remplacez les par des nouveaux câbles, ne les utilisez pas sur les patients.

Pour éviter d'endommager l'appareil, la stérilisation est seulement recommandée lorsqu'elle est considérée comme nécessaire dans le programme d'entretien de l'hôpital. Les équipements de stérilisation devront être nettoyés au préalable.

### ■ Nettoyage:

Utilisez un chiffon doux humidifié dans l'eau ou dans la solution du savon doux pour nettoyer le câble ECG.

### Désinfection:

Utilisez un morceau de tissu propre pour essuyer la surface du câble avec une solution à 10% d'eau de Javel ou 2% Cidex®, nettoyer à l'eau claire et essuyez-le.

# 5.2 Mesure de RESP

## 5.2.1 Principe de Mesure

Pour la mesure respiratoire (Resp), le moniteur mesure l'impédance thoracique entre les deux électrodes ECG situées sur la poitrine du patient. Des changements de l'impédance dus aux mouvements thoraciques produisent des courbes Resp sur le moniteur de l'écran. Le moniteur compte les cycles de courbe pour calculer la fréquence respiratoire (FR).

## 5.2.2 Etapes Préparatoires de Mesure de RESP

1) Branchez le câble ECG à 3 ou 5 électrodes au connecteur ECG qui se trouve sur la face latérale du moniteur.

2) Placez les électrodes sur le patient et connectez-les avec le câble. Le tracé de RESP s'affichera sur l'écran et la fréquence respiratoire sera calculée.

3) Réglez les paramètres de RESP.

## 5.2.3 Connexion du Câble ECG au Patient et au moniteur

Pour mesurer les paramètres RESP, seules les 2 électrodes RA et LL du câble ECG sont nécessaires. Voir la Fig. 5-1-5 pour placer les électrodes sur le patient.

Avertissement : Pour une raison de sécurité, toutes les electrodes doivent être connectées sur le corps du patient.

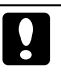

Attention : Afin d'obtenir les meilleures formes d'ondes RESP, il est conseillé de placer le RA et le LL.

# Attention :

- Pour réduire l'influence du flux sanguin rythmique sur le changements d'impédance électrode de capteur RESP, éviter la zone du foie et ventricules du coeur dans la ligne entre RA et LL électrodes. Ceci est particulièrement important pour les nouveau-nés.
- La mesure RESP ne sont pas applicable pour les patients avec un movement excessif, sinon il peut provoquer une alarme faute de RESP.
5.2.4 Réglage des Paramètres de RESP

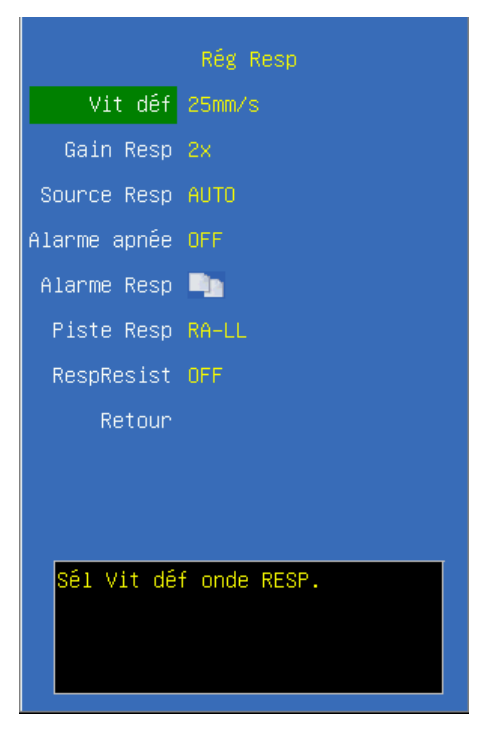

Vit déf Sélectionner la vitesse scannage de la forme d'onde de RESP: "6.25mm/s, 12.5mm/s, 25mm/s".

Gain Resp Choisissez le gain de forme d'onde : 1x, 2x et 4x.

**Source Resp** CO2 d'avec de configuré de Quand le système est, configuration par de La, choisie de être de peut de de RESP de source de La. Articles de choix: <**AUTO**>, <**ECG**>, <**EtCO**<sub>2</sub>>L'Only quand le moniteur que l'utilisateur a acheté a le module de CO2 est source de RESP <**EtCO**<sub>2</sub>> valide, autrement la source de RESP est transférée à <**ECG**>.

**Alarme apnée** L'alarme d'étouffement se produit quand la période de RESP zéro a atteint cette échelle de temps, l'alarme sera fermée.

Alarme Resp Cliquer et ouvrir la zone de dialogue de la configuration d'alarme de RESP.

**Piste Resp** Sélectionner la méthode de calculation de piste RESP, les options sont **RA-LL, RA-LA, RL-LA** and **RL-LL**.

# Alarme RESP

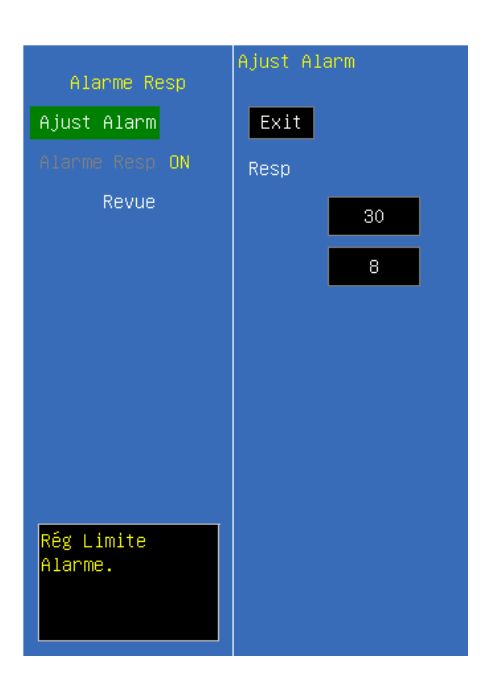

**Ajust Alarme** Sélectionner cette option pour faire entrer la configuration de la limite d'alarme; conduisez les configurations en tournant le bouton d'équilibre pour choisir des limites élevées ou basses et pour sortir la configuration des limites d'alarme en choisissant la **SORTIE**. Le supérieur est le haute de limite d'alarme et le inférieur est la basse limite d'alarme.

**Alarme Resp** Sélectionner **<ON>** pour actives la limite d'alarme RESP; sélectionner **<OFF>** pour désactiver la limite d'alarme RESP.

# 5.2.5 Maintenance et nettoyage

Pas d'opération spécifique recommandée. Veuillez se referrer au chapitre 5.1.8.

# 5.3 Mesure de SpO2 et de Pouls

# 5.3.1 Principes de la Mesure

La mesure du taux de saturation en oxygène dans le sang artériel (également abrégé SpO2) suit les principes du spectre lumineux et du tracé des volumes. Une LED émet deux lumières à deux longueurs d'onde spécifiques, qui sont respectivement absorbées par l'oxyhémoglobine et la désoxyhémoglobine. Un récepteur optique mesure le changement d'intensité lumineuse après que la lumière soit passée au travers du réseau de vaisseaux capillaires pour calculer le ratio de l'hémoglobine oxygénée sur l'hémoglobine totale. La plage de mesure de SpO<sub>2</sub> est 0~100%.

SpO2 %=  $\frac{\text{hemoferrum}}{\text{hemoferrum} + \text{desoxyhemo globin}} \times 100\%$ 

Les anomalies d'hémoglobine, de carboxyhémoglobine, d'hémoglobine oxydative ne sont

pas directement mesurées, car elles n'influencent pas la mesure de SpO2. Le moniteur adopte le filtre FFT et la technique de corrélation de signal pour traiter les signaux de SpO2. Avant la mesure de SpO<sub>2</sub>, les bruits de faux tracés sont éliminés. En cas de pouls faible, les bruits électriques seront diminués.

Le moniteur est conçu pour la mesure et l'enregistrement de la saturation fonctionnelle.

Lorsque vous utilisez le module SpO2-Masimo, l'indice de perfusion (PI) et Pleth Index Variabilité (PVI) peuvent être mesurés et affichés sur l'écran.

■ Index de perfusion (PI): PI est une valeur qui indique pouls artériel puissance du signal en tant que pourcentage du signal pulsatile de signal non pulsatile. L'indice de perfusion permet aux cliniciens de placer des capteurs sur des sites optimaux.

■ Pleth Index Variabilité (PVI): PVI est une mesure de la perfusion périphérique change secondaire à la respiration, ou PI modulation d'amplitude sur une respiration, et peut être étroitement liée aux changements de pression intrathoracique.

#### 5.3.2 Etapes Préparatoires de Mesure de SpO2/Pouls

1) Brancher le câble du capteur de  $SpO_2$  sur le connecteur SpO2 sur le panneau droit du moniteur.

2) Mettez le capteur SpO2 sur le doigt du patient, et le tracé de SpO2 s'affiche sur l'écran, la valeur de SpO2 et la fréquence de pouls sont calculées.

3) Réglez les paramètres de SpO2.

# 5.3.3 Connexion de Patient et Moniteur

Référez-vous à la Fig.1-2 et brancher le câble de SpO2 au connecteur SpO2 du moniteur, puis mettez le capteur sur le doigt du patient. (Fig. 5-3-3).

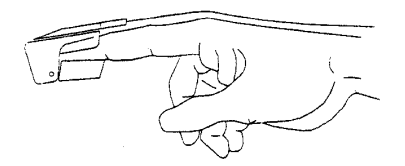

Fig. 5-3-3 Connexion du capteur

Après la connexion, l'écran doit afficher le tracé puis calculer la valeur de SpO2 et la fréquence de pouls.

Attention : Dans le cas où il est nécessaire d'ajouter un clip pour fixer le capteur du bout des doigts, le câble au lieu du capteur lui-même doivent être coupés. S'il vous plaît noter que le câble du capteur ne doit pas être tiré avec force. Remarque: Un mouvement trop fréquent du capteur pourrait causer des erreurs de mesure.

#### **\*** Avertissement :

Lorsque la PNI et la SpO2 sont mesurées en même temps, ne placez pas la sonde SpO2 et le brassard de PNI sur la même extrémité du membre, puisque la mesure de PNI bloquera l'écoulement du sang, affectant la mesure de SpO2.

Ne connectez pas le capteur SpO2 sur un doigt enduit de vernis à ongle pour éviter des erreurs de mesures.

Remarque: Lors de l'utilisation du capteur SpO<sub>2</sub>, il faut éviter les autres sources de lumière telles que la lampe à ultraviolet, la thermothérapie, etc. sinon la mesure sera perturbée. Tous les paramètres de SpO2 ne seront pas exacts.

#### **G** Remarque:

- L'ongle doit se placer sous la source de lumière du capteur.
- Le câble doit être au-dessus de la main.
- Le tracé de SpO2 n'est pas proportionnel avec le volume de pouls.

Avertissement : N'utilisez pas les sondes SpO2 si l'emballage ou la sonde sont endommagés. Dans ce cas retournez-les au distributeur.

Avertissement : Le monitorage continu et prolongé peut augmenter le risque de sensibilité anormale au niveau de la peau, tels que des rougissements, des cloques, des états de putréfaction, etc. Il est particulièrement important de vérifier le placement du capteur sur le nouveau-né et sur le patient. Vérifiez toutes les 2 ou 3 heures le placement des sondes et déplacez-les quand la peau se détériore. Des examens plus fréquents peuvent être nécessaires pour différents patients.

# 5.3.4 Réglage SpO2 / pouls

| Rég SpO2                    |  |  |
|-----------------------------|--|--|
| Volume Beep 2               |  |  |
| Source FC AUTO              |  |  |
| Vit déf <mark>25mm∕s</mark> |  |  |
| Rég Alarm 🐚                 |  |  |
| Spo2 Mode Common Mode       |  |  |
| Retour                      |  |  |
|                             |  |  |
|                             |  |  |
|                             |  |  |
|                             |  |  |
| Set Spo2 Mode.              |  |  |

**Volume Beep** Sélectionner la volume Bip, les options sont **Off, 1, 2** et **3**. Une fois une option est sélectionnée, un test bip se produira.

**Source FC** Sélectionner le FC source : "AUTO, ECG, Pleth". Lors de la sélection AUTO, la source FC est ECG avec la priorité; et s'il n'y a actuellement pas d'ECG, le système automatiquement dérivé FC de SpO2.

Vit déf Sélectionner la vitesse scannage de la forme d'onde ECG, les options sont 12.5mm/s, 25mm/s et 50mm/s.

**Rég Alarme** Cliquer et ouvrir la zone de dialogue de la configuration SPO2.

Temps moyen Sélectionner le temps moyen de SpO2. Le temps moyen est plus court, le changement de SPO2 du patient que le moniteur détecté sera plus rapide. (Il est invalide quand on utilise le module SPO2-Nellcor.)

**SpO<sub>2</sub> Mode** Sélectionner le mode du temps de réponse de SPO2, les options sont **Common mode** et **Fast mode**. Il est valable seulement quand on utilise le module SPO2-Nellcor.

■ Quand vous utilisez le module SPO2-Masimo, les configurations ci-après seront affichées.

**FastSat** Le mode FastSat est cliniquement applicable pendant les procédures lors de la détection des changements rapides dans la saturation en oxygène, tels que des études d'induction, d'intubation et de sommeil. Vous pouvez sélectionner **On** ou **Off** pour activer ou désactiver le mode FastSat.

Sensibilité Sélectionner le niveau de sensibilité du module SpO2-Masimo selon la condition d'utilisation, les options sont Max, Normal et Apod. Le mode Apod est la

moins sensible à ramasser une lecture sur des patients ayant une faible perfusion, mais la meilleure détection pour les conditions sonde-off. Le mode **Apod** est utile pour les patients qui sont à risque particulier du capteur se détacher (pédiatrique, combative, etc.) **Mode Wave** Sélectionner si l'onde Resp inclut dans l'onde SpO2 ou non, les options sont **filtre Resp** et **Resp Inclu**.

Réglage Alarme

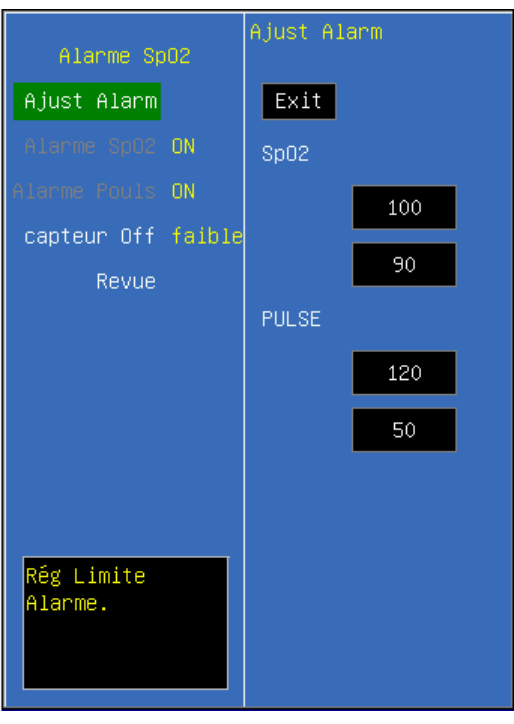

**Ajust Alarme** Sélectionner cette option pour entrer dans la configuration des limites d'alarme et configurer les limites en tournant le bouton rotatif pour sélectionner les limites hautes et basses, et quitter le dialogue en sélectionnant **<EXIT>**. La partie supérieure est la limite supérieure et la partie inférieure est la limite basse.

Alarme SpO<sub>2</sub> Sélectionner <**ON**> pour activer la limite d'alarme SpO<sub>2</sub>; sélectionner <**OFF**> pour désactiver la limite d'alarme SPO2.

Alarme Pouls Sélectionner <**ON**> pour activer la limite d'alarme FC; sélectionner <**OFF**> pour désactiver la limite d'alarme FC.

■ Quand vous utilisez SPO2-Masimo, les réglages suivants seront affichés.

**Temps de prolongation** Sélectionner le temps de prolongation dans les alarmes comme requis dans les options. Si vous sélectionnez un temps de prolongation, quand la valeur SpO2 est dans le seuil de limite d'alarme, il ne sera pas déclencher l'alarme jusqu'à atteindre le temps de prolongation.

Seuil Sélectionner le seuil de la limite d'alarme.

# 5.3.5 Indicateur de puissance du signal

L'indicateur de puissance du signal est utilisée pour indiquer si le puissance du signal mesuré est précis.

| Indicateur    | Description                       |  |
|---------------|-----------------------------------|--|
| Signal faible | La mesure de SpO2 sera imprécise. |  |
| *             | Signal faible                     |  |
| **            | Signal bon                        |  |
| ***           | Signal excellent                  |  |

#### 5.3.6 Limite de la mesure

Si vous doutez le résultat du SPO2, vérifier les signes vitaux du patient tout d'abord, et ensuite vérifier le moniteur et le capteur SPO2. Les facteurs suivants pourraient influer la précision de la mesure :

- ——Application ou utilization incorrecte du capteur;
- ——Des niveaux significatifs d'hémoglobine dysfonctionnelle. (Tels que la carboxyhémoglobine et de la méthémoglobine);
- -----colorants intravasculaires tels que le vert indocyanine ou le bleu de méthylène;
- L'exposition à la lumière excessive, tels que les lampes chirurgicales (en particulier ceux avec une source de lumière au xénon), des lampes de bilirubine, les lampes fluorescentes, les lampes de chauffage à infrarouge, ou lumière directe du soleil (exposition à un éclairage excessif peut être corrigée en couvrant le capteur avec un matériau sombre ou opaque )
- -----les mouvements du patient excessive;
- ——pulsations veineuses;
- ——Placement d'un capteur sur une extrémité avec un brassard de pression artérielle, un cathéter artériel pour la ligne intravasculaire.
- ——Perfusion basse;
- ——Les interférences électromagnétiques, comme appareil d'IRM;
- ——Unités électrochirurgie.
  - La perte du signal d'impulsion peut se produire dans l'une des situations suivantes:
- ——Le Capteur est trop serré;

——Il est un éclairage excessif à partir des sources de lumière, comme une lampe chirurgicale, une lampe à brilirubin ou la lumière du soleil;

——A Brassard de pression sanguine est gonflé sur la même extrémité que celle d'un capteur de SpO2;

— Le Patient a une hypotension, une vasoconstriction sévère, une anémie sévère, ou l'hypothermie;

- ——il Est une occlusion artérielle proximale par rapport à la sonde.
  - —Le Patient est en arrêt cardiaque ou est en état de choc.

# 5.3.7 Information Masimo

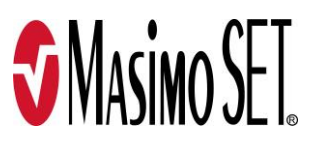

#### Brevet de Masimo:

Le présent équipement soumis à la protection des brevets américains suivants: 5.758.644. 5.823.950. 6.011.986. 6.157.850. 6.263.222. 6.501.975 et les autres brevets applicables listés sur le site web: <u>www.masimo.com/patents.htm</u>.

#### ■ Sans aucune licence implicite:

La possession ou l'achat du présent équipement ne signifie pas que vous pouvez remplacer une ou certaines parties de l'équipement. ne signifie pas aussi que la possession d'un certain brevet de l'équipement.

#### **5.3.8 Information Nellcor**

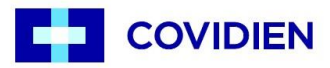

Ceux ci-dessus sont les marques déposées de la société Covidien.

#### 5.3.9 Maintenance et nettoyage

**Avertissement :** 

- Ne pas stérilisés par irradiation, de la vapeur ou de l'oxyde d'éthylène.
- N'utilisez pas d'autoclavage pour les capteurs.
- N'immergez pas les capteurs dans un liquide.
- N'utiliez pas les capteurs endommagés ou détériorés.

Remarque:Recycler les capteurs jetables ou usés en accord avec la réglementation en vigueur.

Pour le capteur SPO2 réutilisable :

Veuillez débrancher le capteur du moniteur avant le nettoyage et la désinfection.

Nettoyer et désinfecter le capteur avant d'utiliser sur un nouveau patient.

#### ■ Nettoyage :

Utilisez un chiffon doux humidifié de l'eau ou d'une solution du savon pour essuyer le capteur et la surface contactée avec le patient.

# Désinfection:

Utiliser un morceau de chiffon doux pour essayer la surface du capteur et du patient contacté avec une solution d'eau de Javel à 10% ou 70% d'alcool isopropylique, puis nettoyer avec de l'eau claire et séchez-le.

# 5.4 Mesure de la Température

#### **5.4.1 Introduction**

Le moniteur mesure la température avec le capteur TEMP. Le module de TEMP est compatible avec l'YSI-400. Le temps minimum pour obtenir une valeur précise de mesure est de 3 minutes.

#### 5.4.2 Etapes Préparatoires

- 1) Branchez le câble TEMP au connecteur TEMP sur le côté droit du moniteur.
- 2) Placez le capteur TEMP sur le corps du patient et la valeur de la mesure s'affiche sur l'écran.
- 3) Réglez les paramètres de TEMP

# 5.4.3 Connexion du Patient et Moniteur

Brancher le câble TEMP au connecteur TEMP (TEMP1 et/ou TEMP2), puis collez le capteur TEMP sur le corps du patient.

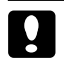

Attention : Le capteur et les câbles TEMP doivent être manipulés avec précaution. Lorsqu'ils ne sont pas en cours d'utilisation, le capteur et le câble doivent être arrondis en forme d'anneau lâche.

# 5.4.4 Réglage TEMP

| Ke;                          | g iemp |
|------------------------------|--------|
| Rég Unité °¢                 |        |
| Etiquette T1 <mark>T1</mark> |        |
| Etiquette T2 <b>T2</b>       |        |
| RégAlarme 📭                  |        |
| Retour                       |        |
|                              |        |
|                              |        |
|                              |        |
|                              |        |
|                              |        |
|                              |        |
| Sél unité TEMP               |        |
|                              |        |
|                              |        |
|                              |        |

**Rég Unité** Sélectionner l'unité de TEMP :  $^{\circ}$ C et  $^{\circ}$ F.

Etiquette T1 Sélectionner le nom d'étiquette pour TEMP 1, les options sont T1, Eso, Naso, Tymp, Rect, Blad et Skin.

**Etiquette T2** Sélectionner le nom d'étiquette pour TEMP 2, les options sont **T2, Eso, Naso, Tymp, Rect, Blad** et **Skin**.

| Etiquette | Signification            | Etiquette | Signification            |
|-----------|--------------------------|-----------|--------------------------|
| Eso       | Température œsophagien   | Rect      | Température rectale      |
| Naso      | Température nasopharyngé | Blad      | Température de la vessie |
| Tymp      | Température tympanique   | Skin      | Température de la peau   |

**Rég** Alarme Cliquer et ouvrir le dialogue de la configuration de l'alarme TEMP.

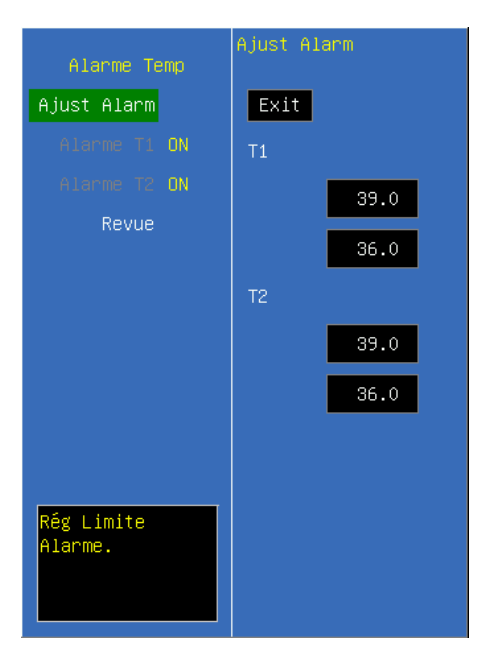

**Ajust Alarme** Sélectionner cette option pour entrer dans la configuration des limites d'alarme et configurer les limites en tournant le bouton rotatif pour sélectionner les limites hautes et basses, et quitter le dialogue en sélectionnant **<EXIT>**. La partie supérieure est la limite supérieure et la partie inférieure est la limite basse.

**Alarme T1** Sélectionner **<ON>** pour activer la limite d'alarme T1; sélectionner **<OFF>** pour désactiver la limite d'alarme T1.

Alarme T2 Sélectionner <**ON**> pour activer la limite d'alarme T2; sélectionner <**OFF**> pour désactiver la limite d'alarme T2.

# 5.4.5 Maintenance et nettoyage

Capteur réutilisable de TEMP

1. Le capteur de température ne tolère pas les températures au-dessus de 100 °C.

2. Seul des détergents ne contenant aucun alcool peuvent être utilisés pour la désinfection.

3. Les capteurs rectaux doivent être utilisés, si possible, avec un capot protecteur en caoutchouc.

# ■ Nettoyage :

Utiliser un morceau de chiffon doux humidité de l'eau ou d'une solution du savon doux pour nettoyer le capteur.

# Désinfection:

Utiliser un morceau de chiffon doux pour essayer la surface du capteur et du patient contacté avec une solution d'eau de Javel à 10% ou 70% d'alcool isopropylique, puis nettoyer avec de l'eau claire et séchez-le.

Avertissement : Le capteur TEMP jetable ne doivent pas être stérilisés ou réutilisés.

Remarque: Pour protéger l'environnement, les capteurs jetables doivent être recyclés en accord avec la réglementation en vigueur.

- Note jetable : Si la sonde de température est endommagé au-delà de la réparation, ou pour quelque raison que sa durée de vie utile est considéré comme étant à la fin, s'il vous plaît observer tous, l'état et les règlements fédéraux locaux qui se rapportent à la disposition de ces produits ou de produits similaires.
- Avertissement : La calibration TEMP est nécessaire pour tous les deux ans (ou selon la fréquence décidée par votre hospital ). Veuillez contacter le fabricant quand vous avez besoin de calibration TEMP.
- Remarque: L'auto-test de la mesure de température est effectuée automatiquement une fois toutes les 10 minutes au cours de la surveillance. La procédure d'essai dure environ une seconde, et ne modifie pas la mesure normale de la surveillance de la température.
- Remarque: Si la température à mesurer au-delà de la plage de mesure de la sonde, l'alarme de gamme s'affiche sur l'écran. Vérifier si la sonde est sur le site correspondant du corps du patient, ou le changer pour un autre site sur le patient.
- Remarque: Si "Erreur d'auto-test TEMP" s'affiche sur l'écran, il est possible qu'il y a des erreurs avec le circuit du capteur TEMP, l'opérateur doit arrêter d'utiliser le moniteur et contacter le fabricant.

# 5.5 Mesure PNI

#### 5.5.1 Introduction

Le moniteur utilise la méthode oscillométrique pour la mesure de la PNI. Elle est adaptée aux patients adultes, pédiatriques et nouveaux-nés. La méthode oscillométrique mesure indirectement la pression systolique et diastolique à l'intérieur des vaisseaux sanguins, en mesurant la variation de la pression à l'intérieur du brassard avec le volume des artères, et calcule la pression moyenne.

Le temps de la mesure sur un patient calme est de moins de 40 s. A la fin de la mesure, le brassard se dégonfle complètement.

Le moniteur peut utiliser toutes les sortes de brassard adulte, enfant et néonatal, bras et jambes.

Le moniteur mesure la pression artérielle pendant la déflation. Si la mesure n'a pas pu être prise, le moniteur procède à un 2ème et 3ème gonflage, et donne des informations sur l'échec de la 1ère mesure.

La durée maximale de maintien de la pression dans le brassard est de 120 secondes (90s en mode néonatal) ; au bout de cette durée le brassard se dégonfle automatiquement. Le moniteur possède toutes les sécurités concernant les surpressions, les erreurs de microprocesseur et les problèmes d'alimentation.

#### 5.5.2 Etapes préparatoires

- Brancher le tube à air du brassard dans le connecteur PNI du moniteur (face latérale). Serrer dans le sens des aiguilles d'une montre. Pour le retirer il faut desserrer le contact en tournant dans le sens inverse des aiguilles d'une montre.
- 2) Attacher le brassard au bras du patient.
- 3) Paramétrer la section PNI.

Remarque: Vérifier que le tube qui connecte le brassard au moniteur n'est pas obstrué ou emmêlé pour éviter toute surpression.

# 5.5.3 Connexion Patient Moniteur

Vérifier que la marque  $\Phi$  sur le brassard est placée sur l'artère fémorale. Le tube d'air doit être en dessous du brassard. La ligne blanche du brassard doit être dans la limite " $\langle \cdots \rangle$ ", sinon remplacer le brassard par un modèle plus grand ou plus petit. Le brassard doit se placer sur le même plan que le coeur pour éviter les erreurs de lecture dues à la colonne de sang hydrostatique entre le coeur et le brassard. Si le brassard est plus haut que le cœur la mesure sera plus petite et vice versa si le brassard est plus bas.

Remarque: La précision de la mesure de PNI dépend du brassard. Sélectionner une bonne dimension du brassard par rapport à la taille du bras du patient. La largeur du brassard doit être égale à 40% de la circonférence de la partie supérieure du bras ou 2/3 de sa longueur.

- Avertissement:
  - Vous ne devez pas procéder à des mesures de PNI si le patient a une maladie de la peau du type drépanocytose ou dans les conditions où la peau peut subir des dommages.
- Pour un patient thrombotique, il est important de déterminer cliniquement si une mesure de la PNI doit être faite automatiquement.
- Une mesure prolongée et automatique de la PNI peut engendrer une ischémie ou une neuropathie du membre. Examiner soigneusement les extrémités du patient en particulier la couleur, la température et la sensibilité. Si vous constatez une anomalie, arrêtez immédiatement la mesure de la tension artérielle.

#### 5.5.4 Réglage PNI

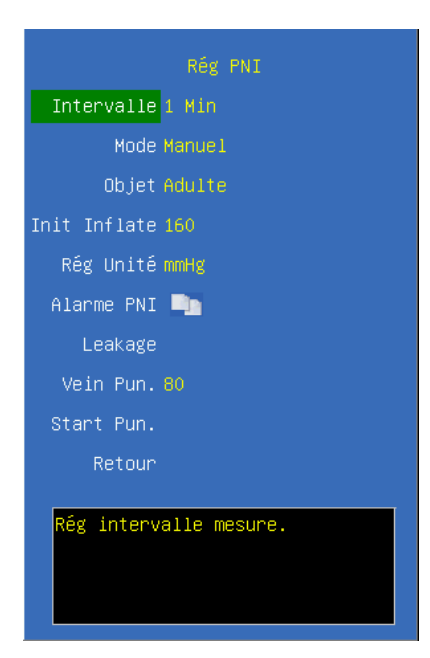

Intervalle Intervalle de temps pour la mesure automatique de PNI. Options: 1min,2min, 3min, 4min, 5min, 10min, 15min, 30min, 60min, 90min, 2heures, 4heures et8heures.

Mode Configurer le mode de mesure PNI, options : Manual, Auto et STAT.

Si le mode STAT est configuré, après la mesure, le système sera automatiquement configuré comme le mode préalable. Il n'y a pas de mode STAT pour le nouveau-né. Si le mode STAT est choisi, la mesure rapide sera initial une fois qu'il est confirmé.

**Objet** Les objectives de la mesure doivent être configures, options : **Adulte, Enfant, Nouveau-né** et **Hyperpiesia**.

**Init Inflate** Sélectionner une pression initiale de gonflage selon le type du patient.

Rég Unité Sélectionner l'unité PNI, options : kPa et mmHg.

Alarme PNI Cliquer et ouvrir le dialogue de configuration l'alarme PNI.

Leakage Cliquer et démarrer le test leakage.

**Vein Pun.** Vous pouvez utiliser le brassard PNI pour causer une pression sub-diastolique, et bloquer le sang veineux. Sélectionner  $\langle$  **Vein Pun**. $\rangle$  et configurer une valeur convenable. **Start Pun.** Après la configuration d'une valeur convenable pour  $\langle$  **Vein Pun**. $\rangle$ , sélectionner  $\langle$  **Start Pun.** $\rangle$  pour démarrer.

• Alarme PNI

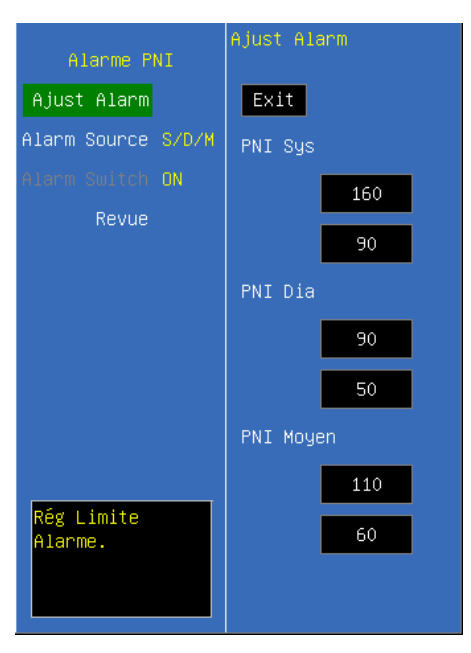

**Ajust Alarme** Sélectionner cette option pour entrer dans la configuration des limites d'alarme et configurer les limites en tournant le bouton rotatif pour sélectionner les limites hautes et basses, et quitter le dialogue en sélectionnant **<EXIT>**. La partie supérieure est la limite supérieure et la partie inférieure est la limite basse.

Alarme Source Sélectionner la source alarme pour PNI. Quand le paramètre sélect ou l'un des paramètres dépasse la limite d'alarme, le moniteur donnera un signal d'alarme. Options ci-après :

 $\langle Sys \rangle$ : Déclencher l'alarme seulement lorsque la pression artérielle systolique dépasse la limite d'alarme.

 $\langle Dia \rangle$ : Déclencher l'alarme seulement lorsque la pression artérielle diastolique dépasse la limite d'alarme.

 $\langle Map \rangle$ : Déclencher l'alarme seulement lorsque la pression artérielle moyenne dépasse la limite d'alarme.

 $\langle$ **Sys&Map** $\rangle$  : Déclencher l'alarme seulement lorsque la pression artérielle systolique ou la pression artérielle moyenne dépasse la limite d'alarme.

(**Map&Dia**): Déclencher l'alarme seulement lorsque la pression artérielle diastolique ou la pression artérielle moyenne dépasse la limite d'alarme.

 $\langle$ **Sys&Map** $\rangle$  : Déclencher l'alarme seulement lorsque la pression artérielle systolique ou la pression artérielle diastolique dépasse la limite d'alarme.

 $\langle$ **Sys&Dia&Map** $\rangle$ : Déclencher l'alarme lorsque la pression artérielle systolique. la pression artérielle moyenne ou la pression artérielle diastolique dépasse la limite d'alarme.

Alarme Switch Sélectionner <ON> pour active la limite d'alarme; sélectionner <OFF> pour désactiver la limite d'alarme.

#### 5.5.5 Précautions durant la Mesure

■ Si la PNI du patient est au-dessus de 180mmHg, le mode <HYPER> est recommandé.

En mode cycle ou rapide, si le temps de la mesure est long, vérifier toute anomalie comme par exemple les bleus sur la peau du patient, une froideur et un engourdissement des extrémités des membres. Si le phénomène apparaît, le brassard doit être repositionné ou la mesure de la PNI doit être stoppée. <u>En mode néonatal, la mesure Rapide n'est pas</u> disponible.

□ La présence de facteurs qui changent les facteurs cardio-dynamiques du patient peut gêner la mesure; le choc et l'hypothermie peuvent également affecter la précision de la mesure.

□ Lorsque la pompe interne du ballon est appliquée sur le patient, la valeur de la PNI sera affectée.

□ La mesure de la PNI ne peut se réaliser lorsque le patient est sous perfusion, ou assisté d'un équipement cœur/poumon, ou s'il est victime de convulsions ou de frissons.

Lorsque des erreurs apparaissent dans la mesure de la PNI, les codes d'erreurs sont affichés. Les explications des codes d'erreur sont données dans le chapitre Alarmes.

Limites de mesure

La mesure de PNI est impossible chez les patients ayant une fréquence cardiaque extrême (fréquence cardiaque inférieure à 40bpm ou supérieure à 240bpm) ou chez les patients connectés à un appareil cœur-poumon :

Le mesure est inefficace voir impossible dans les situations suivantes :

1) Si une impulsion de pression artérielle régulièrement est difficile à détecter

2) Avec les arythmies cardiaques

3) Avec les mouvements du patient excessive et continue tels que des frissons ou des convulsions

4) Avec l'évolution rapide de la tension artérielle

5) Avec un choc violent ou l'hypothermie qui réduit le flux sanguin vers les périphéries

6) Avec l'obésité, où une épaisse couche de graisse entourant un membre amortit les oscillations provenant de l'artère

7) Sur une extrémité oedémateux

5.5.6 Check Périodique

Calibration

Avertissement : La calibration de la mesure de la PNI est nécessaire tous les 2 ans (ou selon la fréquence de l'hôpital). La performance doit être vérifiée selon les détails suivants.

#### La procédure est la suivante:

- 1) Remplacer le brassard par un objet en métal rigide de capacité de 500 ml  $\pm$ 5%.
- 2) Relier un manomètre calibré à moins de 0,8 mm Hg d'erreur, une poire de pompe et le système pneumatique par un connecteur en forme de T.
- 3) Aller au menu Paramétrage PNI.
- 4) Tourner le bouton sur 〈**Manomètre**〉 et valider. Le module PNI démarrera le test de calibration.
- 5) Gonfler le système pneumatique à 0, 50 et 200 mmHg avec la poire séparément. La différence entre la pression indiquée par le manomètre de référence et celle indiquée par le moniteur ne doit pas excéder 3mmHg. Si c'est le cas, contacter votre fournisseur.
- 6) Appuyer sur le bouton STOP 😒 sur la face avant du moniteur pour arrêter la calibration.

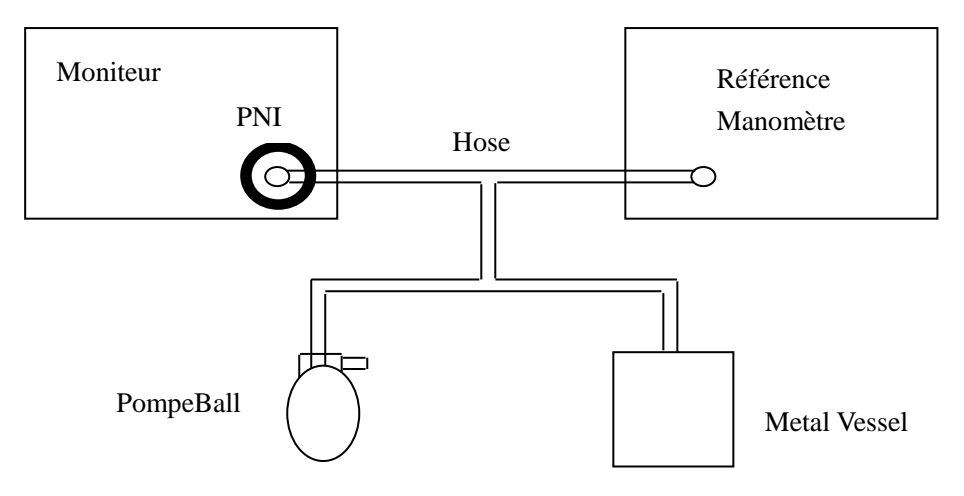

Fig. 5-5-6 Diagram de PNI calibration

#### Test de fuite d'air

Procédure du test de fuite d'air :

- 1) Connecter le brassard au connecteur PNI
- 2) Envelopper le brassard autour d'un cylindre, voir figure ci-dessous.
- 3) Accéder au menu PNI.
- 4) Sélectionner **[Fuite Air]**. L'indication "Test fuite Air" apparait. Le système procède au test.
- 5) Le système gonfle le circuit pneumatique à 180mmHg.
- 6) Puis se dégonfle après 20s.
- 7) Si l'affichage n'indique pas d'erreur sur la zone PNI, il n'y a pas de fuite d'air. Si en revanche il est indiqué « fuite air », l'utilisateur doit vérifier les connexions, les resserrer et procéder à un nouveau test. Si le problème persiste appelez un technicien de maintenance autorisé.
- 8) Appuyer sur le bouton STOP sur la face avant du moniteur pour arrêter la calibration.

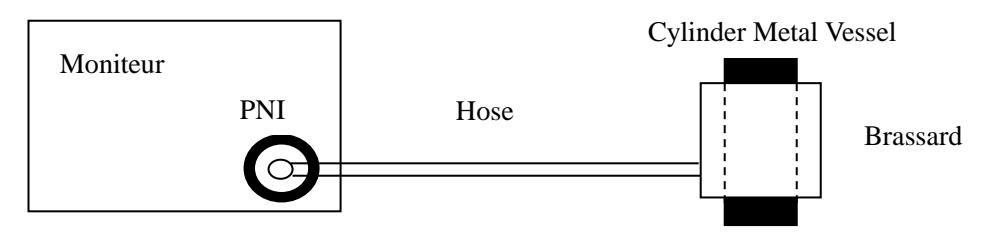

Fig. 5-5-7 Diagram du test de fuite d'air

#### 5.5.7 Maintenance et Nettoyage

#### Avertissement:

- Ne pas tordre ou plier le tuyau en caoutchouc du brassard. Ne pas faire rentrer de liquide dans les boutons de la face avant. Ne pas nettoyer à l'eau l'intérieur des connecteurs.
- Si un liquide éclabousse l'équipement ou les accessoires, et dans le cas où il s'introduit à l'intérieur, contacter le technicien de maintenance.
- Le brassard PNI jetable ne doit pas être réutilisé et restérilisé.

Pour le brassard réutilisable PNI :

Note jetable : Si le brassard de pression artérielle est endommagé au-delà de la réparation, ou pour quelque raison que sa durée de vie utile est considéré comme étant à la fin, s'il vous plaît observer tous, l'état et les règlements fédéraux locaux qui se rapportent à la disposition de ces produits ou de produits similaires.

# ■ Nettoyage :

1. Veuillez nettoyer le brassard périodiquement.

2. Descendre le brassard du connecteur, sortez la vessie de la couverture de la manchette, comme la figure 5-5-8 montre.

3. Utiliser un morceau de chiffon humidité de l'eau ou d'une solution de savon pour nettoyer le vessie et le tuyau.

4. Nettoyer la couverture avec une solution de savon doux.

5. Sécher le couvercle et la vessie. Rouler la vessie et l'insérer dans la grande ouverture, comme la figure 5-5-9 montre. Tenir le tuyau et le brassard et secouer le brassard complète jusqu'à ce que la vessie est en position. Mettez le tuyau à travers le petit trou sous le rabat interne.

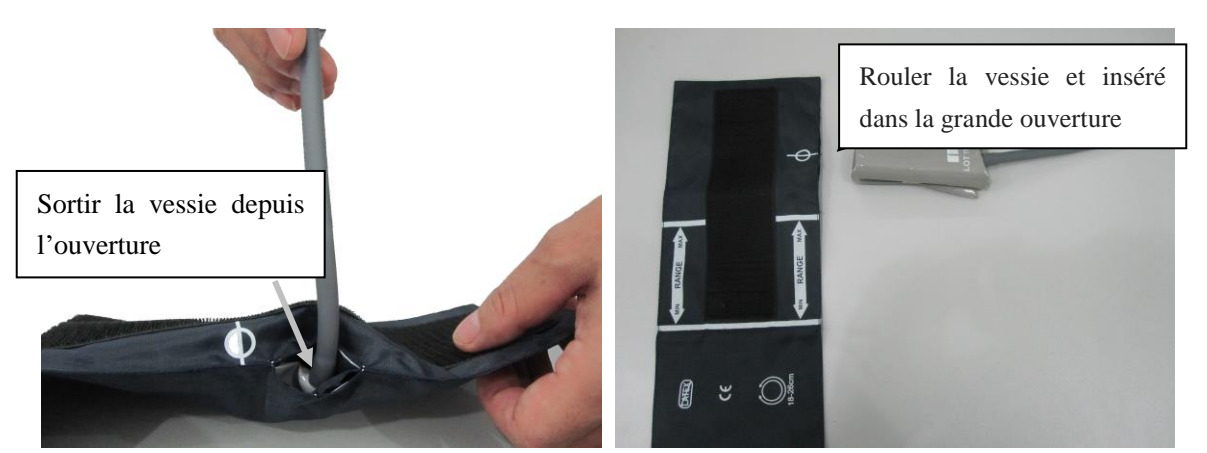

Fig. 5-5-8 Sortir la vessie

Fig. 5-5-9 Insérer la vessie

# \* Avetissement :

- Le nettoyage de la vessie fréquemment provoque le dommage de la vessie, il ne faut pas nettoyer la vessie à l'exception du nécessaire.
- Ne pas sécher et couvrir la vessie avec une température élevée.
- Lors du besoin de désinfection de haut niveau, veuillez sélectionner le brassard jetable.

# 5.6 Mesure de CO2 (Microstream, LoFlo)

Utiliser la mesure CO2 pour surveiller l'état de respiration du patient et pour contrôler la ventilation du patient.

# 5.6.1 Etapes préparatoires de la mesure CO2

## 1. Brancher le câble du module LoFlo

Brancher le câble du module LoFlo, insérer le câble dans le connecteur sur le panneau gauche du moniteur.

Attention : Pour retirer le câble du module du moniteur, saisir le collier entourant le câble et tirer vers le haut.

#### 2. Fixation de la cellule d'échantillon

Suivre ces étapes:

 Insérer la cellule d'échantillon LoFlo dans l'échantillon LoFlo réceptacle de .Pile «clic» se fait entendre lorsque la cellule d'échantillon est correctement insérée. (Fig.5-6-1, Fig.5-6-2)

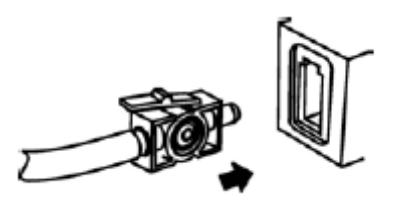

Fig.5-6-1

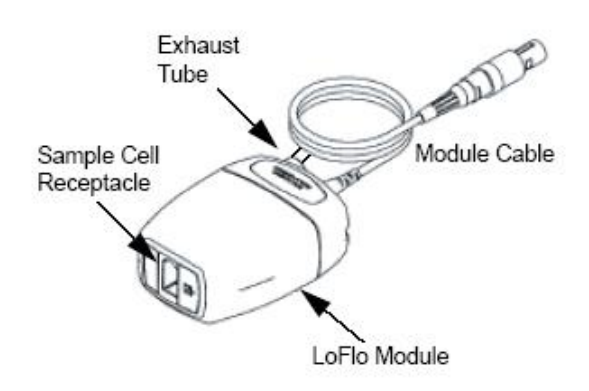

Fig.5-6-2

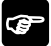

**Remarque:** 

- Insertion de la cellule d'échantillon dans le récipient commence automatiquement la pompe d'échantillonnage. L'élimination de la cellule d'échantillon tourne l'échantillon pompe.
- Pour supprimer la cellule d'échantillon du récipient de cellule d'échantillon, appuyez sur la languette de verrouillage et tirez la cellule d'échantillon du récipient de cellule d'échantillon.

- 2) Si la pompe de prélèvement ne parvient pas à allumer, ou fonctionne par intermittence, effectuer une procédure "Zero". (Se référer au chapitre 5.6.3)
- 3) Assurez-vous que le tube module d'échappement LoFlo évacue les gaz de l'environnement du module.
- 4) Attendez le module CO2 pour se réchauffer.

Le moniteur affiche le message Capteur Warm Up pour environ une minute tandis que le module se réchauffe à la température de fonctionnement. Le message disparaît lorsque le module est prêt à être utilisé.

The second second secon

#### 5.6.2 Réglage de CO2

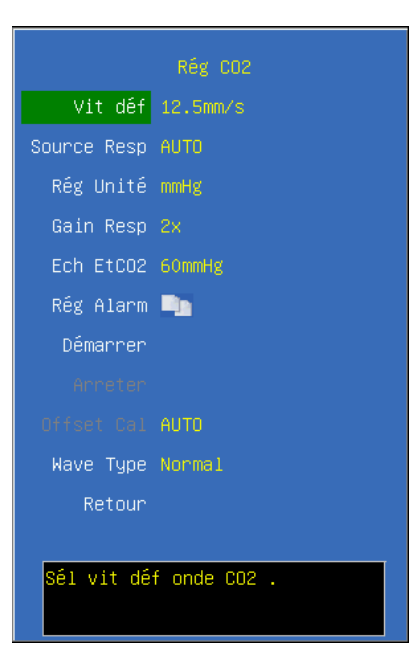

Vit déf Sélectionner la vitesse de scannage de forme d'onde RESP : 6.25mm/s, 12.5mm/s et 25mm/s.

Source Resp Sélectionner RESP source : AUTO, ECG et EtCO<sub>2</sub>.

**Rég Unité** Sélectionner l'unité pour CO<sub>2</sub> : **mmHg**, % et **kPa**.

Gain Resp Sélectionner l'amplification pour la forme d'onde RESP depuis ECG : 1x,2x et 4x.

**Rég Alarme** Cliquer et ouvrir le dialogue de l'alarme CO<sub>2</sub>.

**Ech EtCO**<sub>2</sub> Cliquer et ouvrir le dialogue du réglage EtCO<sub>2</sub>.

Wave Type Sélectionner l'affichage du type de la forme d'onde CO<sub>2</sub> : Draw et Fill.

**Retour** Retourner au menu principal de l'écran.

| Rếg CO2                                                  |          |  |
|----------------------------------------------------------|----------|--|
| Gas Temp                                                 |          |  |
| Barometric                                               | 760      |  |
| EtCO2 Period                                             | 1 breath |  |
| Zero Gas                                                 | Air      |  |
| Compensation                                             | 16       |  |
| Balance gas                                              | Air      |  |
| Anesthetic                                               |          |  |
| ZERO                                                     |          |  |
| Revue                                                    |          |  |
|                                                          |          |  |
| Set temperature of the gas<br>mixture. Default is 35 °C. |          |  |

**Gaz Temp** Sélectionner la température du gaz. (Tourner le bouton rotatif avec un incrément ou décrément de 1  $^{\circ}$ C)

**Barométric** Sélectionner la pression atmosphérique. (Tourner le bouton rotatif avec un incrément ou décrémentation de 1mmHg)

**EtCO2 Périod** Sélectionner le temps de réponse EtCO2 : 1 breath, 10s et 20s.

Zéro Gaz Sélectionner le type de gaz de réduction à zéro, les options sont Air et N2.

**Compensation** Sélectionner la concentration d'oxygène. (Tourner le bouton rotatif avec un augmentation ou diminution de 1%)

**Balance Gaz** Sélectionner le type de gaz de l'équilibre, les options sont Air, N20 et Helium.

**Anesthetic** Sélectionner la concentration de gaz d'équilibre. (Tourner le bouton rotatif avec un augmentation ou la diminution de 0,1%)

**Zéro** Appuyer sur le bouton pour démarrer la réduction à zéro. Elle est valable uniquement lorsque le système détecte que le module peut être mis à zéro.

# 5.6.3 Mise à zéro

La mise à zéro permet au capteur du module LoFlo ou CAPNOSTAT 5 pour s'adapter aux caractéristiques optiques, et obtenir un résultat précis. Lorsque la mise à jour est recommandée pour la première fois, le capteur du module LoFlo ou CAPNOSTAT 5 se connecte au unité principale, il vous faut effectuer cette opération de mise à zéro si le message de **«Besoin de mise à zéro»** affiché sur l'écran.

#### Avertissement :

Avant de la mise à jour, le capteur de CO2 du microcourant doit être

connecté avec le tube pour prélever l'échantillon.

Avant de la mise à zéro, le capteur de CO2 du courant principal doit être connecté avec l'adaptateur de trajet des gaz.

Suivre les étapes :

- 1. Assurez-vous que le conduit ou l'adaptateur ne connecte pas avec le patient et à l'écart de tout l'environnement de  $CO_2$  qui en provenance. (Inclus les machines de respiration. les respirations des malades et la respiration de vous-même)
- Appuyer sur (Zero) dans le menu CO<sub>2</sub> Setup), l'affichage « CO<sub>2</sub> est en train de la mise à zéro» dure environ 15-20 secondes. Le message disparaît à la fin de la mise à zéro.

# **F** Remarque:

- Après l'adaptateur de trajet des gaz ou le casing se sépare de trajet des gaz des malades. il ne pourra pas faire l'opération de mise à zéro pendant 20 secondes. IL faut le réserver une période de temps avant la mise à zéro pour disperser le CO2 qui a réservé dans l'adaptateur ou le casing.
- Après l'adaptateur de trajet des gaz ou le casing a connecté avec la trachée-artère des malades. il ne pourra pas faire l'opération de mise à zéro.
- Ne pas faire l'opération de mise à zéro quand la température est instable.
- En cas du CO2 réservé dans l'adaptateur ou le casing. si l'on faire l'opération de mise à zéro. il conduira des résultats de la mesure injustes ou des autre erreurs. Le temps de mise à zéro nécessaire aussi va augmenter cependant.

# 5.6.4 Application Microstream adaptateur ou de la canule des voies respiratoires

Pour les patients d'intubation trachéale qui ont besoin d'utiliser l'adaptateur approprié sur des voies respiratoires: installez l'adaptateur approprié sur des voies respiratoires dans la partie proximale du retour. Comme la figure ci-dessous: (**Fig.5-6-3**)

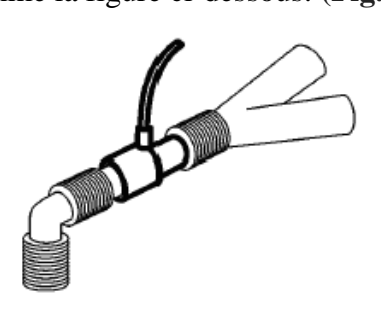

Fig.5-6-3

Pour les patients qui ont des adaptateurs appropriés sur des voies respiratoires intégrés dans le circuit respiratoire: connectez le tuyau de prélèvement directement sur l'adaptateur approprié sur des voies respiratoires qui est connecté au port encastré. Comme la figure ci-dessous : (Fig.5-6-4)

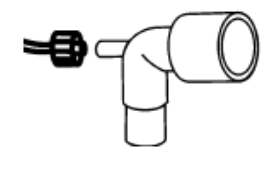

Fig.5-6-4

Pour les patients qui ont des non-intubation trachéales. faites porter les patient des canules nasales. Comme la figure ci-dessous : (Fig.5-6-5)

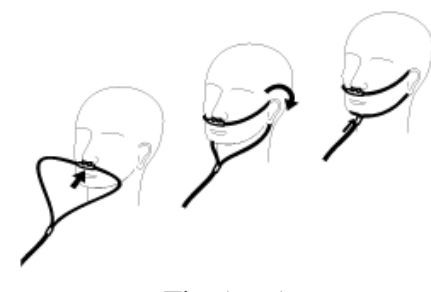

Fig.5-6-5

Pour les patients qui ont une tendance à respirer par la bouche. on peut utiliser le cathéter chez le nez et la bouche. Selon le besoin. réparez la pointe du tube de prélèvement pour s'adapter aux besoins des patients. Il devrait être surpassé en contrebas des dents. et être placé dans la bouche. Si la pointe a besoin d'être modifiée. retirez le cathéter de la surface du patient. Comme la figure ci-dessous : (Fig.5-6-6)

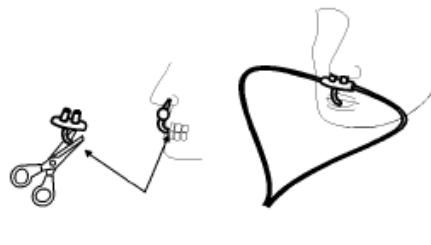

Fig.5-6-6

Pour le cathéter d'oxygène au nez ou dans la bouche et nez. comme indiqué ci-dessus. faites porter le cathéter sur la surface du patient. et puis reliez le tube d'oxygène au système d'alimentation d'oxygène. et puis réglez le débit d'oxygène selon l'avis du médecin. Avertissement: Avant de connecter l'adaptateur approprié sur des voies respiratoires au circuit respiratoire. connectez l'adaptateur approprié sur des voies respiratoires et le capteur. Avant de retirer l'adaptateur approprié sur des voies respiratoires. démolissez l'adaptateur approprié sur des voies respiratoires. démolissez l'adaptateur approprié sur des voies à partir du circuit respiratoire.

Attention: Lorsqu'il n'est pas utilisé, déconnectez le tube, l'adaptateur approprié sur des voies respiratoires et le tuyau d'échantillonnage du capteur.

#### 5.6.5 Echappement du gaz usé depuis le système

Avertissement: Quand on utilise le module de CO2 de microcourant et fait la mesure aux malades qui sont en train d'utiliser l'anesthésiant ou ont l'utilisé en période dernière. les orifices de dégazage sur le capteur doivent connecter avec le système de traitement du gaz usé. l'équipement d'anesthésie ou l'équipement de respiration pour éviter les médecins respirent l'anesthésiant.

Connecter un tube d'échappement du gaz usé avec les orifices de dégazage sur le capteur pour échapper le gaz d'échantillonnage au système de traitement du gaz usé.

#### 5.6.6 Considérations de la sécurité

#### <sup>™</sup> Avertissement :

- Ne pas utiliser en présence d'anesthésiques inflammables ou d'autres gaz inflammables. Utilisation du module LoFlo dans un tel environnement peut causer un risque d'explosion.
- Risque de choc électrique: Toujours débrancher le module LoFlo avant de le nettoyer. Ne pas utiliser si elle semble avoir été endommagé. Renseigner-vous à un personnel qualifié.
- Ne pas placer les câbles des capteurs ou des tubes d'une manière qui peut provoquer un enchevêtrement ou d'étranglement.
- Réutilisation, le démontage, le nettoyage, la désinfection ou la stérilisation des simples kits utilisation de la canule du patient et des adaptateurs sur des voies aériennes peuvent compromettre la fonctionnalité et les performances du système conduisant à un utilisateur ou d'un danger patient. La performance est pas garanti si un élément étiqueté comme un seul patient est réutilisé.
- Inspecter le Microstream ON-adaptateurs pour voies aériennes, des kits

Microstream d'échantillonnage et adaptateurs pour voies aériennes de CO2 pour les dommages avant utilisation. Ne pas utiliser le Microstream ON-adaptateurs pour voies aériennes, des kits Microstream d'échantillonnage et adaptateurs pour voies aériennes de CO2 si elles semblent être endommagé ou cassé.

- Remplacer le Microstream ON-adaptateurs pour voies aériennes, des kits Microstream d'échantillonnage et adaptateurs pour voies aériennes de CO2 si les sécrétions excessives sont observées.
- Surveiller la forme d'onde de CO2 (Capnogramme). Si vous voyez des changements ou apparence anormale vérifier les adaptateurs des voies respiratoires et la ligne d'échantillonnage. Remplacez-le si nécessaire.
- Ne pas utiliser le module LoFlo quand il est humide ou a la condensation extérieure.
- Ne pas appliquer une tension excessive à un câble.
- Ne pas utiliser appareil sur des patients qui ne peuvent tolérer le retrait de 50 ml / min ± 10 ml / min à partir des voies respiratoires ou les patients qui ne peuvent pas tolérer l'espace mort ajouté à la voie aérienne.
- Ne pas raccorder le tuyau d'échappement au circuit du ventilateur.

# Attention :

- **Utiliser les accessories fournis par le manufacture.**
- Ne pas sterilizer ou humiditer le module LoFlo dans le liquide.
- Ne nettoyer le module LoFlo et les accessories qu'en suivant le manuel.
- Retirer le kit de cellule du prélèvement d'échantillon LoFlo du récipient lorsqu'il ne sert pas.
- Ne pas coller appendice dans réceptacle d'échantillon.
- Toujours insérer cellule d'échantillon avant d'insérer l'adaptateur des voies aériennes dans le circuit aéré.
- Toujours enlever l'adaptateur sur les voies aériennes du circuit aéré avant de retirer la cellule d'échantillon.

#### **Remarque:**

- Ce produit et ses accessoires sont sans latex.
- Après le cycle de vie du module LoFlo et ses accessoires ont été remplies, l'élimination doit être effectuée selon les exigences nationales et locales.
- L'oxyde nitreux, des niveaux élevés de l'oxygène et de l'hélium peut influencer la mesure du CO2. S'il vous plaît compensation de gaz d'installation selon l'état actuel.

Compensation de la pression barométrique est nécessaire pour répondre à la précision indiquée du module LoFlo.

# 5.7 Mesure de CO2 (Mainstream, CAPNOSTAT5)

# 5.7.1 Etapes préparatoires de la mesure de CO2

# 1. Connexion du câble de capteur CAPNOSTAT 5

Insérer le câble du capteur de CO<sub>2</sub> dans l'interface à gauche du moniteur de surveillance.

Attention : Pour retirer le câble du capteur du moniteur, saisir le collier entourant le câble et tirer vers le haut.

# 2. Sélectionnez l'adaptateur approprié sur des voies respiratoires de mainstream

Selon le profil du patient. le diamètre de cathéter d'endotrachéal et l'environnement de surveillance. sélectionnez l'adaptateur approprié sur des voies respiratoires. Pour plus d'informations. référez-vous au tableau suivant ou contactez avec le fabricant.

| Norme de l'adaptateur approprié sur des voies respiratoires | Diamètre de cathéter d'endotrachéal |
|-------------------------------------------------------------|-------------------------------------|
| Enfants ou adultes (rejetable)                              | >4.0mm                              |
| Adultes (réutilisable)                                      | >4.0mm                              |
| Nouveau-nés ou enfants(rejetable)                           | ≤4.0mm                              |
| Nouveau-nés (réutilisable)                                  | ≤4.0mm                              |

# **3.** Insérer l'adaptateur approprié sur des voies respiratoires au capteur CAPNOSTAT **5**

En connectant l'adaptateur approprié sur des voies respiratoires avec le capteur. assurez-vous que la fenêtre de l'adaptateur approprié sur des voies respiratoires est propre et sec. si nécessaire. Le nettoyez ou remplacez

Suivre les étapes :

- 1) Aligner la flèche sur la partie inférieure de l'adaptateur pour voies aériennes avec la flèche sur la partie inférieure du capteur.
- 2) Appuyez sur l'adaptateur du capteur et des voies respiratoires jusqu'à ce qu'ils cliquent.
- Attendez que l'adaptateur des voies aériennes et le capteur pour se réchauffer. Le moniteur affiche le capteur Warm Up message pour environ une minute tandis que

le capteur et l'adaptateur réchauffer à la température de fonctionnement. Le message disparaît lorsque le capteur est prêt à l'emploi.

# Remarque: Le temps de chauffage varie selon la température atmosphérique du module.

#### 4. Mise à zéro

Veuillez se référer au chapitre 5.6.3

#### 5. Fixation de l'adaptateur pour voies aériennes vers le circuit de voie aérienne

Après la mise à zéro, fixer l'adaptateur des voies aériennes au circuit des voies respiratoires comme suit. (Fig.5-7-1)

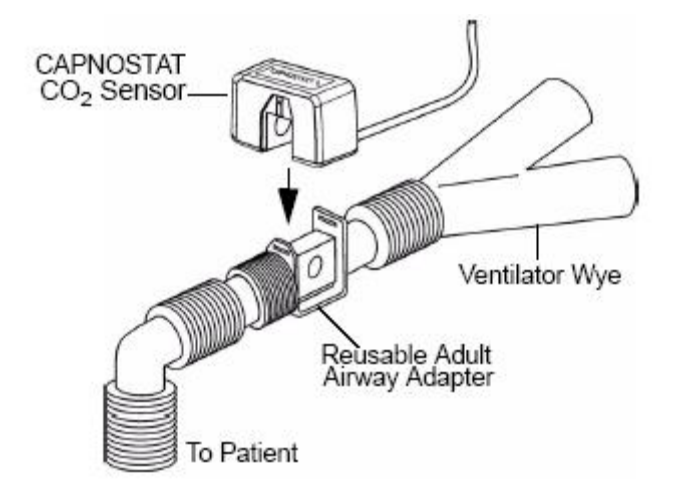

Fig.5-7-1

# 6. Assurer les voies respiratoires étanche à l'air et prêt à mesurer

# 5.7.2 Réglage de CO2

Veuillez se référer au chapitre **5.6.2**.

#### 5.7.3 Mise à zéro

Veuillez se référer au chapitre **5.6.3**.

# 5.7.4 Considerations de sécurité

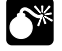

Avertissement :

Ne pas utiliser en présence d'anesthésiques inflammables ou d'autres gaz inflammables. Utilisation de capteur CAPNOSTAT5 dans un tel environnement peut causer un risque d'explosion.

- Risque de choc électrique: Toujours débrancher le capteur CAPNOSTAT 5 avant de le nettoyer. Ne pas utiliser si elle semble avoir été endommagé. Renseigner-vous à un personnel qualifié.
- Ne pas placer les câbles des capteurs ou des tubes d'une manière qui peut provoquer un enchevêtrement ou d'étranglement.
- Réutilisation, le démontage, le nettoyage, la désinfection ou la stérilisation des simples kits utilisation de la canule du patient et des adaptateurs sur des voies aériennes peuvent compromettre la fonctionnalité et les performances du système conduisant à un utilisateur ou d'un danger patient. La performance est pas garanti si un élément étiqueté comme un seul patient est réutilisé.
- Remplacer le Microstream ON-adaptateurs pour voies aériennes, des kits Microstream d'échantillonnage et adaptateurs pour voies aériennes de CO2 si les sécrétions excessives sont observées.
- Surveiller la forme d'onde de CO2 (Capnogramme). Si vous voyez des changements ou apparence anormale vérifier les adaptateurs des voies respiratoires et la ligne d'échantillonnage. Remplacez-le si nécessaire.
- Surveiller la forme d'onde de CO2 (Capnogramme) pour la ligne de base élevée. la ligne de base élevée peut être causée par des capteurs ou des patients problèmes.
- Vérifiez périodiquement le capteur de CAPNOSTAT 5 et les tubes pour une humidité excessive ou la sécrétion de l'accumulation.
- Ne pas utiliser le capteur de CAPNOSTAT 5 quand il est humide ou a la condensation extérieure.

# Attention :

- Utiliser les accessories fournis par le manufacture.
- Ne pas sterilizer ou humiditer le capteur CAPNOSTAT 5 dans le liquide.
- Ne nettoyer le capteur CAPNOSTAT 5 et les accessories qu'en suivant le manuel.
- Il est recommandé que le capteur de CO2 être retiré du circuit à chaque fois qu'un médicament sous forme aérosol est délivrée. Ceci est dû à la viscosité accrue des médicaments qui peuvent contaminer les fenêtres de détection, amenant le capteur à une défaillance prématurée.
- Ne pas appliquer une tension excessive sur le câble du capteur de CAPNOSTAT5.

#### Remarque:

- Ce produit et ses accessoires sont sans latex.
- Après le cycle de vie du capteur CAPNOSTAT5 et ses accessoires ont été remplies, l'élimination doit être effectuée selon les exigences nationales et locales.
- L'oxyde nitreux, des niveaux élevés de l'oxygène et de l'hélium peut influencer la mesure du CO2. Veuillez régler la compensation de gaz d'installation selon l'état actuel.
- Compensation de la pression barométrique est nécessaire pour répondre à la précision indiquée du capteur CAPNOSTAT5.
- Ne pas placer le capteur de CO2 combinée entre le tube ET et le coude (circuit pédiatrique ou adulte), car cela peut permettre les sécrétions du patient de bloquer les fenêtres de l'adaptateur.
- Positionner le capteur de CO2 combiné avec ses fenêtres en verticale au lieu d'en horizontale: cela aide à garder les sécrétions du patient à partir de la mise en commun sur les fenêtres.

#### 5.7.5 Maintenance et nettoyage

#### • Pour le capteur CAPNOSTAT 5 et le module LoFlo

L'extérieur du module ou le capteur peuvent être nettoyés et désinfectés par essuyage avec 70% d'alcool isopropylique, une solution d'eau de Javel à 10%, ou un savon doux. Après le nettoyage, essuyer avec un chiffon propre, imbibé d'eau pour rincer. utilisation avant sec.

#### • Pour l'adaptateur pour voie aerienne réutilisable

L'adaptateur réutilisable pour voie aérienne peuvent être nettoyés par rinçage dans une solution savonneuse tiède, puis par trempage dans un désinfectant liquide tel que 70% d'alcool isopropylique, une solution d'eau de Javel à 10%, Cidex® ou System 1® (voir les instructions du fabricant du désinfectant pour l'utilisation). Adaptateurs doivent ensuite être rincés à l'eau stérile et séchées.

L'adaptateur réutilisable pour voie aérienne peuvent également être pasteurisés ou autoclavés. Autoclave à 121 °C (250 °F) pendant 20 minutes, déballés.

Avant de réutiliser l'adaptateur, assurer que les fenêtres sont sèches et sans résidus, et que l'adaptateur n'a pas été endommagé lors de la manipulation ou par le processus de nettoyage.

# 5.8 Mesure de GA

Module AG est utilisé pour mesurer les gaz respiratoires et anesthésiques d'un patient pendant l'anesthésie, y compris le CO2, N2O, O2, halothane, isoflurane, enflurane, sévoflurane et desflurane. Il est applicable pour les adultes, pédiatriques et infantile patients.

Il y a deux méthodes de mesure du gaz anesthésique dans la voie aérienne du patient :

Mainstream : Installer le capteur du gaz anesthésique sur l'adaptateur de voie aérienne qui connecte directement le système respiratoire du patient.

■ Sidestream: Procéder à l'échantillonnage des gaz respiratoires du système respiratoire du patient en utilisant le débit constant d'échantillonnage. et l'analyser à travers le module du gaz anesthésique.

# 5.8.1 Etapes préparatoires pour la mesure GA

# • Capteur Mainstream GA

1. Connecter le capteur du GA dans le module d'AG du moniteur de surveillance.

2. Incruster l'adaptateur de voie aérienne dans le capteur du gaz anesthésique. Comme la figure ci-dessous:

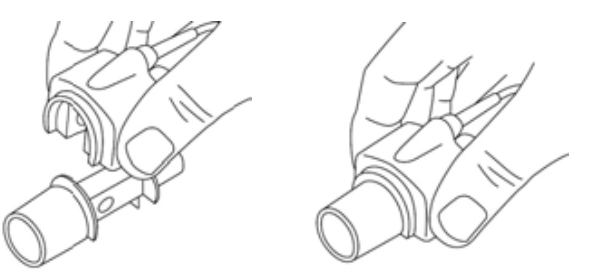

3. L'indication LED en vert indique que le capteur GA est prêt à utiliser, l'indication LED en bleu indique qu'il peut mesurer le gaz anesthésique.

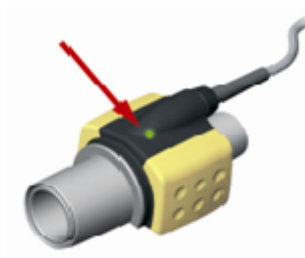

4. Connecter le connecteur du filetage extérieur de 15mm de l'adaptateur de voie de l'air au raccordement du type Y du circuit respiratoire. et connecter le connecteur du filetage intérieur de 15mm de l'adaptateur de voie de l'air à la trachée-artère du patient. Comme le figure ci-dessous:

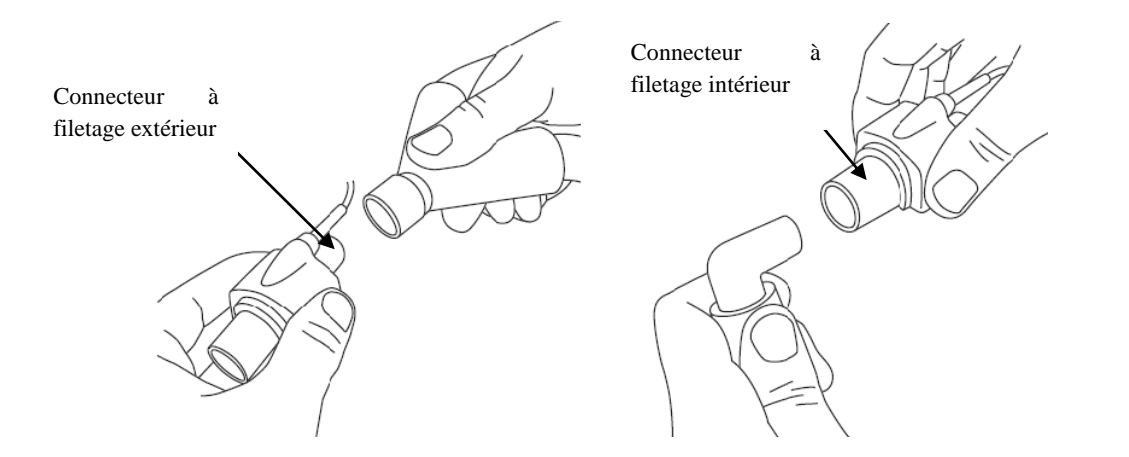

Vous pouvez également connecter un HME (Heat Exchanger humidité) entre la sonde d'intubation du patient et le capteur AG. Placer une ECH devant le capteur AG protège l'adaptateur pour voies aériennes à partir des sécrétions et les effets de la vapeur d'eau et élimine la nécessité de changer l'adaptateur. Il permet un positionnement libre du capteur AG ainsi.

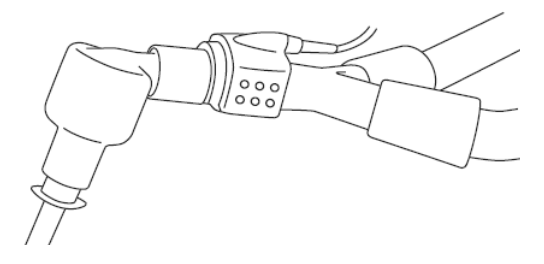

5. À moins que le capteur AG est protégé par un ECH toujours positionner le capteur AG avec le témoin indiquant dirigée vers le haut.

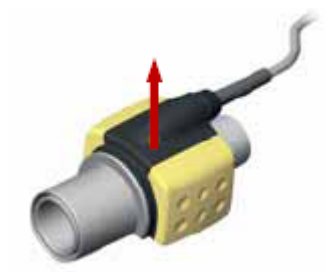

#### • Vérification avant l'utilisation

- Vérifier que la lecture sur l'écran est correct ou non avant de connecter l'adaptateur des voies aériennes du circuit respiratoire.
- ② Vérifier toujours les lectures de gaz et de forme d'onde sur le moniteur avant de connecter l'adaptateur des voies aériennes au circuit patient.
- ③ Effectuer le contrôle d'étanchéité du circuit du patient avec le capteur AG cassé sur l'adaptateur des voies aériennes AG.

L'état désignatif de LED sur le capteur GA:

| Indication                       | État                                      |
|----------------------------------|-------------------------------------------|
| Lumière verte fixe               | Système OK                                |
| Lumière verte clignotante        | Mise à zéro en cours                      |
| Lumière bleue fixe <sup>1)</sup> | Présence d'agent anesthesique             |
| Lumière rouge fixe               | Erreur du capteur                         |
| Lumière rouge clignotante        | Vérifiez l'adaptateur de la voie aérienne |

Note 1: Valable seulement pour les capteurs multi-gaz IRMA Valid for IRMA.

# ♦ Module Sidestream GA

 Connecter le câble du module GA dans l'interface CO<sub>2</sub>/AG sur le paneau gauche du moniteur.

2) Connecter une ligne Nomoline d'échantillonnage à l'orifice d'entrée du module GA.

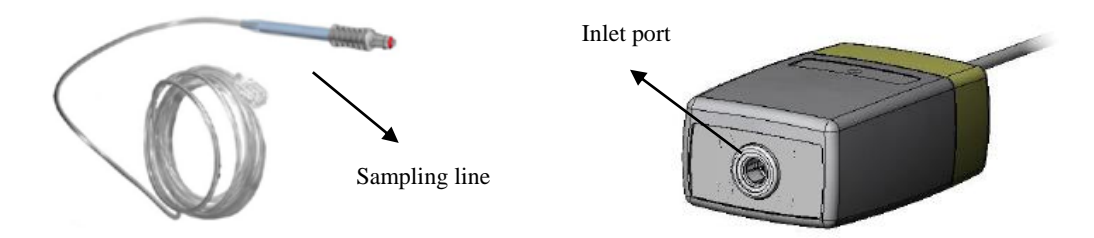

3) Connectez le port d'échappement de l'échantillon de gaz à un système de balayage ou renvoyer le gaz vers le circuit patient.

- 4) Démarrer le moniteur patient.
- 5) Une indication LED en verte inque que le module GA est prêt à utiliser.
- 6) Réaliser une vérification avant l'utilisation :
- ① Connecter la ligne d'échantillonnage avec l'orifice d'entrée du module GA.
- ② Vérifier si le module GA présente une lumière verte fixe (cela indique que le système est OK).
- ③ Pour le module configuré avec O<sub>2</sub>: vérifier si la lecture O<sub>2</sub> sur le moniteur est correct ou non (21%).
- ④ Respirer dans la ligne d'échantillonnage et vérifier que la forme d'onde CO2 et les valeurs sont affichées sur le moniteur.
- ⑤ Bloquer la ligne d'échantillonnage avec un doigt et attendre pour dix secondes.
- ⑥ Vérifiez que l'alarme d'occlusion est affiché et que le module AG montre une lumière rouge clignotant.
- Si applicable : effectuer un contrôle d'étanchéité du circuit patient avec la ligne d'échantillonnage ci-joint.

| Indication                | État                                      |
|---------------------------|-------------------------------------------|
| Lumière verte fixe        | Système OK                                |
| Lumière verte clignotante | Mise à zéro en cours                      |
| Lumière bleue fixe        | Présence d'agent anesthesique             |
| Lumière rouge fixe        | Erreur du capteur                         |
| Lumière rouge clignotante | Vérifiez l'adaptateur de la voie aérienne |

L'état désignatif de LED sur le capteur GA:

# 5.8.2 Réglage du AG

| Rég GAZ                   |
|---------------------------|
| Type AA AA                |
| Rég Alarm 🐂               |
| Zêro GAZ                  |
| O2 Module <mark>ON</mark> |
| Auto Color OFF            |
| Operate Mode Work Mode    |
| Retour                    |
|                           |
|                           |
|                           |
| Sél type AA.              |

**Type AA** Sélectionner le type du gaz anesthésique : **AA, HAL, ENF, ISO, SEV** et **DES**. Après le moniteur est démarré, si aucun type AA sont configurés, il y aura une alarme technique incitant la configuration des AA et doivent désigner une sorte de gaz anesthésique. Compte tenu de la sécurité, la configuration ne sera pas enregistrée après que l'écran est éteint.

| Label | Désignation        | Label | Désignation |
|-------|--------------------|-------|-------------|
| AA    | Agent anesthésique | ISO   | Isoflurane  |
| HAL   | Halothane          | SEV   | Sévoflurane |
| ENF   | Enflurane          | DES   | Desflurane  |

Mise à zéro Gaz conduite étalonnage du zéro sur le module de gaz d'anesthésie. Appuyez sur ce bouton, la boîte de dialogue suivante apparaît. Sélectionnez <OK> pour effectuer l'opération zéro calibration. Si <Annuler> est sélectionné, le calibrage du zéro ne sera pas mis en œuvre.

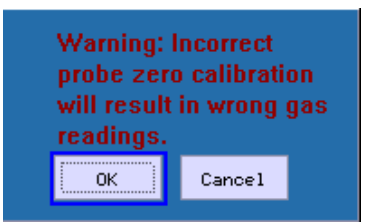

# **Remarque: La calibration du gaz est seulement valuable sur le module GA de la société PHASEIN.**

**O2 Module** Allumer ou éteindre le module O2. Quand on choisit **Allumer**, le paramètre O2 apparaître sur l'écran; quand on choisit **Eteindre**, le paramètre O2 disapparaître.

**Auto Couleur** Sélectionner **Allumer** ou **Eteindr** pour activer ou désactiver cette function.

**Opérate Mode** Sélectionner le mode d'operation du module GA : **Sleep Mode**, **Work Mode** et **Self Test**.

Rég Alarme Cliquer et ouvrir le dialogue du gaz anesthésique.

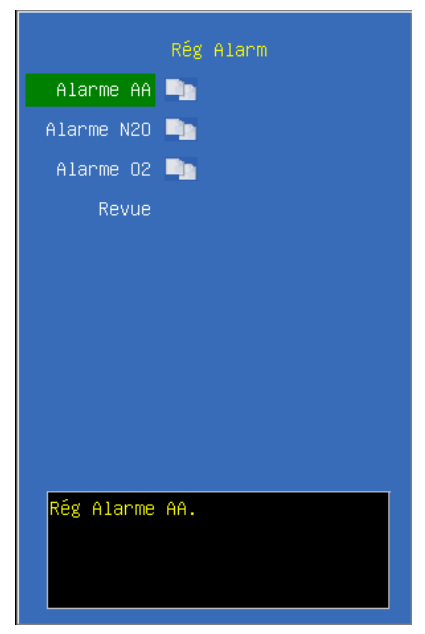

Alarme AA Cliquer et ouvrir le dialogue de l'alarme AA.

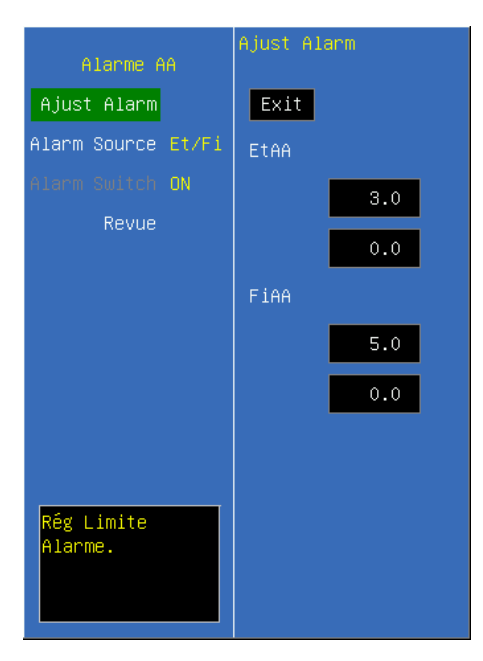

Ajust alarme Sélectionner cette option pour faire entrer la configuration de la limite d'alarme; conduire les configurations en tournant le bouton rotatif pour diminuer et augmenter la limite, choisir  $\langle$  **SORTIE**  $\rangle$  pour quitter la configuration des limites d'alarme. La partie supérieure est la limite haute, la basse est limite basse.

**EtAA alarme limite haute ,** sa gamme de configuration:  $0.0 \sim 30.0\%$ , réglable en continu, pas inférieur à la limite basse; la gamme de configuration de la limite basse EtAA est  $0.0 \sim 30.0\%$ , réglable en continu, pas plusélevée que la limite haute.

**Limite d'alarme haute FiAA** sa gamme de configuration:  $0.0 \sim 30.0\%$  réglable en continu, pas inférieur à la basse limite; la gamme de configuration de la limite basse FiAA est  $0.0 \sim 30.0\%$ , réglable en continu, pas plusélevée que la limite haute.

Alarme Source Sélectionner la source d'alarme pour les paramètres AA. Lorsque le paramètre sélectionné ou l'un des paramètres dépasse la limite d'alarme, le moniteur donnera un signal d'alarme. Les options sont les suivantes:

*<***EtAA***>*: Seulement ETAA dépasse la limite d'alarme déclenche le système d'alarme.

**<FiAA>:** Seulement FiAA dépasse la limite d'alarme déclenche le système d'alarme.

<**Et / Fi**>: ETAA ou FiAA dépasse le seuil d'alarme déclenche le système d'alarme.

Alarme Switch Sélectionner le commutateur d'alarme AA.
- Alarme 02 Ajust Alarm Alarme CODN Alarme Fi02 DN Revue 100 Fi02 100 13 Rég Limite Alarme.
- Alarme O<sub>2</sub> Cliquer et ouvrir le dialogue d'alarme O<sub>2</sub>.

Ajust Alarme Sélectionner cette option pour faire entrer la configuration de la limite d'alarme; conduire les configurations en tournant le bouton rotatif pour diminuer et augmenter la limite, choisir  $\langle SORTIE \rangle$  pour quitter la configuration des limites d'alarme. La partie supérieure est la limite haute, la basse est limite basse.

FiO<sub>2</sub> alarme limite haute, sa gamme de configuration:  $18 \sim 100\%$ , réglable en continu, pas inférieur à la limite basse; la gamme de configuration de la limite basse FiO<sub>2</sub> est  $18 \sim 100\%$ , réglable en continu, pas plus élevée que la limite haute. L'alarme FiO<sub>2</sub> ne peut pas être éteinte, et quand la valeur est inférieur à 18%, ça va déclencher l'alarme haute.

**Limite d'alarme haute EtO**<sub>2</sub> sa gamme de configuration:  $18 \sim 100\%$  réglable en continu, pas inférieur à la basse limite; la gamme de configuration de la limite basse EtO<sub>2</sub> est  $18 \sim 100\%$ , réglable en continu, pas plusélevée que la limite haute.

**Alarme FiO**<sub>2</sub> Sélectionner **<ON>** pour activer la limite d'alarme FiO<sub>2</sub>; sélectionner **<OFF>** pour désactiver la limite d'alarme FiO<sub>2</sub>.

**Alarme EtO<sub>2</sub>** Sélectionner *<***ON***>* pour activer la limite d'alarme EtO<sub>2</sub>; sélectionner *<***OFF***>* pour désactiver la limite d'alarme EtO<sub>2</sub>.

#### Remarque: L'alarme FiO2 ne peut pas être éteinte.

|  | Alarme N <sub>2</sub> O | Cliquer et ouvrir l | le dialogue d'alarr | ne N <sub>2</sub> O. |
|--|-------------------------|---------------------|---------------------|----------------------|
|--|-------------------------|---------------------|---------------------|----------------------|

| Alarme N2O             | Ajust Alarm |
|------------------------|-------------|
| Ajust Alarm            | Exit        |
| Alarm Source Et/Fi     | EtN2O       |
| Alarm Switch <b>ON</b> | 82          |
| Revue                  |             |
|                        | 0           |
|                        | FiN2O       |
|                        | 82          |
|                        | 0           |
|                        |             |
|                        |             |
| Rég Limite<br>Alarme.  |             |

**Ajust Alarme** Sélectionner cette option pour faire entrer la configuration de la limite d'alarme; conduire les configurations en tournant le bouton rotatif pour diminuer et augmenter la limite, choisir **SORTIE** pour quitter la configuration des limites d'alarme. La partie supérieure est la limite haute, la basse est limite basse.

**Limite d'alarme haute FiN<sub>2</sub>O** sa gamme de configuration:  $0 \sim 100\%$ , réglable en continu, pas inférieur à la limite basse; la gamme de configuration de la limite basse FiN<sub>2</sub>O est  $0 \sim 100\%$ , réglable en continu, pas plusélevée que la limite haute.

Limite d'alarme haute  $EtN_2O$  sa gamme de configuration:  $0 \sim 100\%$  réglable en continu, pas inférieur à la basse limite; la gamme de configuration de la limite basse FiAA est  $0 \sim 100\%$ , réglable en continu, pas plusélevée que la limite haute.

Alarme Source Sélectionner la source d'alarme pour les paramètres  $N_2O$ . Lorsque le paramètre sélectionné ou l'un des paramètres dépasse la limite d'alarme, le moniteur donnera un signal d'alarme. Les options sont les suivantes:

< EtN<sub>2</sub>O>: Seulement EtN<sub>2</sub>O dépasse la limite d'alarme déclenche le système d'alarme.

< FiN<sub>2</sub>O>: Seulement FiN<sub>2</sub>O dépasse la limite d'alarme déclenche le système d'alarme.

< Et/Fi>: EtN<sub>2</sub>O or FiN<sub>2</sub>O dépasse le seuil d'alarme déclenche le système d'alarme.

Alarme Switch Sélectionner le commutateur d'alarme N<sub>2</sub>O.

#### 5.8.3 Information de sécurité

• Capteur Mainstream GA

- **Avertissement :** 
  - L'adaptateurs pour la voie aérienne d'IRMA ne doivent pas être réutilisés. Réutilisation de l'adaptateur à usage unique peut causer une infection croisée.
  - L'adaptateurs pour la voie aérienne utilisées doivent être éliminés conformément à la réglementation locale pour les déchets médicaux.
  - Utiliser uniquement des cellules de capteur d'oxygène fabriqué par PHASEIN. Les capteurs d'oxygène appauvri doivent être éliminés conformément à la réglementation locale pour les batteries.
  - Ne pas utiliser l'adaptateur pour la voie aérienne pédiatrique/adulte d'IRMA sur le nouveau-né, parce que l'adaptateur ajoute 6 ml d'espace mort au circuit patient.
  - Ne pas utiliser l'adaptateur pour la voie aérienne néonatal d'IRMA sur l'adulte, parce que cela pourrait causer une résistance à l'écoulement excessif.
  - Les mesures peuvent être affectées par l'équipement mobile et de la communication RF. Il doit être assuré que la sonde IRMA est utilisé dans l'environnement électromagnétique spécifié dans ce manuel.
  - Ne pas placer l'adapteur pour la voie aérienne d'IRMA entre ET tube et un coude, comme ceci peut permettre à des sécrétions patientes de bloquer les fenêtres d'adapteur. Voir l'image ci-dessous.

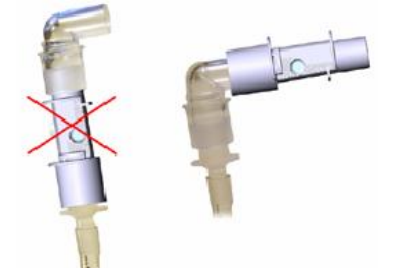

Pour garder des sécrétions de mettre sur en commun les fenêtres, placer l'adapteur pour la voie aérienne d'IRMA avec ses fenêtres en position verticale avec le LED dirigeant vers le haut. Voir l'image ci-dessous.

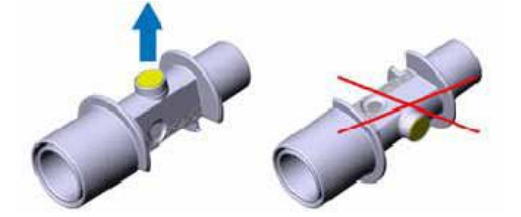

Ne pas utiliser l'adapteur pour la voie aérienne d'IRMA avec nebulized des médicaments comme ceci peut affecter la transmission légère des fenêtres d'adapteur de voie aérienne.

- Ne pas essayer d'ouvrir l'ensemble de capteur d'oxygène. Le capteur d'oxygène est un produit jetable et contient un électrolyte caustique et le plomb.
- Le capteur IRMA est destiné uniquement comme adjuvant dans l'évaluation du patient. Il doit être utilisé conjointement avec d'autres évaluations des signes et des symptômes cliniques.
- Remplacer l'adaptateur si rainout / condensation se produit dans l'adaptateur pour la voie aérienne.
- Utiliser uniquement l'adaptateur pour la voie aérienne d'IRMA fabriqué par PHASEIN.
- Le capteur d'IRMA nest pas destinée à être en contact avec le patient.

# Attention:

- Ne pas appliquer une tension sur le câble du capteur.
- Ne pas utiliser le capteur d'IRMA en dehors de l'environnement de température de fonctionnement spécifiée.
- Ne pas laisser les capteurs d'oxygène appauvri montés dans le capteur d'IRMA, même si la sonde ne soit pas en cours d'utilisation
- Toujours débrancher le capteur d'IRMA depuis le moniteur lorsqu'il n'est pas en cours d'utilisation, pour prolonger la durée de vie du capteur d'IRMA.
- Les matériaux de tubes de respiration du patient qui est relié à l'adaptateur de gaz, ne peuvent pas être les anti-statique et électrique. Sinon il sera plus dangereux lors de l'utilisation des équipements d'électrochirurgie HF.
- Si l'erreur se produit dans le capteur d'IRMA, la lumière indiquant gardera en rouge, et la clignote en rouge signifie que le capteur est en train de vérifier l'adaptateur pour la voie aérienne.
- La durée de vie du capteur d'oxygène s'élève à six mois depuis la partie depuis son usin. Si elle ne peut pas fonctionner normalement ou le paramètre mesurée ne peut pas être exacte en raison du dépassement du temps limite, veuillez remplacer le capteur d'oxygène en temps opportun.
- Si l'adaptateur pour la voie aérienne AG est détachée depuis le capteur ou la basse tension de la cellule de capteur d'oxygène, ou il y a des problèmes avec le capteur, le message incitant peut apparaître sur l'une des conditions ci-dessus

#### ◆ Module Sidestream GA

#### **Wertissement** :

- Utiliser uniquement la ligne d'échantillonnage Nomoline fabriquées par PHASEIN.
- Le module sidestream GA ne doit pas être utilisé avec des agents anesthésiques inflammables.
- Placer soigneusement la ligne d'échantillonnage pour réduire le risque d'enchevêtrement ou de strangulation.
- Ne pas réutiliser les lignes d'échantillonnage jetables.
- Ne pas soulever le moniteur par la ligne d'échantillonnage car il pourrait se déconnecter depuis le moniteur, le boîtier du moniteur pourrait tomber sur le patient.
- Les lignes d'échantillonnage jetables utilisées doivent être éliminés conformément à la réglementation locale pour les déchets médicaux.
- Ne pas utiliser des lignes d'échantillionnage adulte/pédiatrique sur le nouveau-né, car cela peut ajouter de l'espace mort au circuit patient.
- Ne pas utiliser la ligne d'échantillonnage néonatal sur l'adulte, car cela peut provoquer une résistance d'écoulement excessive.
- Ne pas utiliser le module sidestream GA avec les inhalateurs-doseurs ou des médicaments nébulisation car cela peut obstruer le filtre de bactéries.
- Vérifier que le débit de l'échantillon de gaz ne soit pas trop élevé pour la présente catégorie de patients.
- Les mesures peuvent être affectées par l'équipement mobile et de la communication RF. Assurez-vous que le module soutirage GA est utilisé dans l'environnement électromagnétique spécifié dans ce manuel.
- Le module side stream GA est destiné uniquement comme adjuvant dans l'évaluation du patient. Il doit être utilisé conjointement avec d'autres évaluations des signes et des symptômes cliniques.
- Remplacer la ligne d'échantillonnage si le connecteur d'entrée de ligne d'échantillonnage commence à clignoter en rouge, ou un message d'occlusion Nomoline est affiché sur l'écran d'accueil.
- Aucune modification de cet équipement est autorisé sans l'autorisation du fabricant. Si cet équipement est modifié, l'inspection et des tests appropriés doivent être effectués pour assurer un fonctionnement continu en toute sécurité.
- Le module soutirage AG n'a pas été conçu pour les environnements IRM.
- Pendant le balayage IRM, le moniteur doit être placé en dehors de la salle d'IRM.

- L'utilisation d'appareils d'électrochirurgie à haute fréquence dans le voisinage du moniteur peut produire des interférences et provoquer des erreurs de mesure.
- La pression positive ou négative trop forte dans le circuit du patient peut provoquer des lectures incorrectes et des dommages internes.
- La pression d'aspiration de balayage forte peut provoquer des lectures incorrectes et des dommages internes.
- Les gaz d'échappement doivent être retournés au circuit de patient ou d'un système de balayage.
- Ne pas placer le module soutirage GA dans une position qui pourrait le faire tomber sur le patient.

## Attention:

- Ne pas appliquer une tension sur le câble sidestream module GA.
- Ne pas faire fonctionner le module soutirage GA en dehors de l'environnement de température de fonctionnement spécifiée.

#### 5.8.4 Mise à zéro

#### • Capteur Mainstream GA :

Pour assurer la précision de la mesure du gaz, la mise à zéro doit être réalisée régulièrement.

Il faut procéder à la mise à zéro dans les circonstances suivantes:

- ------ Il existe des déviations dans les valeurs de mesure du gaz;
- Un message d'alarme"La configuration du gaz dépasse la gamme"s'affiche (Lors de l'utilisation du module CO2, un message d'alarme"La configuration du CO2 dépasse la gamme"s'affiche);
- L'adaptateur pour la voie aérienne est remplacé.

Les procedures comme suit :

- Prendre un nouvel adaptateur GA sur le capteur GA. Assurez-vous que l'adaptateur pour la voie aérienne n'est pas connectée au circuit de respiration du patient. La présence de l'air ambiant (21% O2 et 0% de CO2) dans l'adaptateur pour la voie aé rienne GA est très importante.
- Sélectionner <Gas Zéro> dans le menu de paramétrage GA, cela va commencer à la mise à zéro. Le moniteur procède à la mise à zéro et s'affiche un message "La mise à zéro en cours"pendant environ 5s.
- 3. Lors de la mise à jour en cours, une lumière verte clignotant sur le LED du capteur GA

pendant 5s. Attendre jusqu'à la lumière de la lampe en vert et la lecture de l'oxygène sur l'écran est "21". (Lorsque vous utilisez le module de CO2, la lecture de CO2 sur l'écran est "0".) Le message disparaîtra à la fin de la mise à zéro.

Avertissement : La calibration à zéro référencée résultera des lectures fautes du gaz.

#### Attention:

- L'utilisateur ne peut qu'effectuer une calibration à zéro sous l'instruction du personnel technique autorisé par le fabricant.
- Assurer que le capteur GA est en cours d'exécution pour plus de 15 min avant de remplacer un nouvel adaptateur pour la voie aérienne. Veuillez effectuer la mise àzéro pour plus de 2 min après le remplacement.

#### • Sidestream AG module:

The sidestream AG module needs to establish a zero reference level for the CO<sub>2</sub>, N<sub>2</sub>O and anesthetic agent gas measurement. This zero calibration is here referred to as "zeroing".

The sidestream AG module performs zeroing automatically by switching the gas sampling from the respiratory circuit to ambient air. The automatic zeroing is performed every 24 hours, and takes less than 3 seconds for  $CO_2$  module and less than 10 seconds for AG module.

If the sidestream AG module is fitted with an oxygen sensor, the automatic zeroing will also include room air calibration of the oxygen sensor.

#### 5.8.5 MAC Calculation

Minimum alveolar concentration (MAC) is a standard for comparing the potency of inhalation anesthetics. The MAC value represents the alveolar concentration of an anesthetic (at one atmosphere) that, in 50 percent of a tested population, prevents gross muscular movement in response to a painful, standardized stimulus.

The MAC value may be calculated and displayed by using end-tidal (Et) gas

Warning: Since a successful zeroing requires the presence of ambient air (21% O<sub>2</sub> and 0% CO<sub>2</sub>) in the AG module, ensure that the AG module is placed in a well ventilated place. Avoid breathing near the sidestream AG module before or during the zeroing procedure.

concentrations according to the following formula:

$$MAC = \frac{\% Et(AA1)}{X(AA1)} + \frac{\% Et(AA2)}{X(AA2)} + \frac{\% Et(N2O)}{100}$$

X(AA): HAL=0.75%, ENF=1.7%, ISO=1.15%, SEV=2.05%, DES=6.0%

#### **G** Remarque:

- Altitude, patient age and other individual factors are not considered in the formula above.
- ET gas concentrations for secondary agent (AA2) is only available for IRMA AX+ sensors.

#### 5.8.6 Maintenance et désinfection

#### • Capteur Mainstream GA :

Le capteur d'IRMA peut être nettoyée en utilisant un tissu humidifié de l'alcool d'éthanol ou de isopropyle de 70%.

Retirer l'adaptateur pour la voie aérienne IRMA premièrement pour nettoyer le capteur d'IRMA.

#### Attention :

- L'adaptateur pour la voie aérienne d'IRMA est un équipement non-stérile.
  Ne pas les mettre dans l'autoclave, car cela pourrait les endommager.
- Ne pas stériliser ou baigner la capteur d'IRMA dans le liquide.

#### ◆ Module Sidestream GA :

Le module sidestream GA doit être nettoyé sur une base régulière.

Utiliser n tissu humidifié de l'alcool d'éthanol ou de isopropyle de 70% pour nettoyer le module.

Afin d'éviter le liquid ou la poussière entrer dans le module depuis l'interface d'entrée, il faut garder la ligne d'échantillionnage en connexion lors du nettoyage du module.

#### Martissement :

- La ligne d'échantillionnage Nomoline est un équipement non-stérile. Ne pas les mettre dans l'autoclave, car cela pourrait les endommager.
- Ne pas stériliser ou baigner le module sidestream ISA dans le liquide.

#### Remplacement de la ligne d'échantillionnage

La ligne d'échantillonnage Nomoline est non-réutilisable.

Toutes les deux semaines ou quand "La ligne d'échantillonnage bloquée" apparaît, la ligne d'échantillonnage doit être remplacée.

#### 5.8.7 Maintenance

Le module sidestream ISA est calibré en permanence par l'usine. Le design stable du module n'a plus besoin de calibration. Si vous voulez un maintenance pour le module, veuillez l'envoyer au manufacture.

#### **5.8.8 Information PHASEIN**

#### 5.8.8.1 Patentes

PHASEIN AB se dote des patentes relatifs aux produits : SE519766; SE519779; SE523461; SE524086. Pas d'autres patentes.

#### 5.8.8.2 Marque

PHASEIN IRMA<sup>™</sup>, PHASEIN ISA<sup>™</sup>, PHASEIN XTP<sup>™</sup>, Sigma Multigas Technology<sup>™</sup>, LEGI<sup>™</sup>, Nomoline<sup>™</sup>, IRMA EZ Integrator<sup>™</sup>, PHASEIN GasMaster<sup>™</sup> et ISA Maintenance Master<sup>™</sup> sont les marques du PHASEIN AB.

# Chapitre 6 Alarme

Le chapitre donne des informations généraux sur l'alarme et les ordonnances correspondantes.

Remarque: Le matériel se produit toutes les alarmes auditives et visuelles par le haut parleur, le LED et l'écran.

#### 6.1 Alarm Category and level

Il y a 2 types d'alarmes : physiologique et technique.

Les alarmes physiologiques se réfèrent aux Multi Paramètres physiologiques patient considérés comme vitaux, par exemple un taux de SPO<sub>2</sub> dépassant la limite.

Les alarmes techniques se réfèrent aux défauts du système qui peuvent amener une impossibilité technique de monitorage ou entraîner des résultats aberrants.

Chaque alarme a son propre niveau. Certaines peuvent être fixées par l'utilisateur, d'autres seulement par le système. Les alarmes du moniteur sont divisées en 3 niveaux: Haut, Moyen, Bas.

- Un niveau Haut d'alarme indique que la vie du patient est en danger. C'est la plus sérieuse des alarmes.
- Un niveau Moyen d'alarme indique un avertissement sérieux.
- Un niveau Bas d'alarme indique un avertissement général.

Les utilisateurs sont autorisés à modifier les niveaux d'alarme des paramètres au-dessus des niveaux d'alarmes limites; mais les autres niveaux d'alarmes physiologiques, techniques sont fixés à l'avance dans le système et ne peuvent pas être modifiés.

#### 6.2 Modes d'Alarme

Lorsqu'une alarme intervient, le moniteur prévient l'utilisateur soit par le prompteur audio à partir du haut-parleur, soit par un message sur l'écran. L'alarme physiologique est affichée sur l'écran dans la zone Alarme Physiologique. La plupart des alarmes techniques sont affichées dans la zone Alarme Technique. Les alarmes techniques relatives à la mesure de la PNI sont affichées dans la zone PNI.

La zone Alarme Physiologique est en haut à droite de l'écran, celle d'Alarme Technique est à gauche de celle d'Alarme Physiologique.

L'alarme sonore et visuelle s'affiche conformément à l'article 201.3.2 du IEC 60601-1-8 standard.

# **Remarque:** La présentation concrète de chaque promoteur d'alarme est relative au priorité dl'alarme.

#### Alarme sonore

Les alarmes Haut/Moyen/Bas sont indiquées comme suit:

| Niveau d'Alarme | Prompteur Auditif                                                       |  |
|-----------------|-------------------------------------------------------------------------|--|
| Haut            | Mode "DO-DO-DO-DO-DO, DO-DO-DO-DO", émis 1 fois toutes les 10 secondes. |  |
| Moyen           | Mode is "DO-DO-DO", 1 fois toutes les 25 secondes.                      |  |
| Bas             | Mode is "DO-", 1 fois toutes les 25 secondes.                           |  |

#### 📼 Eclairage lampe alarmes

Les alarmes Haut/Moyen/Bas sont indiquées comme suit:

| Niveau d'Alarme | Prompteur visuel              |
|-----------------|-------------------------------|
| Haut            | Flash rouge fréquence 2 Hz.   |
| Moyen           | Flash Jaune fréquence 0.5 Hz. |
| Bas             | Flash Jaune                   |

#### Affichage d'écran

Alarme physiologique: le paramètre qui déclenche l'alarme clignote à la fréquence de 2Hz sur l'écran. Le message apparaît en bas à droite sur l'écran.

Alarme Haut : "\*\*\*" en rouge

Alarme Moyen: "\*\*" en jaune

Alarme Bas: "\*" en jaune.

Dans le cas d'une alarme technique ou générale, c'est le même mode de couleur qui s'applique. La couleur bleue est utilisée pour les messages généraux.

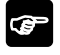

Remarque: Lorsque plusieurs alarmes se déclenchent en même temps, c'est celle de niveau le plus haut qui apparaît sur l'écran.

# 6.3 Réglage d'Alarme

#### Wolume d'Alarme

Etape 1 : Sélectionner <Volume d'Alarme> au Menu: <MENU> → <Réglage d'Alarme>

 $\rightarrow$  <Volume d'Alarme>.

Etape 2 : Rajuster < Volume d'Alarme> : <Off>, <1>, <2>, <3>.

#### Mise en place des limites d'alarmes de paramètres physiologiques

Les plages des alarmes peuvent être fixées dans le Menu des paramètres physiologiques, et ils sont continues dans la plage d'alarme. Par exmple :

Mise en place de l'alarme ECG:

Etape 1 : Sélectionner Menu < ECG>

Etape 2 : Configurer les paramètres suivants: <Alarm LEV>, <FC Haute> et <FC Basse>.

Même opération pour les autres paramètres.

Il est important de fixer correctement les limites des alarmes physiologiques. Le moniteur ne donne pas un signal d'alarme pour une application clinique avec des limites incorrectes d'alarme.

Les alarmes physiologiques apparaissent lorsque la mesure excède la limite fixée.

Se référer au processus précédent pour fixer l'alarme des autres paramètres.

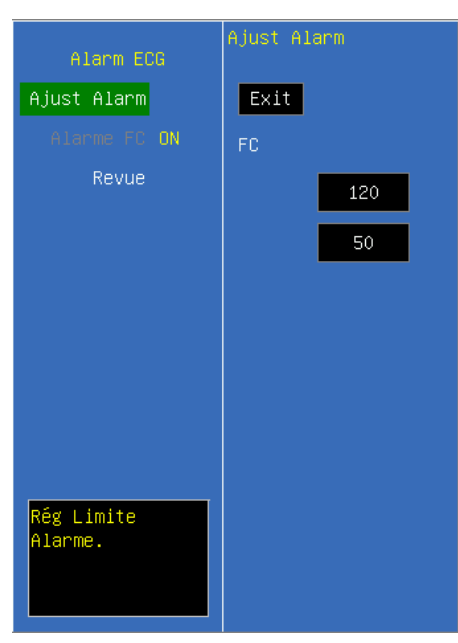

**Configuration d'Alarme ECG** 

#### Configuration du niveau d'Alarme

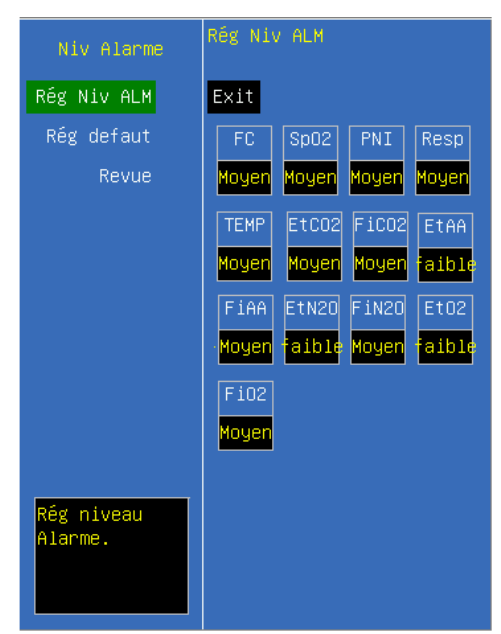

Configuration d'enregistrement d'Alarme

| Alarme Imp             | Alarme Imp       |
|------------------------|------------------|
| Alarme Imp             | Exit             |
| Tous Off               | FC SpO2 PNI TEMP |
| Rég defaut             | OFF OFF OFF OFF  |
| Revue                  | CO2 GAZ ARR      |
|                        | OFF OFF OFF      |
|                        |                  |
|                        |                  |
|                        |                  |
|                        |                  |
| Rég Imp<br>Alarme evt. |                  |

#### Indication d'Alarme des paramètres physiologiques

Audio : quand une alarme se déclenche, le système génère une alarme sonore pour attirer l'attention de l'utilisateur. (L'alarme d'audio peut être dispensée.)

Visuel : le paramètre clignote sur l'écran et la LED d'alarme s'allume.

Avertissement : Les limites inférieures et supérieures des paramètres doivent être fixées en fonction des pratiques et expertises cliniques. Remarque:Lorsque le niveau de l'alarme est sur off, l'alarme diminue, même si la mesure excède la limite. La LED d'alarme sur la face avant s'allumera au plus haut niveau si plusieurs niveaux d'alarme coexistent.

#### 6.4 Cause d'Alarme

Les alarmes du moniteur incluent :

- 1. Alarme Physiologique
- 2. Alarme Technique
- 3. Prompteur Général
- 📼 Alarme Physiologique

Quand la valeur de mesure a dépassé la limite définie et leurs <NIV. ALM.> est sur <OFF>, le moniteur ne peut pas déclencher.

Alarme Technique

Une fois le faux système se produit, le moniteur va alarmer immédiatement et déclencher des opérations correspondantes, comme l'arrêt d'affichage de valeur et de forme d'onde, effacer l'écran dernier pour éviter le malentendu. L'écran s'affiche plus d'un message d'erreur par altérant.

Prompteur Général

Parfois, il y a des alarmes similaires aux alarmes techniques, mais peuvent être considérés comme normale. La condition, qui déclenche l'alarme de ce type ne pouvait pas mettre le patient en danger.

#### 6.5 Silence / Pause

#### **SILENCE**

Appuyer  $\bigotimes / \bigotimes$  sur la face avant pendant plus de 2 secondes, tous les sons sont coupés jusqu'à ce que le bouton  $\bigotimes / \bigotimes$  est appuyé à nouveau. En mode Silence, toute nouvelle alarme annulera le mode Silence et fera revenir le système en mode standard.

En mode Silence, l'icône 🔀 apparait sur l'écran en dessous à gauche.

**Pause** 

En appuyant sur  $\aleph/\aleph$  une fois peut fermer tous les prompteurs auditifs et visuels, ainsi que les messages sur toutes les alarmes physiologiques, et faire entrer le système en pause d'alarme. Les secondes restes de la pause d'alarme sont affichées dans la

zone Alarme Physiologique. Le symbole 🌂 apparaît dans la zone Prompteur

Système.

Le temps pour la pause d'alarme est de 2 minutes.

En mode PAUSE, appuyer le bouton  $\bigotimes / \bigotimes$  de nouveau pour revenir au mode normal. Par ailleurs, pendant la mode PAUSE, toute nouvelle alarme annulera le mode Silence

et fera revenir le système en mode standard. Le symbole 🐣 disapparaîtra.

Remarque: Si une alarme sera réinitialisée ou non, ça depend de la cause de mode d'alarme. Mais en appuyant sur le bouton 2/10 peut éteindre le son auditif du détachement du capteur ou du brin.

#### 6.6 Alarme de paramètre

Tous les réglages et toutes les vérification des alarmes se font dans le menu de réglage d'alarme au menu principal.

Si vous voulez régler le mode d'alarme de paramètre , entrer dans la maintenance machine.

Pour les paramètres desquels les alarmes sont sur ON, l'alarme sera déclenchée quand l'un entre eux au moins dépasse la limite d'alarme. Les mesures suivantes doivent prises :

- 1. Le message d'alarme affiché sur l'écran comme décrit en mode d'alarme ;
- 2. Le moniteur sonne dans le volume et la classe d'alarme correspondant ;
- 3. Si l'enregistrement d'alarme est sur ON, l'imprimante commence à imprimer par intervalle défini.

#### 6.7 Quand une alarme se déclenche

# Remarque: Quand une alarme se déclenche, vous devez toujours vérifier l'état du patient premièrement.

Vérifier le message d'alarme sur l'écran. Identifier le type et la cause.

- 1. Vérifier l'état du patient.
- 2. Identifier le paramètre qui a déclenché l'alarme et le type de l'alarme.
- 3. Identifier la cause.
- 4. Appuyer sur la touche Silence si nécessaire.
- 5. Quand la cause d'alarme est terminé, vérifier si l'alarme fonctionne convenablement.

# 6.8 Description

# 6.8.1 Alarme ECG

Alarme Physiologique :

| Message       | Cause                                        | Niveau d'Alarme    |
|---------------|----------------------------------------------|--------------------|
| FC trop haute | La valeur mesurée est supérieur de la limite | Sélectionnable par |
|               | d'alarme.                                    | l'utilisateur      |
| FC trop basse | La valeur mesurée est inférieur de la limite | Sélectionnable par |
|               | d'alarme.                                    | l'utilisateur      |

Alarme Technique :

| Message                  | Cause                             | Niveau d'Alarme |
|--------------------------|-----------------------------------|-----------------|
| ECG RA LA LL V-LEAD      | Electrode déconnectée             | Bas             |
| OFF                      | soit du moniteur, soit du patient |                 |
| Electrode d'ECG polarisé | Electrode d'ECG polarisé          | Bas             |
| Erreur de communication  | Echec de mesure ECG ou de         | Bas             |
| d'ECG                    | communication                     |                 |
| Erreur d'alarme FC       | Echec d'Alarme                    | Bas             |

# 6.8.2 Alarme RESP

Alarme Physiologique :

| Message       | Cause                                     | Niveau d'Alarme    |
|---------------|-------------------------------------------|--------------------|
| RR trop haute | RR mesuré est supérieur à la limite haute | Sélectionnable par |
|               | d'alarme                                  | l'utilisateur      |
| RR trop basse | RR mesuré est inférieur à la limite haute | Sélectionnable par |
|               | d'alarme                                  | l'utilisateur      |
| Apnée RESP    | Pas de signal pour RESP dans l'intervalle | Sélectionnable par |
|               | spécifiée                                 | l'utilisateur      |

Alarme Technique :

| Message            | Cause          | Niveau d'Alarme |
|--------------------|----------------|-----------------|
| Erreur d'alarme RR | Echec d'Alarme | Bas             |

# 6.8.3 Alarme SpO2

Alarme Physiologique :

| Message                    | Cause                                                      | Niveau d'Alarme    |
|----------------------------|------------------------------------------------------------|--------------------|
|                            |                                                            | Moyen, Haut        |
| SpO <sub>2</sub> trop haut | d'alarma                                                   | Sélectionnable par |
|                            | d alarme                                                   | l'utilisateur      |
|                            |                                                            | Moyen, Haut        |
| SpO <sub>2</sub> trop bas  | SpO <sub>2</sub> mesuré est inférieur à la limite d'alarme | Sélectionnable par |
|                            |                                                            | l'utilisateur      |
| Daula tran haut            | Pouls mesuré est supérieur à la limite                     | Sélectionnable par |
| Pouls trop haut            | d'alarme                                                   | l'utilisateur      |
|                            | Pouls mesuré est supérieur à la limite                     | Sélectionnable par |
| Pouls trop bas             | d'alarme                                                   | l'utilisateur      |

Alarme Technique :

| Message                           | Cause                                          | Niveau d'Alarme |  |
|-----------------------------------|------------------------------------------------|-----------------|--|
| Détachement du capteur            | Le capteur SpO <sub>2</sub> se détache soit du | Dec             |  |
| SpO <sub>2</sub>                  | patient ou soit du moniteur                    | Das             |  |
| Erreur de communication           | Echec de mesure SpO2 ou erreur                 | Dec             |  |
| SpO <sub>2</sub>                  | de communication                               | Das             |  |
| Erreur d'alarme SpO <sub>2</sub>  | Echec d'Alarme                                 | Bas             |  |
| Erreur d'alarme Pouls             | Echec d'Alarme                                 | Bas             |  |
| Echec du capteur SpO <sub>2</sub> | Echec du capteur SpO <sub>2</sub>              | Bas             |  |
| Temporisation de pouls<br>SpO2    | Recherche du pouls trop longue                 | Haut            |  |

Prompteur :

| Message                  | Cause                                                       | Niveau d'Alarme |
|--------------------------|-------------------------------------------------------------|-----------------|
| Recherche du pouls       | Le module SpO2 est en train de recherché le pouls           | Pas d'alarme    |
| Interférence du movement | Trop de mouvements du patient                               | Pas d'alarme    |
| Déconnecté               | Le capteur SpO2 pourrait être déconnecté depuis le moniteur | Pas d'alarme    |

| Message                         | Cause                             | Niveau d'Alarme |
|---------------------------------|-----------------------------------|-----------------|
| Interférence SpO2               | Le module SpO2 détecte            | Bas             |
| Détectée                        | l'interférence.                   |                 |
| Pas de capteur SpO2<br>connecté | Pas de capteur SpO2 connecté      | Bas             |
| Pas de câble SpO2               | Pas de câble SpO2                 | Bas             |
| Calibration du capteur<br>SpO2  | Calibration du capteur SpO2       | Bas             |
| SpO2 a l'onde R                 | SpO2 a l'onde R                   | Bas             |
| Défectuosité du capteur<br>SpO2 | Le capteur SpO2 est défectueux    | Bas             |
| Lumière autour est trop         | Il y a trop de lumière autour     | Bas             |
| Signal faible IQ du SpO2        | Le signal IQ du SpO2 est faible   | Haut            |
| Capteur SpO2 inconnu            | Le capteur SpO2 est inconnu       | Bas             |
| Traitement actif SpO2           | Le traitement SpO2 est actif      | Bas             |
| SpO2 No Tape                    | SpO2 no tape                      | Bas             |
| SpO2 Demo                       | Le monitor est en mode demo       | Bas             |
| Faute du capteur SpO2           | Le capteur SpO2 a quelques fautes | Bas             |
| Faute du plaque SpO2            | La plaque SpO2 a quelques fautes  | Bas             |
| Perfusion basse SpO2            | Perfusion basse SpO2              | Bas             |
| Echec du diagnostic<br>SpO2     | Echec du diagnostic SpO2          | Bas             |

Alarme Technique (Masimo SpO2) :

Prompteur :

| Message                  | Cause                                                       | Niveau d'Alarme |
|--------------------------|-------------------------------------------------------------|-----------------|
| Recherche du pouls       | Le module SpO2 est en train de chercher le pouls            | Pas d'alarme    |
| Interférence du movement | Trop de mouvement du patient                                | Pas d'alarme    |
| Déconnecté               | Le capteur SpO2 pourrait être déconnecté depuis le moniteur | Pas d'alarme    |

# 6.8.4 Alarme TEMP

| Messa | ge   |          | Cause  |     |           | Niveau d'Alarme |    |        |                    |
|-------|------|----------|--------|-----|-----------|-----------------|----|--------|--------------------|
| TEMP1 | trop | TEMP1    | mesuré | est | supérieur | à               | la | limite | Sélectionnable par |
| haut  |      | d'alarme |        |     |           |                 |    |        | l'utilisateur      |
| TEMP1 | trop | TEMP1    | mesuré | est | inférieur | à               | la | limite | Sélectionnable par |
| bas   |      | d'alarme |        |     |           |                 |    |        | l'utilisateur      |
| TEMP2 | trop | TEMP2    | mesuré | est | supérieur | à               | la | limite | Sélectionnable par |
| haut  |      | d'alarme | :      |     |           |                 |    |        | l'utilisateur      |
| TEMP2 | trop | TEMP2    | mesuré | est | inférieur | à               | la | limite | Sélectionnable par |
| bas   |      | d'alarme |        |     |           |                 |    |        | l'utilisateur      |

Alarme Physiologique :

Alarme Technique :

| Message                       | Cause                                 | Niveau d'Alarme |
|-------------------------------|---------------------------------------|-----------------|
| Détachement du capteur        | Le capteur TEMP1 pourrait être        | Bas             |
| TEMP1                         | déconnecté soit du patient ou soit du |                 |
|                               | moniteur                              |                 |
| Détachement du capteur        | Le capteur TEMP2 pourrait être        | Bas             |
| TEMP2                         | déconnecté soit du patient ou soit du |                 |
|                               | moniteur                              |                 |
| Erreur de communication       | Erreur de mesure TEMP ou de           | Bas             |
| TMEP                          | communication                         |                 |
| Erreur d'alarme TMEP1         | Echec d'Alarme                        | Bas             |
| Erreur d'alarme TEMP2         | Echec d'Alarme                        | Bas             |
| T1 dépasse la plage de mesure | TEMP1 dépasse la plage de mesure      | Bas             |
| T1 hors de la plage de mesure | TEMP1 hors de la plage de mesure      | Bas             |
| T2 dépasse la plage de mesure | TEMP2 dépasse la plage de mesure      | Bas             |
| T2 hors de la plage de mesure | TEMP2 hors de la plage de mesure      | Bas             |
| Erreur d'auto-test TEMP       | Echec de calibration TEMP             | Bas             |

## 6.8.5 Alarme PNI

Alarme Physiologique :

| Message        | Cause                                  | Niveau d'Alarme                     |
|----------------|----------------------------------------|-------------------------------------|
| SYS trop haute | PNI SYS mesuré au-dessus limite haute  | Sélectionnable par<br>l'utilisateur |
| SYS trop basse | PNI SYS mesuré au-dessous limite basse | Sélectionnable par<br>l'utilisateur |
| DIA trop haute | DIA SYS mesuré au-dessus limite haute  | Sélectionnable par<br>l'utilisateur |
| DIA trop basse | DIA SYS mesuré au-dessous limite basse | Sélectionnable par<br>l'utilisateur |
| MOY trop haut  | PNI MOY mesuré au-dessus limite haute  | Sélectionnable par<br>l'utilisateur |
| MOY trop bas   | PNI MOY mesuré au-dessous limite haute | Sélectionnable par<br>l'utilisateur |

Alarme Technique 1(afficher dans la zone de description) :

| Message                        | Cause                                         | Niveau d'Alarme |
|--------------------------------|-----------------------------------------------|-----------------|
| Erreur de communication<br>PNI | Echec de mesure PNI ou échec de communication | Bas             |
| Erreur d'alarme PNI SYS        | Echec d'Alarme                                | Bas             |
| Erreur d'alarme PNI DIA        | Echec d'Alarme                                | Bas             |
| Erreur d'alarme PNI MOY        | Echec d'Alarme                                | Bas             |

Alarme Technique 2 (afficher dans la zone de description au-dessous de la valeur PNI MOY artère)

| Message             | Cause                                                              | Niveau d'Alarme |
|---------------------|--------------------------------------------------------------------|-----------------|
| Echec d'auto-test   | Echec de transducteur ou                                           | Bas             |
|                     | d'autres échec Hardware                                            |                 |
| Brassard lâche      | a. Brassard mal positionné.                                        | Bas             |
|                     | b. Brassard non connecté.                                          |                 |
|                     | c. Taille du brassard non adapté au patient.                       |                 |
| Fuite d'air         | Fuite air dans brassard ou ailleurs                                | Bas             |
| Erreur pression air | Impossibilité de maintenir une pression stable dans le brassard    | Bas             |
| Signal faible       | <ul><li>a. Brassard trop lâche.</li><li>b. Pouls faible.</li></ul> | Bas             |

| Plage excès          | Mesure en dehors de la plage de mesure                                                                              | Bas |
|----------------------|----------------------------------------------------------------------------------------------------|-----|
| Mouvement excessif   | a. Trop d'essai pour prendre la PNI à cause des mouvements du patient.                                              | Bas |
|                      | b. Bruit sur le signal. Tremblement patient.                                                                        |     |
|                      | c. Pouls irrégulier, ex. arythmie.                                                                                  |     |
| Surpression          | Tension brassard au-dessus de la valeur<br>limite de sécurité. Enchevêtrement ou<br>coincement du tube du brassard. | Bas |
| Signal sature        | Artefact important qui sature le signal                                                                             | Bas |
| Fuite air système    | Fuite air pendant le test pneumatique                                                                               | Bas |
| Echec système        | Echec du système                                                                                                    | Bas |
| TIME OUT             | La mesure prend plus de 120 s (90s en néonatal)                                                                     | Bas |
| Erreur type brassard | Brassard néonat utilisé pour un adulte                                                                              | Bas |

Prompteur (afficher dans la zone de description au-dessous de la valeur PNI MOY artère) :

| Message          | Cause                           | Niveau d'Alarme |
|------------------|---------------------------------|-----------------|
| Resetting PNI    | Reset en cours                  |                 |
| Test Surpression | Test surpression en cours       | Pas d'alarme    |
| Test Manomètre   | Test Mano en cours              | r as u alarine  |
| Test Fuite Air   | Module en mode test pneumatique |                 |

# 6.8.6 Alarme CO2

Alarme Physiologique :

| Message              | Cause                                            | Niveau d'Alarme    |
|----------------------|--------------------------------------------------|--------------------|
| EtCO <sub>2</sub> Hi | EtCO <sub>2</sub> mesuré en-dessus de la limite  | Sélectionnable par |
|                      | d'alarme                                         | l'utilisateur      |
| EtCO <sub>2</sub> Lo | EtCO <sub>2</sub> mesuré en-dessous de la limite | Sélectionnable par |
|                      | d'alarme                                         | l'utilisateur      |
| FiCO <sub>2</sub> Hi | FiCO <sub>2</sub> mesuré en-dessus de la limite  | Sélectionnable par |
|                      | d'alarme                                         | l'utilisateur      |
| FiCO <sub>2</sub> Lo | FiCO <sub>2</sub> mesuré en-dessous de la limite | Sélectionnable par |
|                      | d'alarme                                         | l'utilisateur      |
| Apnée                | Pas de RESP détecté dans la période défine       | Sélectionnable par |
|                      |                                                  | l'utilisateur      |

| Alarme | Technique | : |
|--------|-----------|---|
|--------|-----------|---|

| Message                          | Cause                                              | Niveau d'Alarme |
|----------------------------------|----------------------------------------------------|-----------------|
| Capteur sur                      | Capteur sur température                            | Haut            |
| température                      |                                                    |                 |
| Faute du capteur                 | Erreur du capteur                                  | Haut            |
| Vérifier la ligne de             | La ligne de prélèvement bloquée ou                 | Bas             |
| prélèvement                      | endommagée;                                        |                 |
|                                  | La ligne de prélèvemen entortillé;                 |                 |
|                                  | Le tube d'échapement bloqué.                       |                 |
| Mise à zéro requise              | CO2 négatif détecté;                               | Haut            |
|                                  | Le module requiert la détection.                   |                 |
| Dépasse la plage CO <sub>2</sub> | La valeur CO <sub>2</sub> calculé dépasse la plage | Bas             |
| Vérifier l'adaptateur            | L'adaptateur est déplacé depuis le module          | Bas             |
| Capteur non-initialisé           | Capteur ou module n'est pas initialisé             | Bas             |

# Prompteur :

| Message                | Cause                                 | Niveau d'Alarme |
|------------------------|---------------------------------------|-----------------|
| Mise à zéro en cours   | Mise à zéro en cours                  | Pas d'alarme    |
| Réchauffage du capteur | Le module est en cours de réchauffage | Pas d'alarme    |

# 6.8.7 Alarme GA et promotion

Alarme Physiologique :

| Message                       | Cause                                                 | Niveau<br>d'Alarme                  |  |
|-------------------------------|-------------------------------------------------------|-------------------------------------|--|
| EtAA trop haute               | EtAA est supérieur à la limite d'alarme               | Sélectionnable                      |  |
| EtAA trop basse               | EtAA est inférieur à la limite d'alarme               | par l'utilisateur                   |  |
| FiAA trop haute               | FiAA est supérieur à la limite d'alarme               | Sélectionnable                      |  |
| FiAA trop basse               | FiAA est inférieur à la limite d'alarme               | ne par l'utilisateur                |  |
| EtN <sub>2</sub> O trop haute | EtN <sub>2</sub> O est supérieur à la limite d'alarme | Sélectionnable<br>par l'utilisateur |  |
| EtN <sub>2</sub> O trop basse | EtN <sub>2</sub> O est inférieur à la limite d'alarme |                                     |  |
| FiN <sub>2</sub> O trop haute | FiN <sub>2</sub> O est supérieur à la limite d'alarme | Sélectionnable<br>par l'utilisateur |  |
| FiN <sub>2</sub> O trop basse | FiN <sub>2</sub> O est inférieur à la limite d'alarme |                                     |  |
| EtO <sub>2</sub> trop haute   | EtO <sub>2</sub> est supérieur à la limite d'alarme   | Sélectionnable                      |  |

| EtO <sub>2</sub> trop basse | EtO <sub>2</sub> est inférieur à la limite d'alarme | par l'utilisateur |
|-----------------------------|-----------------------------------------------------|-------------------|
| FiO <sub>2</sub> trop haute | FiO <sub>2</sub> est supérieur à la limite d'alarme | Sélectionnable    |
| FiO <sub>2</sub> trop basse | FiO <sub>2</sub> est inférieur à la limite d'alarme | par l'utilisateur |

# Alarme Technique :

| Message                                     | Message Cause                                                                               |             |  |
|---------------------------------------------|---------------------------------------------------------------------------------------------|-------------|--|
| Erreur de communication<br>GAZ              | Echec du module GAZ ou erreur de communication                                              | ur de Moyen |  |
| Vérifier l'adaptateur pour la voie aérienne | L'adaptateur pour la voie aérienne<br>du module GAZ est déconnecté<br>avec le capteur Moyen |             |  |
| Remplacer le capteur O <sub>2</sub>         | Le capteur O2 est déconnecté avec le module                                                 | Moyen       |  |
| Capteur O <sub>2</sub> bas                  | Signal faible du capteur O2                                                                 | Moyen       |  |
| Erreur du capteur GAZ                       | Erreur du capteur GAZ                                                                       | Bas         |  |
| GAZ CONC. Hors de la plage                  | La valeur mesurée GAS est hors de la plage                                                  | Moyen       |  |
| Calibration de chamber<br>d'air requise     | La densité O2 mesurée n'est pas correcte                                                    | Haut        |  |
| La ligne de prélèvement<br>bloqué           | La ligne de prélèvement est<br>bloquée ou endommagée;<br>Le tube de prélèvement est plié.   | Moyen       |  |
| Pas de ligne de prélèvement                 | La ligne de prélèvement est déconnecté avec le module GA                                    | Bas         |  |
| Erreur du capteur O <sub>2</sub>            | Erreur du capteur O <sub>2</sub>                                                            | Bas         |  |
| Echec de commande dernière Span Cal.        | La commande de Span calibration est faute                                                   | Bas         |  |

# Message prompte :

| Messages                    | Cause                         | Niveau       |
|-----------------------------|-------------------------------|--------------|
| Span Cal. en cours          | Span calibration est en cours | Pas d'alarme |
| O2 Span Calibration Requise | Le O2 span doit être calibré  | Pas d'alarme |
| Agents Mixed                | Plus d'un type d'agent existe | Pas d'alarme |

# 6.8.8 Alarme Système et Prompteur

Alarme Technique :

| Message             | Cause                                                                    | Niveau d'Alarme |
|---------------------|--------------------------------------------------------------------------|-----------------|
| Echec batterie      | Echec batterie ou pas de batterie                                        | Bas             |
| Batterie faible     | Voltage de batterie est trop bas                                         | Moyen           |
| Erreur KB           | Erreur clavier                                                           | Bas             |
| Erreur d'imprimante | Pas de papier dans l'imprimante lors de<br>l'impression ou porte ouverte | Bas             |

# Prompteur

| Message  | Cause                              | Niveau d'Alarme |
|----------|------------------------------------|-----------------|
| Imprimer | L'imprimante en cours d'impression | Pas d'alarme    |

# **Chapitre 7 Impression**

La function d'impression a été conçue avec une imprimante intégrée.

#### **—** Impression Alarme

Le moniteur fournit la fonction d'impression des alarmes. Pour la mettre en place, il faut aller dans <Réglage du moniteur>, puis <Réglage du système>, puis <Réglage d'alarme> et cocher « ON », puis ajuster le niveau d'alarme sur non-fermé. Si quelconque paramètre dépasse la limite et <Impression Alarme> est sur « ON », l'imprimante imprimera toutes les valeurs des paramètres lors de l'alarme. De plus, si l'alarme est en continue, l'imprimante imprimera toutes les deux minutes.

#### **Impression** Automatique

Le moniteur fournit la fonction d'impression automatique. Pour la mettre en place, il faut aller dans <Réglage du moniteur>, puis <Réglage du système>, puis <Réglage d'alarme>, puis <Intervalle d'impression> pour configurer l'intervalle de temps entre les impressions.

Toutes les valeurs de paramètre s et les forms d'ondes seront imprimés automatiquement suivant la période définie.

#### Impression en temps réel

Le moniteur fournit la function d'impression en temps reel. Si le bouton [] a été appuyé pour plus de 2 secondes, la forme d'onde et les données de ECG et SPO2 peuvent être imprimées en temps réel. Si le bouton est appuyé encore une fois, l'impression en temps réel sera terminé. La forme d'onde d'ECG (déterminé par <vague record> dans <configuration de l'enregistreur>) sera suivi spécialement, lorsque des formes d'onde de l'ECG sont enregistrées.

Note: Pendant la période d'impression en temps réel, trios formes d'onde peuvent être imprimés en même temps. L'utilisateur peut configurer la formes d'onde selon le besoin. Veuillez se référer au chapitre 4.2.1. Les valeurs de paramètre mesuré du module individual ont été imprimé en haut des forms d'onde.

# **Chapitre 8 D'autres Fonctions**

#### 8.1 Appel infirmier

L'appel infirmier est une fonction où le moniteur envoie un signal au système de report d'alarme infirmière en cas d'alarme.

Le moniteur a une interference de sortir pour l'appel infirmier, l'hôpital doit être équipé d'un système d'appel infirmier, connecter le moniteur avec le système d'appel infirmier avec le câble d'appel infirmier fourni avec le moniteur, cette function peut être réalisée.

La function d'appel infirmier est valable quand les conditions suivantes sont satifaisantes :

- La function d'appel infirmier est ouverte.
- Une alarme génère.
- Le moniteur n'est pas en mode Pause d'alarme ou le système n'est pas en silence.

Pour configurer la function d'appel infirmier :

1. Sélectionner <MENU>→<Moniteur>→<**Réglage** Système>→<**Appel infirmier**>, et les options sont suivantes :

#### Appel infirmier

Sélectionner *<***ON***>* pour activer la fonction d'appel infirmier; sélectionner *<***OFF***>* pour desactiver la fonction d'appel infirmier.

#### Phy déclencheur

Sélectionnez le niveau d'alarme physiologique qui peut déclencher l'action d'appel infirmier. Les options sont OFF, BAS, MOY et HAUT, et sélectionner <OFF> pour désactiver l'action de déclenchement.

#### Tech déclencheur

Sélectionnez le niveau d'alarme technique qui peut déclencher l'action d'appel infirmier. Les options sont OFF, BAS, MOY et HAUT, et sélectionner <OFF> pour désactiver l'action de déclenchement.

2. Sélectionner  $\langle MENU \rangle \rightarrow \langle Moniteur \rangle \rightarrow \langle Réglage Système \rangle \rightarrow \langle Machine \rangle$ , faire entrer le mot de passe (mot de passe : **125689**).

3. Entrer l'interface de la configuration d'appel infirmier, les options sont suivantes :

Mode d'appel Sélectionner la longer du signal d'appel infirmier, les options sont **Pulsing** et **Continuous**.

**Type d'appel** Sélectionner le type d'appel infirmier. < **N.C.**> signifie fermer normalement, < **N.O.**> signifie ouvrir normalement.

Avertissement : La fonction d'appel infirmier ne doit pas être utilisée comme l'alarme primaire du patient. Il est nécessaire de combiner le signal d'alarme sonore et visuelle et le caractère clinique du patient et des symptômes comme l'information primaire au personnel médical et infirmier sur l'état physiologique du patient.

# **Chapitre 9 Maintenance et Nettoyage**

## 9.1 Vérification Système

Un programme de maintenance peut être établi pour votre équipement. Il inclut l'inspection et le nettoyage régulier. Le planning de la maintenance doit être établi en fonction des normes et réglementations en vigueur avec le pays concerné.

Vérifier avec votre département Biomédical pour être sûr que la maintenance préventive et la calibration ont été réalisées. Le manuel de Maintenance vous donnera toutes les informations détaillées.

Avant utilisation, vérifier les points suivants sur votre équipement:

- E Vérifier les dommages mécaniques sur l'équipement.
- Vérifier les câbles extérieurs, les modules et accessoires extérieurs. Seul le personnel autorisé peut réparer ou remplacer des pièces défectueuses.
- Vérifier les fonctions relatives au monitorage du patient. Vérifier que le moniteur est placé dans de parfaites conditions.

Si vous trouvez des dommages sur le moniteur, arrêtez immédiatement de l'utiliser et contacter votre fournisseur.

# Remarque: Se référer aux instructions de Maintenance pour de plus amples informations sur les procédures de vérification.

La vérification du moniteur, incluant la sécurité de l'équipement doit être effectuée par du personnel qualifié tous les 6 à 12 mois, et à chaque fois que le moniteur est réparé.

- Inspecter les étiquettes de sécurité.
- Vérifier que l'équipement fonctionne correctement comme indiqué dans les instructions d'utilisation.
- Tester la protection à la terre selon IEC 60601-1, Limite 0.10hm.
- ➤ Tester les fuites à la terre selon IEC 60601-1, Limite: NC 500uA, SFC 1000uA.
- ➤ Tester les fuites au patient selon IEC 60601-1, Limite: 100uA(BF), 10uA(CF).
- Tester les fuites au patient selon IEC 60601-1, Limite: 5mA(BF), 50uA(CF).

Le courant de fuite ne doit jamais dépasser les limites permises. Les valeurs doivent être enregistrées. Si l'équipement ne fonctionne pas correctement ou s'il est mis en échec pour un des tests précédents, il doit être réparé.

Le synchronisme du défibrillateur doit être vérifié à la fréquence décrite dans les normes de la Santé Publique. Au moins tous les 3 mois, il doit être vérifié par un ingénieur

biomédical de l'hôpital ou par un technicien qualifié.

Tous les tests qui nécessitent l'ouverture de l'équipement doivent être réalisés par du personnel habilité à le faire. La maintenance et les tests de sécurité doivent être effectués par du personnel habilité à la maintenance de l'équipement. Vous pouvez demander le manuel de service auprès du bureau officiel.

Les diagrammes circuit, la liste des pièces, les instructions de calibration peuvent être fournies par le fabricant.

- Avertissement : Si l'utilisateur du moniteur ne suit pas scrupuleusement les instructions de maintenance, le moniteur peut mal fonctionner et mettre la santé du patient en danger.
- Remarque:Pour augmenter la durée de vie de la batterie, vérifiez que celle-ci est complètement rechargée en période longue de non utilisation. Vérifier l'état de charge de la batterie et la recharger au moins une fois par mois.
  - Avertissement : Faites remplacer la batterie uniquement par du personnel autorisé.

#### 9.2 Maintenance de la Batterie

Une batterie interne rechargeable équipe le M7000. Elle lui permet de marcher sans alimentation générale. Une maintenance spécifique n'est pas nécessaire dans les conditions normales. Néanmoins il est recommandé de vérifier les points suivants :

Utiliser le moniteur dans les conditions d'environnement mentionnées dans les instructions.

Utiliser l'alimentation électrique générale lorsqu'elle est disponible.

Recharger la batterie avant sa décharge complète. Le volume de la batterie ne se chargera pas au niveau qu'il faudrait si la batterie n'a pas été chargée depuis longtemps.

- Recharger la batterie tous les 6 mois en cas de longue inactivité de l'équipement.
- Eviter l'exposition aux rayons du soleil.
- Eviter l'exposition aux infrarouges et ultraviolets.
- Eviter l'humidité, la poussière et l'érosion due aux gaz acides.

#### Pour la batterie lithium :

Une batterie lithium demande au moins deux cycles d'optimisation quand il est utilisé pour la première fois. Un cycle d'optimisation est une charge complète et ininterrompue de la batterie. Une batterie lithium-ion doit être optimisée régulièrement pour maintenir sa durée de vie utile. Optimiser une batterie une fois quand il est utilisé ou stocké pour deux mois, ou lorsque son temps d'exécution devient sensiblement plus courte.

Pour optimiser une batterie au lithium-ion, suivez cette procédure:

1. Débranchez le moniteur du patient et arrêtez toutes les procédures de surveillance et de mesure.

2. Placez la batterie qui a besoin d'être optimisée dans le compartiment de batterie du moniteur.

3. Branchez le câble d'alimentation au moniteur et à la prise secteur. Laissez la batterie charger sans interruption pendant plus de 6 heures.

4. Retirez la prise secteur et laissez le moniteur fonctionner sur batterie jusqu'à ce qu'il s'éteigne.

5. Rebranchez le moniteur sur la prise secteur. Laissez la batterie charger sans interruption pendant plus de 6 heures.

La procédure d'optimisation de la batterie est terminée.

## 9.3 Nettoyage général

 $\mathbf{k}$ 

# Avertissement : Avant de nettoyer le moniteur ou le capteur, assurez-vous que le moniteur est éteint et que l'alimentation électrique est déconnectée.

Le moniteur doit être exempt de poussière.

Un nettoyage périodique du carter et de l'écran est vivement recommandé. Utiliser pour cela des détergents non caustiques comme de l'eau savonneuse.

Une attention toute particulière doit être apportée sur les points suivants:

- 1. Eviter les produits qui contiennent de l'ammoniaque ou de l'acétone.
- 2. La plupart des agents de nettoyage doivent être dilués avant utilisation. Suivre les instructions du fabricant scrupuleusement.
- 3. Ne pas utiliser des matériaux abrasifs comme la laine de verre.
- 4. Ne pas faire rentrer de substance à l'intérieur de l'équipement.
- 5. Ne pas laisser d'agent de nettoyage sur l'équipement.

# 9.4 Produits de Nettoyage

Exemples de désinfectants utilisables:

- Solution de savon dilué
- Eau Ammoniac diluée Eau
- Hypochlorite de sodium dilué (agent de blanchiment)

Remarque: L'hypochlorite de sodium à partir dilué à 500 ppm (1: 100 agent de blanchiment dilué) à 5000 ppm (1:10 agents de blanchiment) est très efficace. La concentration de l'hypochlorite de sodium dilué dépend de nombreux organismes (sang, du mucus) sur la surface du châssis pour être nettoyés.

- Peroxyde d'Hydrogène à 3%
- Alcool à 75%
- Isopropanol à 70%

Les surfaces du moniteur et des capteurs doivent être nettoyées avec de l'éthanol hospitalier, à l'air sec et un chiffon doux.

Le fabricant ne peut être tenu responsable de l'efficacité des contrôles des maladies infectieuses. Veuillez contacter l'expert d'infection de cancer pour les détails.

# 9.5 Désinfection

Pour éviter tout dommage sur le moniteur, la désinfection n'est recommandée que si elle est stipulée dans les maintenances de l'établissement hospitalier. L'unité de désinfection doit être nettoyée au préalable.

Voir chapitre relatif sur le câble ECG, le capteur SPO2, le brassard, les sondes de température, le capteur CO2 et GA pour les spécificités de ces éléments.

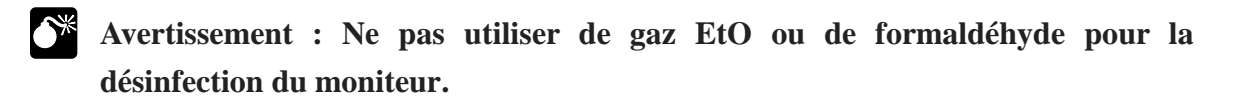

# **Chapitre 10 Accessoires**

Le chapitre liste les accessories recommandés pour ce moniteur.

Avertissement: il est impératif que les accessoires suivants soient utilisés. L'utilisation d'autres acessoires peut causer des dommages sur le moniteur.

## 1. ECG

**Electrode ECG** 

| Туре    | Catégorie Patient     | PN          |
|---------|-----------------------|-------------|
| Jetable | Adulte                | 15-100-0008 |
|         | Pédiatrique/ Néonatal | 15-100-0009 |

#### Câble ECG

| Туре | Description | Standard | PN          |
|------|-------------|----------|-------------|
| Snap | 5-pistes    | IEC      | 15-027-0003 |
| Snap | 3- pistes   | IEC      | 15-027-0004 |
| Snap | 5- pistes   | AHA      | 15-027-0001 |
| Snap | 3- pistes   | AHA      | 15-027-0002 |

#### 2. SpO2

Capteur SpO<sub>2</sub> - Nellcor

| Туре         | Modèle  | Catégorie Patient                                                |
|--------------|---------|------------------------------------------------------------------|
|              | MAX-A   | Doigt Adulte (poids patient >30kg)                               |
|              | MAX-P   | Pied Pédiatrique /main (poids patient 10-50kg)                   |
| Jetable      | MAX-I   | Pied/main enfant (poids patient 3-20kg)                          |
|              | MAX-N   | Doigt Adulte ou Pied/main enfant (poids patient >40 kg or <3 kg) |
|              | DS-100A | Adulte                                                           |
| Réutilisable | OXI-A/N | Adulte / néonatal                                                |
|              | OXI-P/I | Pédiatrique / enfant                                             |

## Câble d'extention SpO2 - Nellcor

| Accessoires       | PN          |
|-------------------|-------------|
| Câble d'extension | 15-100-0016 |

# Capteur SpO<sub>2</sub> - BLT

| Туре         | Catégorie Patient | PN          |
|--------------|-------------------|-------------|
|              | Adulte            | 15-100-0013 |
| Réutilisable | Pédiatrique       | 15-100-0014 |
|              | Néonatal          | 15-100-0015 |

### Capteur SpO2 - Masimo

| Туре         | Modèle / PN | Catégorie Patient  |
|--------------|-------------|--------------------|
| Dántiliaghla | DCI / 2501  | Doigt Adulte       |
| Reutifisable | DCIP / 2502 | Doigt Pédiatrique  |
| Jetable      | Neo / 2514  | Pied/main néonatal |

# Câble d'extension SpO2 - Masimo

| Accessoires       | Modèle / PN   |  |
|-------------------|---------------|--|
| Câble d'extension | M-LNC1 / 2523 |  |

# 3. Temp

#### SondeTemp

| Туре         | Position Appliquée | PN          |
|--------------|--------------------|-------------|
| Dáutiliaghla | Surface            | 15-100-0027 |
| Reutifisable | Coelome            | 15-100-0028 |

#### **4. PNI**

# **Brassard jetable**

| Modàlo | Catégorie | Limb circonférence | Largeur de la vessie |
|--------|-----------|--------------------|----------------------|
| Mouele | Patient   | ( <b>cm</b> )      | ( <b>cm</b> )        |
| M1866A |           | 3.1-5.7            | 2.5                  |
| M1868A | Néonatal  | 4.3-8.0            | 3.2                  |
| M1870A |           | 5.8-10.9           | 4.3                  |
| M1872A |           | 7.1-13.1           | 5.1                  |

## **Brassard jetable (SunTech)**

| Catégorie Patient | Limb circonférence (cm) | PN          |
|-------------------|-------------------------|-------------|
|                   | 7-13                    | 15-100-0173 |
| Néonatal          | 6-11                    | 15-100-0174 |
|                   | 3-5.5                   | 15-100-0175 |

| Catégorie Patient | gorie Patient Limb circonférence (cm) Largeur de la vessie (cm) |      | PN          |
|-------------------|-----------------------------------------------------------------|------|-------------|
| Adulte            | 25-35                                                           | 14.4 | 15-100-0019 |
| Adulte (Thigh)    | 44-53                                                           |      | 15-100-0020 |
| Large adulte      | 33-47                                                           |      | 15-100-0021 |
| Bébé              | 14-20                                                           | 8    | 15-100-0022 |
| Pédiatrique       | 18-26                                                           | 11   | 15-100-0023 |
| Néonatal          | 6-11                                                            |      | 15-100-0025 |

# **Brassard jetable**

## 5. CO2

# Mainstream CO<sub>2</sub> (CAPNOSTAT 5)

| Accessoires                                 | PN          |
|---------------------------------------------|-------------|
| Capteur CAPNOSTAT5 CO <sub>2</sub>          | 16-100-0015 |
| Adaptateur pour la voie aérienne (adulte)   | 15-100-0042 |
| Adaptateur pour la voie aérienne (néonatal) | 15-100-0043 |

#### Microstream CO<sub>2</sub> (LoFlo)

| Accessoires                                 | PN          |
|---------------------------------------------|-------------|
| Capteur LoFlo CO <sub>2</sub>               | 16-100-0016 |
| Adaptateur pour la voie aérienne (adulte)   | 15-100-0045 |
| CO <sub>2</sub> canule nasale (adulte)      | 15-100-0044 |
| $CO_2 / O_2$ canule nasale (adulte)         | 15-100-0046 |
| CO <sub>2</sub> canule nasale (pédiatrique) | 15-100-0048 |
| CO <sub>2</sub> canule nasale (bébé )       | 15-100-0049 |

# 6. GA

# Mainstream GA (IRMA)

| Accessoires                                           | PN          |
|-------------------------------------------------------|-------------|
| Capteur IRMA AX+                                      | 16-100-0019 |
| Adaptateur pour la voie aérienne (adulte/pédiatrique) | 15-100-0039 |
| Adaptateur pour la voie aérienne (bébé)               | 15-100-0040 |
| Câble d'extension                                     | 15-024-0001 |

#### Sidestream GA (ISA)

| Accessoires                                 | PN          |
|---------------------------------------------|-------------|
| ISA OR+ module                              | 16-100-0037 |
| Support du module ISA                       | 15-100-0090 |
| Adaptateur Clamp du Module ISA              | 15-100-0091 |
| Ligne de prélèvement Nomoline Sampling line | 15-100-0089 |

# **Appendix A** Spécifications produits

# A.1 Spécifications Environnementales

# Environnement

| Température Ambiante   | TEMP d'opération: 0~+40°C<br>TEMP de stockage et transport : -20~+55°C |
|------------------------|------------------------------------------------------------------------|
| Humidité relative      | De travail ≤85%<br>Transport et stockage ≤93%                          |
| Pression Atmosphérique | Travail 700~1060 hPa<br>Transport et stockage 500~1060 hPa             |

# Alimentation d'entrée

| Voltage            | AC 100-240V 50/60Hz |
|--------------------|---------------------|
| Volts Ampères      | $\leq$ 70VA         |
| Classe de sécurité | Catégorie I         |

# A.2 Spécifications Hardware

# **Taille et poids**

| Taille | 210mm(H)×258mm(W)×180mm(D)              |
|--------|-----------------------------------------|
| Poids  | <3.5kg(incluant imprimante et batterie) |

## Affichage

| LCD                     |                                       |  |
|-------------------------|---------------------------------------|--|
| Taille                  | 8″                                    |  |
| Туре                    | Color TFT-LCD                         |  |
| Résolution              | $800 \times 600$ pixels ou plus haute |  |
| Indications             |                                       |  |
| Alarme LED              | 1 (Jaune/Rouge)                       |  |
| Alimentation AC LED     | 1 (Vert/Orange)                       |  |
| Chargement Batterie LED | 1 (Jaune)                             |  |

| Туре                                                                      | Batterie Rechargeable Lithium ion                                                                                                    |
|---------------------------------------------------------------------------|----------------------------------------------------------------------------------------------------|
|                                                                           | 11.1V/4.0AH                                                                                                    |
| Temps de Charge                                                           | $\leq 6$ heures                                                                                                    |
| Durée de fonctionnement<br>normale avec charge<br>complète                | ≥5 heures                                                                                                    |
|                                                                           | Batterie nouvelle et chargée complètement dans la température ambiente de $25^{\circ}$ C et la mesure PNI en mode AUTO pour une intervalle de 15 minutes. |
| Durée de fonctionnement<br>après la première alarme de<br>batterie faible | $\geq 10$ minutes                                                                                                    |

### Batterie

# **Imprimante** (En option)

| Méthode            | Thermique                   |  |
|--------------------|-----------------------------|--|
| Largeur papier     | 50 mm                       |  |
| Largeur imprimante | 40 mm                       |  |
| Vitesse papier     | 12.5 mm/s ,25 mm/s ,50 mm/s |  |
| Tracés             | Maximum 3 tracés            |  |

# **Indicateur Audio**

| Haut-parleur | Son QRS avec tone réglable<br>Conforme à l'IEC 60601-1-8 |
|--------------|----------------------------------------------------------|
|--------------|----------------------------------------------------------|

# Interface

| Alimentation d'entrée                 | 1 prise de secteur AC                              |
|---------------------------------------|----------------------------------------------------|
| Réseau filaire                        | 1 prise standard RJ45                              |
| Réseau sans fils                      | 1, 433MHz, 10mW (optionnel)                        |
| Nurse call                            | 1 prise standard BNC, connecteur d'appel infirmier |
| Sortie de défibrillation synchronique | 1 prise RJ11                                       |
| Sortie Vidéo                          | 1 connecteur standard d'affichage VGA              |
| Équipotentialité borne de terre       | 1                                                  |
| Signal d'appel infirmier       |                                                         |
|--------------------------------|---------------------------------------------------------|
| Mode Driver                    | Relais                                                  |
| Specs                          | $\leq$ 60W, $\leq$ 2A, $\leq$ 36VDC, $\leq$ 25VAC       |
| Voltage isolé                  | 1500V AC                                                |
| Туре                           | N.C., N.O.                                              |
| Sortie du signal de défibrilla | tion synchronique                                       |
| Impédance sortie               | 50Ω±10%                                                 |
| Délais                         | $\leq$ 35 ms (de l'onde poitrine R à l'impulsion raise) |
| Amplitude                      | Niveau haut : 3.5 V à 5 V, la sorite actuelle           |
|                                | maximale 1mA.                                           |
|                                | Niveau bas : $< 0.5V$ , la sorite actuelle maximale     |
|                                | 5mA.                                                    |
| Largeur Pulsion                | 100ms ±10%                                              |
| Temps d'augmenter et de        | < 1ms                                                   |
| descendre                      |                                                         |

### Sortie Système

#### Alarme

| Niveau     | Bas, moyen et haut                      |  |
|------------|-----------------------------------------|--|
| Indication | Sonore et visuelle                      |  |
| Réglage    | Défaut ou configurable                  |  |
| Silence    | Toutes les alarmes peuvent être coupées |  |
| Volume     | 45~85 mesuré à 1 mètre                  |  |

# A.3 Measurement Specifications

### ECG

| Mode Piste           | <ol> <li>5-pistes</li> <li>3-pistes</li> </ol>                                                |
|----------------------|-----------------------------------------------------------------------------------------------|
| Sélection Piste      | 1. I, II, III, aVR, aVL, aVF, V-<br>2. I, II, III                                             |
| Gain (amplification) | AUTO, 0.25x, 0.5x, 1.0x, 2.0x, 4.0x                                                           |
| Impédance d'entrée   | ≥5.0 MΩ                                                                                       |
| CMRR                 | $\begin{array}{l} \text{MON} \geq 105 \text{dB} \\ \text{OPS} \geq 105 \text{dB} \end{array}$ |

| Réponse de Fréquence                  | MON         0.5~40Hz           OPS         1~25Hz                                                         |  |  |
|---------------------------------------|----------------------------------------------------------------------------------------------------|--|--|
| Tension offset électrode              | ±500mV d.c.                                                                                               |  |  |
| Fuite actuelle                        | <10 uA                                                                                                    |  |  |
| Plage Signal ECG                      | ±6.0 mV                                                                                                   |  |  |
| Retour ligne de base                  | <5s après Défibrillation. (Mode MON ou OPS)                                                               |  |  |
| Pacemaker                             | Pas de rejet de pouls avec amplitudes de $\pm 2mV \sim \pm 700 \text{ mV}$ et des durées de 0.5 ~ 2.0 ms. |  |  |
| Isolation                             | Tension de rupture 4000VAC 50Hz/60Hz                                                                      |  |  |
| Indicateur de séparation d'électrodes | Chaque électrode (sauf RL)                                                                                |  |  |
| Vitesse de balayage                   | 12.5mm/s, 25mm/s, 50mm/s                                                                                  |  |  |

#### FC

| Plage                                                                           | 10~350 bpm                                                                                   |  |
|---------------------------------------------------------------------------------|----------------------------------------------------------------------------------------------|--|
| Temps de rafraichissement                                                       | Toutes les 4 pulsations                                                                      |  |
| Résolution                                                                      | 1 bpm                                                                                        |  |
| Précision                                                                       | $\pm 1\%$ or $\pm 1$ bpm, la plus grandes des valeurs                                        |  |
| Sensitivité                                                                     | ≥0.2mVpp                                                                                     |  |
| Plage Alarme                                                                    | 0~350 bpm, réglable en continu entre les limites haute et basse.                             |  |
| Indication Alarme                                                               | Sonore et lumière                                                                            |  |
| Temps d'alarme pour<br>Tachycardie                                              | 4s en moyen                                                                                  |  |
| Grand T-Wave Capability<br>Rejet                                                | 0-1 mV T-Wave amplitude                                                                      |  |
| Temps de réponse de<br>compteur FC au changement<br>dans la fréquence cardiaque | FC varie de 80 à 120 bpm:<br>Plage : 6 à 10s<br>FC varie de 80 à 40 bpm:<br>Plage : 6 to 10s |  |

# Segment ST

| Plage de mesure           | -2.0mV~2.0mV                                                   |  |  |
|---------------------------|----------------------------------------------------------------|--|--|
| Précision                 | -0.8mV~0.8mV: $\pm 0.02mV$ ou $\pm 10\%$ lequel est plus grand |  |  |
|                           | Dépasser ±0.8mV: non spécifié                                  |  |  |
| Résolution                | 0.01mV                                                         |  |  |
| Temps de rafraichissement | 10s                                                            |  |  |

| Diago Alarmo  | -2.00mV $\sim$ 2.00mV, réglable en continu entre les |
|---------------|------------------------------------------------------|
| Plage Alarine | limites haute et basse.                              |

### PNI

| Méthodologie                             | Oscillométrique                                                                                                   |                                        |             |  |
|------------------------------------------|----------------------------------------------------------------------------------------------------|----------------------------------------|-------------|--|
|                                          | Adulte                                                                                                    | SYS                                    | 30~270 mmHg |  |
|                                          |                                                                                                    | DIA                                    | 10~220 mmHg |  |
|                                          |                                                                                                    | MOY                                    | 20~235 mmHg |  |
|                                          | Enfant                                                                                                    | SYS                                    | 30~235 mmHg |  |
| Plage de mesure                          |                                                                                                    | DIA                                    | 10~220 mmHg |  |
|                                          |                                                                                                    | MOY                                    | 20~225 mmHg |  |
|                                          |                                                                                                    | SYS                                    | 30~135 mmHg |  |
|                                          | Néonatal                                                                                                    | DIA                                    | 10~110 mmHg |  |
|                                          |                                                                                                    | MOY                                    | 20~125 mmHg |  |
| Plage Pression haut<br>SYS<br>DIA<br>MOY | (Seulement pour l'adulte)<br>$40 \sim 300$ mmHg<br>$10 \sim 250$ mmHg<br>$20 \sim 270$ mmHg                       |                                        |             |  |
| Plage Pression brassard                  | 0~280 mmHg (0 $\sim$ 300mmHg en mode haute pression)                                                              |                                        |             |  |
| Résolution                               | 1 mmHg                                                                                                    |                                        |             |  |
| Précision pression                       |                                                                                                    | 120/ or 12 mmHg logged act plug grand  |             |  |
| Statique                                 | $\pm 2\%$ or $\pm 3$ mmHg, lequel est plus grand<br>+5 mmHg erreur movenne                                        |                                        |             |  |
| Chinque                                  | 8 mmHg déviation standard                                                                                         |                                        |             |  |
| Unité                                    | mmHg, kPa                                                                                                    |                                        |             |  |
| Plage Pouls                              | $40 \sim 240 \text{ hpm}$                                                                                         |                                        |             |  |
| Durée gonflage brassard                  | Inférieur à 40sec (brassard standard adulte)                                                                      |                                        |             |  |
| Temps Total cycle                        | De 20 à 45 secondes. Dépend du mouvement du patient                                                               |                                        |             |  |
| Intervalle pour le temps de              | 1,2,3,4,5,10,15,30,60,90 minutes                                                                                  |                                        |             |  |
| mesure AUTO                              | 2,4,8 heures                                                                                                    |                                        |             |  |
| Pression inflation initiale              | Adulte : 170 mmHg<br>Pédiatrique : 130 mmHg<br>Néonatal : 100 mmHg<br>(La valeur peut être réglable manuellement) |                                        |             |  |
| Protection surpression                   | Double prote                                                                                                    | Double protection Hardware et Software |             |  |

| Adulte              | 297±3 mmHg        |                                                                   |  |
|---------------------|-------------------|-------------------------------------------------------------------|--|
| Enfant              | 252±3 mmHg        |                                                                   |  |
| Néonatal            | 147±3 mmHg        |                                                                   |  |
| Plage Alarme        | SYS               | 0~300 mmHg, réglable en continu entre les limites haute et basse. |  |
|                     | DIA               | 0~300 mmHg, réglable en continu entre les limites haute et basse. |  |
|                     | MOY               | 0~300 mmHg, réglable en continu entre les limites haute et basse. |  |
| Indication d'Alarme | Sonore et lumière |                                                                   |  |
| Mode de mesure      | Adulte            | Manuel, Auto et STAT                                              |  |
|                     | Enfant            | Manuel, Auto et STAT                                              |  |
|                     | Néonatal          | Manuel, Auto                                                      |  |
|                     | HYPER             | Manuel, Auto et STAT                                              |  |

### SunTech PNI (option)

| Méthodologie              | Oscillométrique                   |     |             |
|---------------------------|-----------------------------------|-----|-------------|
|                           | Adulte                            | SYS | 40~260 mmHg |
|                           |                                   | DIA | 20~200 mmHg |
|                           |                                   | MOY | 26~220 mmHg |
| riage de mesure           |                                   | SYS | 40~160 mmHg |
|                           | Enfant                            | DIA | 20~120 mmHg |
|                           |                                   | MOY | 26~133 mmHg |
| Plage de mesure           | Néonatal                          | SYS | 40~130 mmHg |
|                           |                                   | DIA | 20~100 mmHg |
|                           |                                   | MOY | 26~110mmHg  |
| Précision pression        |                                   |     |             |
| Statique                  | ±3 mmHg                           |     |             |
| Clinique                  | ±5 mmHg erreur moyenne            |     |             |
|                           | 8 mmHg déviation standard         |     |             |
| Unité                     | mmHg, kPa                         |     |             |
| Plage Pouls               | 30 ~ 220 bpm                      |     |             |
| Précision Pouls           | 2bpm ou 3%, lequel est plus grand |     |             |
| Durée gonflage brassard   | <75s                              |     |             |
| Temps de la protection de | Adulte: <180s                     |     |             |
| mesure                    | Enfant: <180s                     |     |             |

|                              | Néonatal: <90s                                      |                                      |  |
|------------------------------|-----------------------------------------------------|--------------------------------------|--|
| Pression inflation initiale  | Adulte: 120~280mmHg, défault 160mmHg                |                                      |  |
|                              | Enfant: 80~170mmHg, défault 120mmHg                 |                                      |  |
|                              | Néonatal:                                           | Néonatal: 60~140mmHg, défault 90mmHg |  |
| Intervalle de mesure en mode | 1,2,3,4,5,1                                         | 0,15, 30, 60,90 minutes              |  |
| AUTO                         | 2,4,6 heures                                        |                                      |  |
| Protection surpression       | Double protection Hardware et Software<br><300 mmHg |                                      |  |
| Adulte                       |                                                     |                                      |  |
| Néonatal                     | <300 mmHg                                           |                                      |  |
|                              | <150 mmHg                                           |                                      |  |
| Indication d'Alarme          | Sonore et lumière                                   |                                      |  |
| Mode de mesure               | Adulte                                              | Manuel, Auto et STAT                 |  |
|                              | Enfant                                              | Manuel, Auto et STAT                 |  |
|                              | Néonatal                                            | Manuel, Auto                         |  |

# SpO2

| BLT-SpO <sub>2</sub>     |                                                                  |  |  |
|--------------------------|------------------------------------------------------------------|--|--|
| Plage                    | 0~100%                                                           |  |  |
| Résolution               | 1%                                                               |  |  |
| Précision                | 70~100%, ±2%<br>0~69%, non-spécifié                              |  |  |
| Rafraichissement données | <13s                                                             |  |  |
| Plage Alarme             | 0~100%, réglable en continu entre les limites haute et basse.    |  |  |
| FC                       |                                                                  |  |  |
| Plage                    | 25~250 bpm                                                       |  |  |
| Résolution               | 1 bpm                                                            |  |  |
| Précision                | $\pm 1\%$ ou $\pm 1$ bpm, lequel est plus grand                  |  |  |
| Rafraichissement données | <13s                                                             |  |  |
| Plage Alarmes            | 0~300 bpm, réglable en continu entre les limites haute et basse. |  |  |

| Nellcor-SpO <sub>2</sub> (option) |        |
|-----------------------------------|--------|
| Plage                             | 0~100% |
| Résolution                        | 1%     |

|                          | 70~100%, ±2 digits (Adult)                                       |  |  |
|--------------------------|------------------------------------------------------------------|--|--|
| Précision                | 70~100%, ±3 digits (Néonatal)                                    |  |  |
|                          | 70~100%, ±2 digits (Perfusion faible)                            |  |  |
|                          | 0~69%, non spécifié                                              |  |  |
| Plage Perfusion          | 0.03 ~ 20%                                                       |  |  |
| Rafraichissement données | 7s en moyen                                                      |  |  |
| Plage Alarmes            | 0~100%, réglable en continu entre les limites haute et basse.    |  |  |
| FC                       |                                                                  |  |  |
| Plage                    | 20~250 bpm                                                       |  |  |
| Résolution               | 1 bpm                                                            |  |  |
| Précision                | ±3 digits                                                        |  |  |
| Rafraichissement données | 7s en moyen                                                      |  |  |
| Plage Alarmes            | 0~300 bpm, réglable en continu entre les limites haute et basse. |  |  |

| Masimo-SpO <sub>2</sub> (option) |                                                                                                    |  |
|----------------------------------|----------------------------------------------------------------------------------------------------|--|
| SpO2                             |                                                                                                    |  |
| Plage                            | 0~100%                                                                                                    |  |
| Résolution                       | 1%                                                                                                    |  |
| Précision                        | <ul> <li>70~100%: ±2% (adulte/pédiatrique, conditions non-motion)</li> <li>70~100%: ±3% (néonatal, conditions non-motion)</li> <li>70~100%: ±3% (conditions motion)</li> <li>0~69%, non spécifié</li> </ul> |  |
| Temps en moyen                   | 2-4s, 4-6s, 8s, 10s, 12s, 14s, 16s                                                                                                    |  |
| Plage Alarmes                    | 0~100%, réglable en continu entre les limites haute et basse.                                                                                                    |  |
| FC                               |                                                                                                    |  |
| Plage                            | 25~240 bpm                                                                                                    |  |
| Résolution                       | 1 bpm                                                                                                    |  |
| Précision                        | ±3 bpm (conditions non-motion)<br>±5 bpm (conditions motion)                                                                                                    |  |
| Plage Alarmes                    | 0~300 bpm, réglable en continu entre les limites haute et basse.                                                                                                    |  |
| IP                               |                                                                                                    |  |
| Plage                            | 0.02 ~ 20.0% (pour le capteur jetable)                                                                                                    |  |

|            | 0.05~ 20.0% (pour le capteur réutilisable) |  |
|------------|--------------------------------------------|--|
| Résolution | 0.1%                                       |  |
| PVI        |                                            |  |
| Plage      | 0 ~ 100%                                   |  |
| Résolution | 1%                                         |  |

#### TEMP

| Plage                    | 0.0~50.0°C                                                                                                    |  |
|--------------------------|----------------------------------------------------------------------------------------------------|--|
| Précision                | ±0.1 °C                                                                                                    |  |
| Résolution               | 0.1 °C                                                                                                    |  |
| Unité                    | Celsius (°C), Fahrenheit (°F)                                                                                                    |  |
| Rafraichissement données | 1s                                                                                                    |  |
| Auto-Test                | Toutes les 10 minutes                                                                                                    |  |
| Précision                | 45.1~50.0°C, $\pm 0.2$ °C (exclusive de la sonde)<br>25.0~45.0°C, $\pm 0.1$ °C (exclusive de la sonde)<br>0.0~24.9°C, $\pm 0.2$ °C (exclusive de la sonde) |  |
| Câble connexion          | Compatible avec YSI-400                                                                                                    |  |
| Plage Alarmes            | $0.0\sim50.0$ °C, réglable en continu entre les limites haute et basse.                                                                                    |  |
| Indication d'Alarme      | Sonore et lumière                                                                                                    |  |

### RESP

| Méthodologies                  | Impédance entre RA-LL (R-F)                   |  |
|--------------------------------|-----------------------------------------------|--|
| Plage de mesure<br>d'impédance | 0.2 ~3Ω                                       |  |
| Fréquence Excitation           | 64.8 kHz                                      |  |
| Excitation actuelle            | ≤300µA avec 64.8 kHz                          |  |
| Plage ligne de base impédance  | 500~4000Ω (50~120 kHz fréquence d'excitation) |  |
| Plage                          | 0~150 rpm                                     |  |
| Résolution                     | 1 rpm                                         |  |
| Précision                      | ±2 rpm                                        |  |
| Gain (amplification)           | x1, x2, x4                                    |  |
| Vitesse de scannage            | 6.25mm/s, 12.5mm/s, 25mm/s                    |  |

| Retard alarme apnée | Off, 10s, 20s, 40s, 60s                                                |  |  |
|---------------------|------------------------------------------------------------------------|--|--|
| Plage Alarmes       | $0\sim$ 150 rpm, réglable en continu entre les limites haute et basse. |  |  |
| Indication Alarme   | Sonore et lumière                                                      |  |  |

### CO2 (Microstream, LoFlo)

| Méthodologie                     | Spectre infrarouge                                                                |  |
|----------------------------------|-----------------------------------------------------------------------------------|--|
| Mode de mesure                   | Microstream                                                                       |  |
| Temps de réchauffage             | Capnogram s'affiche dans moins de 20 s, dans un                                   |  |
|                                  | température ambiante de 25°C, spécifications                                      |  |
|                                  | complètes dans 2 minutes.                                                         |  |
| Plage de mesure CO <sub>2</sub>  | 0 ~ 19.7%(0 ~ 150 mmHg)                                                           |  |
| CO <sub>2</sub> Résolution       | 1mmHg                                                                             |  |
| CO <sub>2</sub> Stabilité        | Terme court Drift: Drift dépasse 4 heures≤0.8mmHg.                                |  |
|                                  | Terme longue Drift: Spécification de précision sera                               |  |
|                                  | maintenue pour une période de 120 heures dépassées.                               |  |
| Unité                            | %, mmHg, kPa                                                                      |  |
| CO <sub>2</sub> Précision        | $0 \sim 40 \text{ mmHg}, \pm 2 \text{ mmHg}$                                      |  |
| (760 mmHg,                       | 41 ~ 70 mmHg, $\pm$ 5% de lecture                                                 |  |
| température ambiante de          | 71 ~100 mmHg, $\pm 8\%$ de lecture                                                |  |
| 25°C)                            | $101 \sim 150 \text{ mmHg}, \pm 10\%$ de lecture                                  |  |
|                                  | $> 80$ RESP/minute $\pm 12\%$ de lecture                                          |  |
|                                  | Température gaz 25°C.                                                             |  |
| Temps de réponse CO <sub>2</sub> | <3s (y compris le temps de transport et le temps                                  |  |
|                                  | d'augmenter)                                                                      |  |
| Plage fréquence RESP             | 2~150 rpm                                                                         |  |
| Précision fréquence RESP         | ±1 rpm                                                                            |  |
| Vitesse de prélèvement           | 50 ml/min ±10 ml/min                                                              |  |
| Plage Alarmes                    | 0.0~13.1 % (0~99.6mmHg), réglable en continu<br>entre les limites haute et basse. |  |
| Indication Alarme                | Sonore et lumière                                                                 |  |

### CO2 (Mainstream, CAPNOSTAT5)

| Méthode              | Spectre infrarouge                              |  |
|----------------------|-------------------------------------------------|--|
| Mode de mesure       | Mainstream                                      |  |
| Temps de réchauffage | Capnogram s'affiche dans moins de 15 s, dans un |  |
|                      | température ambiante de 25°C, spécifications    |  |

|                                 | complètes dans 2 minutes.                                                      |  |
|---------------------------------|--------------------------------------------------------------------------------|--|
| Plage de mesure CO <sub>2</sub> | 0 ~ 19.7%(0 ~ 150 mmHg)                                                        |  |
| CO <sub>2</sub> Résolution      | 1mmHg                                                                          |  |
| CO <sub>2</sub> Précision       | 0 ~ 40 mmHg, ±2 mmHg                                                           |  |
|                                 | 41 ~ 70 mmHg, $\pm$ 5% de lecture                                              |  |
|                                 | 71 ~100 mmHg, $\pm 8\%$ de lecture                                             |  |
|                                 | $101 \sim 150 \text{ mmHg}, \pm 10\%$ de lecture                               |  |
|                                 | Température est 35°C.                                                          |  |
| CO <sub>2</sub> Stabilité       | Terme court Drift: Drift dépasse 4 heures≤0.8mmHg.                             |  |
|                                 | Terme longue Drift: Spécification de précision sera                            |  |
|                                 | maintenue pour une période de 120 heures dépassées.                            |  |
| Temps d'augmenter               | <60ms                                                                          |  |
| Unité                           | %, mmHg, kPa                                                                   |  |
| Plage fréquence RESP            | 0~150 rpm                                                                      |  |
| Précision fréquence RESP        | ±1 rpm                                                                         |  |
| Plage Alarmes                   | 0.0~13.1 % (0~99.6mmHg), réglable en continu entre les limites haute et basse. |  |
| Indication d'Alarme             | Sonore et lumière                                                              |  |

### GA (Mainstream, IRMA)

| Méthode                           | Spectre infrarouge                                                                                                    |  |
|-----------------------------------|----------------------------------------------------------------------------------------------------|--|
| Mode de mesure                    | Mainstream                                                                                                    |  |
| Valeur Fi et Et                   | CO <sub>2</sub> , N <sub>2</sub> O, O <sub>2</sub> , agent (HAL, ISO, ENF, SEV, DES)                                                                                                    |  |
| Résolution                        | 1%                                                                                                    |  |
| Calibration                       | L'opération de mise à zéro est proposée lors du<br>changement de la voie respiratoire.<br>La Calibration de la chambre a air effectuée<br>automatiquement lors du changement de l'adaptateur<br>des voies respiratoires (<5s) |  |
| Temps de préchauffage             | Rapporter la densité et reconnaître le gaz<br>anesthésique automatiquement en 10s.<br>Accomplir la mesure en 20s pour IRMA AX+                                                                                                |  |
| Temps de montée<br>(10 L/min)     | $\begin{array}{l} \text{CO}_2 \leq \!\! 90\text{ms} \\ \text{O}_2 \leq 300 \text{ ms} \\ \text{N}_2\text{O} \leq 300 \text{ ms} \\ \text{HAL, ISO, ENF, SEV, DES} \leqslant 300 \text{ ms} \end{array}$                       |  |
| Temps total de réponse du système | < 1 s                                                                                                    |  |

| Valeur de seui<br>anesthésique prin<br>(IRMA AX+)            | l du gaz<br>cipal          | 0.15%. Après la rec<br>à condition qu'il dé<br>concentration est in<br>concentration de m | connaissance du gaz anesthésique.<br>tecte l'asphyxie. même si la<br>nférieure à 0.15%. il rapportera la<br>ême. |
|--------------------------------------------------------------|----------------------------|-------------------------------------------------------------------------------------------|----------------------------------------------------------------------------------------------------|
| Valeur de seui<br>anesthésique seco<br>(IRMA AX+)            | l du gaz<br>ondaire        | 0.2% + 10% de<br>anesthésique                                                             | e concentration totale de gaz                                                                                    |
| le temps pour i                                              | dentifier le               |                                                                                           |                                                                                                    |
| gaz anesthésique                                             |                            | < 20s. (en général < 10s)                                                                 |                                                                                                    |
| (IRMAAX+)                                                    |                            |                                                                                           |                                                                                                    |
| Portée de mesure et précision de la fréquence cardiaque      |                            |                                                                                           | aque                                                                                                    |
| Gaz Portée de m<br>IRMA AX+                                  |                            | nesure (%)                                                                                |                                                                                                    |
|                                                              |                            |                                                                                           | Précision <sup>1)</sup>                                                                                          |
| CO <sub>2</sub>                                              | 0-15                       |                                                                                           | $\pm (0.3\%_{ABS}+4\%_{REL})$                                                                                    |
| N <sub>2</sub> O                                             | 0-100                      |                                                                                           | $\pm (2\% ABS+5\% REL)$                                                                                          |
| HAL, ISO, ENF                                                | 0-8                        |                                                                                           | $\pm (0.2\%_{ABS}+10\%_{REL})$                                                                                   |
| SEV                                                          | 0-10                       |                                                                                           | $\pm (0.2\%_{ABS}+10\%_{REL})$                                                                                   |
| DES                                                          | 0-22                       |                                                                                           | $\pm (0.2\%_{ABS}+10\%_{REL})$                                                                                   |
| Portée de mesure<br>de la fréquence<br>respiratoire          | 0~150 rpm                  |                                                                                           |                                                                                                    |
| Précision de la<br>mesure de la<br>fréquence<br>respiratoire | ±1 rpm                     |                                                                                           |                                                                                                    |
| Indication de l'alarme                                       | Alarme visuelle et sonore. |                                                                                           |                                                                                                    |

**Note1:** La spécification de précision n'est valable que dans la température et l'humidité de fonctionnements spécifiées. mais sauf les perturbations spécifiées dans le tableau de « l'impact du gaz interférent et de la vapeur ». S'il existe plus de deux gaz anesthésiants dans le gaz mélangé. la spécification de précision IRMA AX+ n'est pas valable.

#### Effet du gaz de parasitage et de vapeur

#### Capteur de ISAAX+ :

| Gaz ou vapeur    | Concentration du gaz | Effet (CO <sub>2</sub> )      | Effet<br>(Agents) | Effet<br>(N <sub>2</sub> O) |
|------------------|----------------------|-------------------------------|-------------------|-----------------------------|
| N <sub>2</sub> O | 60%                  | —                             | —                 | —                           |
| HAL              | 4%                   |                               | _                 | —                           |
| ENF, ISO, SEV    | 5%                   | —                             | —                 | —                           |
| DES              | 15%                  | —                             | —                 | —                           |
| Xe (Xenon)       | 80%                  | -10% de lecture <sup>1)</sup> | —                 | —                           |

| He (Helium)                                    | 50%                                                     | -6% de lecture <sup>1)</sup> |   | — |
|------------------------------------------------|---------------------------------------------------------|------------------------------|---|---|
| Agent de pulvérisations                        | Ne pas utiliser l'agent de pulvérisations quantitatives |                              |   |   |
| quantitatives                                  |                                                         |                              |   |   |
| C <sub>2</sub> H <sub>5</sub> OH (Alcool)      | 0.3%                                                    | —                            | — | _ |
| C <sub>3</sub> H <sub>7</sub> OH (isopropanol) | 0.5%                                                    |                              |   |   |
| CH <sub>3</sub> COCH <sub>3</sub> (acétone)    | 1%                                                      |                              |   |   |
| CH <sub>4</sub> (méthane)                      | 3%                                                      | —                            | — | — |
| CO (carbonoxyde)                               | 1%                                                      |                              |   |   |
| NO (monoxyde d'azote)                          | 0.02%                                                   |                              |   |   |
| O <sub>2</sub>                                 | 100%                                                    | —                            | — | _ |

**Note 1:** La perturbation de densité du gaz indiqué. Par exemple. 50% de l'azote conduit à l'abaissement de 6% du relevé du C0<sub>2</sub>. Autrement dit. si la mesure contient un gaz mélangé de 5.0% de dioxyde de carbone et 50% d'azote. la concentration réelle mesurée de dioxyde de carbone est généralement (1-0.06) \* 5.0% = 4.7% de dioxyde de carbone.

| Mode de mesure                                        | Sidestream                                                                                                    |  |  |
|-------------------------------------------------------|----------------------------------------------------------------------------------------------------|--|--|
| Vitesse de prélèvement                                | 50ml/min ± 10ml/min                                                                                                    |  |  |
| Paramètres mesures                                    | CO <sub>2</sub> , N <sub>2</sub> O, O <sub>2</sub> , agent (ISO, ENF, SEV, HAL, DES)                                                                                                    |  |  |
| Compensations                                         | Tension de compensation automatique. température et effet d'élargissement de dioxyde de carbone                                                                                                    |  |  |
| Calibration                                           | Lors du démarrage. la mise en œuvre de l'étalonnage<br>de référence de mise à zéro. puis la mise en œuvre<br>toutes les 24 heures.                                                                                                    |  |  |
| Temps de préchauffage                                 | < 20 s (Rapporter la densité. activer le signe de gaz<br>anesthésique automatique et atteindre la plus grande<br>précision)                                                                                                    |  |  |
| Temps de monté<br>Vitesse de prélèvement 50<br>ml/min | $\begin{array}{l} \text{CO}_2 \leqslant \ 200 \ \text{ms} \ (\leqslant \ 250 \ \text{ms} \ \text{pour ISA OR} + / \text{AX} +) \\ \text{N}_2\text{O} \leq 350 \ \text{ms} \\ \text{O}_2 \leq 450 \ \text{ms} \\ \text{ISO, ENF, SEV,HAL,DES} \leq 350 \ \text{ms} \end{array}$ |  |  |
| Temps total de réponse du système                     | < 3 s (utiliser le tube pour prélever l'échantillon de 2m)                                                                                                    |  |  |
| Valeur de seuil du gaz<br>anesthésique principal      | 0.15%. Après la reconnaissance du gaz anesthésique.<br>même si la concentration est inférieure à 0.15%. il<br>rapportera la concentration de même.                                                                                                    |  |  |
| Valeur de seuil du gaz<br>anesthésique secondaire     | 0.2 % + 10% de concentration totale de gaz<br>anesthésique                                                                                                    |  |  |

### GA (Sidestream, ISA)

| Temps d'identification Agent         |          | < 20 s (typically < 10 s) |                                  |
|--------------------------------------|----------|---------------------------|----------------------------------|
| Portée de mesure et précision du gaz |          |                           |                                  |
| Gaz                                  | Porté de | e mesure                  | Précision <sup>1)</sup>          |
| CO <sub>2</sub>                      | 0-15%    |                           | $\pm$ (0.3 kPa + 4% de lecture)  |
| N <sub>2</sub> O                     | 0-100%   |                           | $\pm$ (2 kPa + 5% de lecture)    |
| HAL, ENF, ISO                        | 0-8%     |                           | $\pm$ (0.2 kPa + 10% de lecture) |
| SEV                                  | 0-10%    |                           | $\pm$ (0.2 kPa + 10% de lecture) |
| DES                                  | 0-22%    |                           | $\pm$ (0.2 kPa + 10% de lecture) |
| O <sub>2</sub>                       | 0-100%   |                           | $\pm$ (2 kPa + 2% de lecture)    |

**Note 1**: La spécification de précision n'est valable que dans la température et l'humidité de fonctionnement spécifiées. mais sauf les perturbations spécifiées dans le tableau de « l'impact du gaz interférent et de la vapeur ». S'il existe plus de deux gaz anesthésiants dans le gaz mélangé. l'alarme se produit.

#### Effect du gaz de parasitage et de vapeur

| Gaz ou vapeur                                  | Concentration du gaz | Effet (CO <sub>2</sub> )      | Effet<br>(Agents) | Effet<br>(N <sub>2</sub> O) |
|------------------------------------------------|----------------------|-------------------------------|-------------------|-----------------------------|
| N <sub>2</sub> O                               | 60%                  | —                             | —                 | —                           |
| HAL                                            | 4%                   | —                             | —                 | —                           |
| ENF, ISO, SEV                                  | 5%                   | —                             | —                 | —                           |
| DES                                            | 15%                  | —                             |                   |                             |
| Xe (Xenon)                                     | 80%                  | -10% de lecture <sup>1)</sup> |                   |                             |
| He (Helium)                                    | 50%                  | -6% de lecture <sup>1)</sup>  |                   |                             |
| Agent de pulvérisations quantitatives          | Ne pas utiliser l'ag | gent de pulvérisations        | quantitative      | ès                          |
| C <sub>2</sub> H <sub>5</sub> OH (Alcool)      | 0.3%                 | —                             | —                 | _                           |
| C <sub>3</sub> H <sub>7</sub> OH (isopropanol) | 0.5%                 |                               |                   |                             |
| CH <sub>3</sub> COCH <sub>3</sub> (acétone)    | 1%                   |                               | —                 | —                           |
| CH <sub>4</sub> (biméthyle)                    | 3%                   |                               | —                 | —                           |
| CO (carbonoxyde)                               | 1%                   |                               |                   |                             |
| NO (monoxyde d'azote)                          | 0.02%                | —                             | —                 | —                           |
| $O_2$                                          | 100%                 | —                             | —                 | —                           |

◆ Capteur de ISA AX+ :

Note 1: La perturbation de densité du gaz indiqué. Par exemple. 50% de l'azote conduit à l'abaissement de 6% du relevé du  $CO_2$ .

Autrement dit. si la mesure contient un gaz mélangé de 5.0% de dioxyde de carbone et 50% d'azote. la concentration réelle mesurée de dioxyde de carbone est généralement (1-0.06) \* 5.0% = 4.7% de dioxyde de carbone.

# Appendix B Réglage du système par défaut

Il existe 3 options de réglage système par défaut : adulte, enfant et néonatal. Les détails de ces réglages sont les suivantes :

### **B.1 Système**

- 1. Configuration Standard
- 1) Configuration Tendance Graphique

| Région   | Paramètre        |
|----------|------------------|
| Région 1 | FC               |
| Région 2 | SpO <sub>2</sub> |
| Région 3 | FC               |
| Région 4 | PNI              |
| Région 5 | Resp             |
| Région 6 | T1+T2            |

#### 2) Configuration Tendance Tableau

#### Page 1

| Région   | Paramètre        |
|----------|------------------|
| Région 1 | FC               |
| Région 2 | SpO <sub>2</sub> |
| Région 3 | FC               |
| Région 4 | PNI (S/D)        |
| Région 5 | PNI (M)          |
| Région 6 | Resp             |

#### Page 2

| Région   | Paramètre |
|----------|-----------|
| Région 1 | FC        |
| Région 2 | T1        |
| Région 3 | T2        |

#### 2. Configuration Standard + EtCO2

#### 1) Configuration Tendance Graphique

Page 1

| Région   | Paramètre        |
|----------|------------------|
| Région 1 | FC               |
| Région 2 | SpO <sub>2</sub> |
| Région 3 | FC               |
| Région 4 | PNI              |
| Région 5 | RESP             |
| Région 6 | T1+T2            |

#### Page 2

| Région   | Paramètre |
|----------|-----------|
| Région 1 | CO2       |

#### 2) Configuration Tendance Tableau

Page 1

| Région   | Paramètre        |
|----------|------------------|
| Région 1 | FC               |
| Région 2 | SpO <sub>2</sub> |
| Région 3 | FC               |
| Région 4 | PNI (S/D)        |
| Région 5 | PNI(M)           |
| Région 6 | Resp             |

#### Page 2

| Région   | Paramètre       |
|----------|-----------------|
| Région 1 | T1              |
| Région 2 | T2              |
| Région 3 | CO <sub>2</sub> |

#### 3. Configuration Standard + EtCO2+GAS

#### 1) Configuration Tendance Graphique

#### Page 1

| Région   | Paramètre        |
|----------|------------------|
| Région 1 | FC               |
| Région 2 | SpO <sub>2</sub> |
| Région 3 | CO <sub>2</sub>  |
| Région 4 | FC               |
| Région 5 | PNI              |
| Région 6 | Resp             |

#### Page 2

| Région   | Paramètre                        |
|----------|----------------------------------|
| Région 1 | O <sub>2</sub> +N <sub>2</sub> O |
| Région 2 | AA                               |
| Région 3 | T1+T2                            |

#### 2) Configuration Tendance Tableau

#### Page 1

| Région   | Paramètre        |  |
|----------|------------------|--|
| Région 1 | FC               |  |
| Région 2 | SpO <sub>2</sub> |  |
| Région 3 | CO <sub>2</sub>  |  |
| Région 4 | FC               |  |
| Région 5 | PNI (S/D)        |  |
| Région 6 | PNI (M)          |  |

### Page 2

| Région   | Paramètre        |
|----------|------------------|
| Région 1 | Resp             |
| Région 2 | T1               |
| Région 3 | T2               |
| Région 4 | CO <sub>2</sub>  |
| Région 5 | N <sub>2</sub> O |
| Région 6 | AA               |

#### Page 3

| Région   | Paramètre |
|----------|-----------|
| Région 1 | O2        |

### **B.2** Limite Alarme

#### 1. Réglage de la limite d'alarme des parameters pour l'adulte

| Paramètre                | Limite basse | Limite haute |
|--------------------------|--------------|--------------|
| FC (bpm)                 | 50           | 120          |
| SpO <sub>2</sub> (%)     | 90           | 100          |
| Pouls (bpm)              | 50           | 120          |
| RR (rpm)                 | 8            | 30           |
| T1 (°C)                  | 36.0         | 39.0         |
| T2 (°C)                  | 36.0         | 39.0         |
| PNI SYS(mmHg)            | 90           | 160          |
| PNI DIA (mmHg)           | 50           | 90           |
| PNI MOY (mmHg)           | 60           | 110          |
| EtCO <sub>2</sub> (mmHg) | 20           | 50           |
| FiCO <sub>2</sub> (mmHg) | 0            | 20           |
| EtAA (%)                 | 0.0          | 3.0          |
| FiAA(%)                  | 0.0          | 5.0          |
| EtN <sub>2</sub> 0 (%)   | 0            | 82           |
| FiN <sub>2</sub> 0 (%)   | 0            | 82           |
| EtO <sub>2</sub> (%)     | 10           | 100          |
| FiO <sub>2</sub> (%)     | 18           | 100          |

### 2. Réglage de la limite d'alarme des parameters pour l'enfant

| Paramètre            | Limite basse | Limite haute |
|----------------------|--------------|--------------|
| FC (bpm)             | 75           | 160          |
| SpO <sub>2</sub> (%) | 90           | 100          |
| Pouls (bpm)          | 75           | 160          |

| RR (rpm)                 | 8    | 30   |
|--------------------------|------|------|
| T1 (°C)                  | 36.0 | 39.0 |
| T2 (°C)                  | 36.0 | 39.0 |
| PNI SYS (mmHg)           | 70   | 120  |
| PNI DIA (mmHg)           | 40   | 70   |
| PNI MOY (mmHg)           | 50   | 90   |
| EtCO <sub>2</sub> (mmHg) | 20   | 50   |
| FiCO <sub>2</sub> (mmHg) | 0    | 20   |
| EtAA (%)                 | 0.0  | 3.0  |
| FiAA (%)                 | 0.0  | 5.0  |
| EtN <sub>2</sub> 0 (%)   | 0    | 82   |
| FiN <sub>2</sub> 0 (%)   | 0    | 82   |
| EtO <sub>2</sub> (%)     | 10   | 100  |
| FiO <sub>2</sub> (%)     | 18   | 100  |

# 3. Réglage de la limite d'alarme des parameters pour le néonatal

| Paramètre                | Limit basse | Limite haute |
|--------------------------|-------------|--------------|
| FC (bpm)                 | 90          | 200          |
| SpO <sub>2</sub> (%)     | 85          | 95           |
| Pouls (bpm)              | 90          | 200          |
| RR (rpm)                 | 30          | 100          |
| T1 (°C)                  | 36.0        | 39.0         |
| T2 (°C)                  | 36.0        | 39.0         |
| PNI SYS(mmHg)            | 40          | 90           |
| PNI DIA (mmHg)           | 20          | 60           |
| PNI MOY (mmHg)           | 25          | 70           |
| EtCO <sub>2</sub> (mmHg) | 20          | 45           |
| FiCO <sub>2</sub> (mmHg) | 0           | 20           |
| EtAA (%)                 | 0.0         | 3.0          |
| FiAA (%)                 | 0.0         | 5.0          |
| EtN <sub>2</sub> 0 (%)   | 0           | 82           |
| FiN <sub>2</sub> 0 (%)   | 0           | 82           |
| EtO <sub>2</sub> (%)     | 10          | 100          |
| FiO <sub>2</sub> (%)     | 18          | 100          |

# Appendix C EMC

#### Guidage et Déclaration du fabricant - émissions électromagnétiques pour tous les EQUIPEMENTS et SYSTEMES

| Guidage et Déclaration du fabricant - émissions électromagnétiques                                                                                                    |            |                                                                                                    |  |  |
|----------------------------------------------------------------------------------------------------|------------|----------------------------------------------------------------------------------------------------|--|--|
| Le moniteur est destiné à l'utilisation dans l'environnement électromagnétique spécifié ci-dessour<br>Le client ou l'utilisateur du <i>moniteur</i> doit assurer qu'il est utilisé dans un tel environnement. |            |                                                                                                    |  |  |
| Test d 'émission                                                                                                    | Conformité | Environnement électromagnétique – guidage                                                                                                |  |  |
| Emissions RF<br>CISPR 11                                                                                                    | Groupe 1   | Le moniteur utilise l'énergie RF uniquement<br>pour son fonctionnement interne. Par<br>conséquent, ses émissions RF sont très faibles et |  |  |
|                                                                                                    |            | interférences dans les équipements<br>électroniques à proximité.                                                                         |  |  |
| Emission RF<br>CISPR 11                                                                                                    | Classe A   | Le moniteur est adapté pour une utilisation dans<br>tous les établissements autres que domestiques                                       |  |  |
| Émissions<br>harmoniques                                                                                                    | Classe A   | d'alimentation électrique à basse tension qui<br>alimente le bâtiment utilisée pour buts                                                 |  |  |
| Fluctuations de<br>tension / émission de<br>vacillement<br>IEC 61000-3-3                                                                                                    | Complies   | domestiques.                                                                                                    |  |  |

### Guidage et Déclaration du fabricant - immunité électromagnétiques pour tous les EQUIPEMENTS et SYSTEMES

| Guidage et Déclaration du fabricant - immunité électromagnétiques                                                                         |                                                                                                    |                                                                                                    | tromagnétiques                                                                                                    |
|----------------------------------------------------------------------------------------------------|----------------------------------------------------------------------------------------------------|----------------------------------------------------------------------------------------------------|----------------------------------------------------------------------------------------------------|
| Le moniteur est destiné                                                                                                    | e moniteur est destiné à l'utilisation dans l'environnement électromagnétique spécifié ci-dessous. Le clien                                                                                                    |                                                                                                    | ue spécifié ci-dessous. Le client ou                                                                                                    |
| l'utilisateur du <i>moniteur</i>                                                                                                    | r doit assurer qu'il est utilisé                                                                                                    | dans un tel environneme                                                                                                    | nt.                                                                                                    |
| Test d'immunité                                                                                                    | Niveau de test IEC<br>60601                                                                                                    | Niveau de<br>conformité                                                                                                    | Environnement<br>électromagnétique - guidage                                                                                                    |
| Décharge<br>électrostatique (ESD)<br>IEC 61000-4-2                                                                                        | ±6 kV de contact<br>±8 kV d'air                                                                                                    | ±6 kV de contact<br>±8 kV d'air                                                                                                    | Les planchers doivent être en bois,<br>en béton ou en carreaux céramique.<br>Si les planchers sont recouverts<br>d'un matériau synthétique,<br>l'humidité relative doit être d'au<br>moins 30%.<br>Les utilisateurs doivent éliminer<br>l'électricité statique dans leurs<br>mains avant de l'utiliser.                                                                                      |
| Transient / salve<br>rapide électrique<br>IEC 61000-4-4                                                                                   | <ul> <li>±2 kV pour les lignes</li> <li>d'alimentation électrique</li> <li>±1 kV pour les lignes</li> <li>d'entrée / sortie</li> </ul>                                                                                        | ±2kV pour les lignes<br>d'alimentation<br>électrique<br>±1 kV pour les lignes<br>d'entrée / sortie                                                                                                    | La qualité de l'alimentation<br>principale doit être celle d'un<br>environnement typique commercial<br>ou hospitalier.<br>Assurez-vous qu'il n'y a pas<br>d'interférence d'impulsions >1kV<br>dans l'environnement d'utilisation.                                                                                                    |
| Grosse lame<br>IEC 61000-4-5                                                                                                    | ±Mode différentiel de 1<br>kV<br>± Mode commun de 2<br>kV                                                                                                    | ±Mode différentiel de<br>1 kV<br>± Mode commun de 2<br>kV                                                                                                    | La qualité de l'alimentation<br>principale doit être celle d'un<br>environnement typique commercial<br>ou hospitalier.                                                                                                    |
| Chutes de tension,<br>interruptions courtes<br>et variations de<br>tension sur les lignes<br>d'entrée<br>d'alimentation<br>IEC 61000-4-11 | $<5\% U_{T}$ $(>95\% plonge dans U_{T})$ Pour 0,5 cycle $40\% U_{T}$ $(60\% plonge dans U_{T})$ Pour 5 cycles $70\% U_{T}$ $(30\% plonge dans U_{T})$ Pour 25 cycles $<5\% U_{T}$ $(>95\% plonge dans U_{T})$ Pour 5 secondes | $<5\% U_{T}$ $(>95\% plonge dans$ $U_{T})$ Pour 0,5 cycle $40\% U_{T}$ $(60\% plonge dans U_{T})$ Pour 5 cycles $70\% U_{T}$ $(30\% plonge dans U_{T})$ Pour 25 cycles $<5\% U_{T}$ $(>95\% plonge dans$ $U_{T})$ Pour 5 secondes | La qualité de l'alimentation<br>principale doit être celle d'un<br>environnement typique commercial<br>ou hospitalier. Si l'utilisateur du<br>moniteur nécessite un<br>fonctionnement continu pendant les<br>interruptions principales de courant,<br>il est recommandé que le moniteur<br>soit alimenté par une alimentation<br>électrique sans interruption ou une<br>batterie.            |
| Champ magnétique<br>de fréquence<br>d'alimentation<br>(50Hz)<br>IEC 61000-4-8                                                             | 3A/m                                                                                                    | 3A/m                                                                                                    | Si la distorsion d'image survient, il<br>pourrait être nécessaire de<br>positionner le moniteur en outre des<br>sources de champs magnétiques de<br>fréquence d'alimentation ou<br>d'installer un blindage magnétique.<br>Le champ magnétique de fréquence<br>d'alimentation doit être mesuré<br>dans l'emplacement d'installation<br>destiné pour assurer qu'il est<br>suffisamment faible. |
| NOTE $U_T$ est la tens                                                                                                    | sion principale a.c. avant l'ap                                                                                                    | oplication du niveau de te                                                                                                    | st.                                                                                                    |

#### Guidage et Déclaration du fabricant - immunité électromagnétiques -Pour l'EQUIPEMENT et les SYSTEMES qui ne sont pas le SOUTIEN de la VIE

| Le moniteur est destiné à l'utilisation dans l'environnement électromagnétique spécifié ci-dessous. Le client ou l'utilisateur du moniteur doit assurer qu'il est utilisé dans un tel environnement.         Test       Niveau de test IEC 60601       Niveau de conformité       Environnement électromagnétique - guidage         d'immunité       60601       Les équipements de communication RF portable et mobile doivent être utilisés non proches                                                                                                    |                                                 |
|----------------------------------------------------------------------------------------------------|-------------------------------------------------|
| Tutilisateur du moniteur doit assurer qu'il est utilisé dans un tel environnement.         Test       Niveau de test IEC       Niveau de conformité       Environnement électromagnétique - guidage         d'immunité       60601       conformité       Les équipements de communication RF portable et mobile doivent être utilisés non proches of the section of the section of the sec | Le moniteur est d                               |
| Test<br>d'immunitéNiveau de test IEC<br>60601Niveau de<br>conformitéEnvironnement électromagnétique - guidageLes équipements de communication RF portable<br>et mobile doivent être utilisés non prochesEnvironnement électromagnétique - guidage                                                                                                    | l'utilisateur du mo                             |
| Les équipements de communication RF portab<br>et mobile doivent être utilisés non proches                                                                                                    | Test<br>d'immunité                              |
| RF conductif3 V<br>rms3 VIEC 61000-4-6150 kHz à 80 MHz3 V/mRF rayonné3 V/m3 V/mIEC 61000-4-380 MHz à 2,5 GHz3 V/mIEC 61000-4-380 MHz à 2,5 GHz3 V/mIEC 61000-4-310 MHz à 2,5 GHz3 V/mIEC 61000-4-380 MHz à 2,5 GHz3 V/mIEC 61000-4-380 MHz à 2,5 GHz3 V/mIEC 61000-4-3 <td< td=""><td>RF conductif<br/>IEC 61000-4-6<br/>RF rayonné<br>IEC 61000-4-3</br></td></td<>                                                                                                    | RF conductif<br>IEC 61000-4-6<br>RF rayonné<br> |

NOTE 1 À 80 MHz et 800 MHz, la gamme de fréquences supérieures s'applique.

NOTE 2 Ces directives ne s'appliquent pas dans toutes les situations. La propagation électromagnétique est affectée par l'absorption et la réflexion des structures, des objets et des personnes.

a L'intensité de champ à partir de l'émetteur fixe, tels que les stations de base pour les téléphones radios (cellulaire / sans fil) et les radios mobiles terrestres, le radio amateur, l'émission radio AM et FM et l'émission TV ne peuvent pas être prédite théoriquement avec précision. Pour évaluer l'environnement électromagnétique dû aux émetteurs RF fixes, une étude de site électromagnétique doit être considérée. Si l'intensité de champ mesurée de l'emplacement dans lequel le moniteur est utilisé dépasse le niveau de conformité RF applicable ci-dessus, le moniteur doit être observé afin de vérifier le fonctionnement normal. Si une performance anormale est observée, les mesures supplémentaires pourraient être nécessaires, telles que la réorientation ou le déplacement du moniteur

b Sur la gamme de fréquence de 150 kHz à 80 MHz, l'intensité de champ doit être inférieure à 3 V / m.

### Les distances de séparation recommandées entre les équipements de communication RF et l'EQUIPEMENT ou le SYSTEME portatifs et mobiles - pour l'EQUIPEMENT ou le SYSTEME qui ne sont pas le SOUTIEN de la VIE

| Distances de séparation recommandées entre<br>L'équipement de communications RF portable et mobile et le <i>moniteur</i>                                                                                                    |                                                                  |                                            |                                                        |
|----------------------------------------------------------------------------------------------------|------------------------------------------------------------------|--------------------------------------------|--------------------------------------------------------|
| Le <i>moniteur</i> est destiné à l'utilisation dans l'environnement électromagnétique dans lequel les perturbations RF rayonnées sont contrôlées. Le client ou l'utilisateur du <i>moniteur</i> peut aider à prévenir les interférences électromagnétiques en maintenant une distance minimale entre les équipements portatifs et mobiles de communications RF (émetteurs) et le <i>moniteur</i> comme recommandé ci-dessous, en fonction de la puissance de sortie maximale de l'équipement de communication. |                                                                  |                                            |                                                        |
|                                                                                                    | Distance de séparation en fonction de la fréquence de l'émetteur |                                            |                                                        |
| Puissance de sortie                                                                                                    | ( <b>m</b> )                                                     |                                            |                                                        |
| maximale de                                                                                                    | 150 kHz to 80 MHz                                                | 80 MHz to 800 MHz                          | 150 kHz to 80 MHz                                      |
| l'émetteur<br>(W)                                                                                                    | $d = \begin{bmatrix} 35 \\ V_1 \end{bmatrix} \sqrt{P}$           | $d = \left[\frac{3.5}{E_1}\right]\sqrt{P}$ | $d = \begin{bmatrix} 35 \\ V_1 \end{bmatrix} \sqrt{P}$ |
| 0.01                                                                                                    | 0.35                                                             | 0.12                                       | 0.23                                                   |
| 0.1                                                                                                    | 1.1                                                              | 0.38                                       | 0.73                                                   |
| 1                                                                                                    | 3.5                                                              | 1.2                                        | 2.3                                                    |
| 10                                                                                                    | 11                                                               | 3.8                                        | 7.3                                                    |
| 100                                                                                                    | 35                                                               | 12                                         | 23                                                     |

Pour les émetteurs nominaux dont la puissance de sortie maximale ne figure pas ci-dessus, la distance de séparation recommandée d en mètre (m) peut être estimée en utilisant l'équation applicable à la fréquence de l'émetteur, où P est la puissance nominale de sortie maximale de l'émetteur en watt (W) en fonction du fabricant de l'émetteur.

NOTE 1 À 80 MHz et 800 MHz, la distance de séparation pour la gamme de fréquences supérieure s'applique.

NOTE 2 Ces directives ne s'appliquent pas dans toutes les situations. La propagation électromagnétique est affectée par l'absorption et la réflexion des structures, des objets et des personnes.

Nom du produit : Moniteur Patient

Type de produit : M8500

Manufacture : Guangdong Biolight Meditech Co., Ltd.

Addresse : No.2 Innovation First Road, Technical Innovation Coast, Hi-tech Zone, Zhuhai ,

P.R.China

Code postal : 519085

PN: 22-039-0021